# 设施管理接入插件服务

用户使用手册

软件版本: V8.1.1.24
文档密级: 公开
适用范围:内部
发布日期: 2023/01/13

目录

| 重要信息       | L                 | 4  |
|------------|-------------------|----|
| <i>—</i> . | 产品介绍              | 1  |
| <u> </u>   | 智慧门店摄像头接入插件服务使用说明 | 1  |
| 2.1.       | 系统登录              | 1  |
|            | 登录                | 1  |
|            | 登出                | 2  |
| 2.2.       | 首页                | 2  |
|            | 首页                | 2  |
|            | 消息中心              | 3  |
|            | 语言切换              | 3  |
| 2.3.       | 个人中心              | 4  |
|            | 基本信息              | 4  |
|            | 修改密码              | 4  |
| 2.4.       | 素材管理              | 5  |
|            | 上传素材              | 6  |
|            | 一键发布              | 7  |
|            | 变更分组              | 8  |
|            | 删除素材              | 9  |
|            | 设为垫片/取消垫片         | 9  |
|            | 素材分组              | 10 |
|            | 新建分组              | 10 |
|            | 编辑分组              | 11 |
|            | 删除分组              | 11 |
| 2.5.       | 节目管理              | 12 |
|            | 普通节目              | 13 |
|            | 新建节目              | 13 |
|            | 一键发布              | 15 |
|            | 变更分组              | 15 |
|            | 另存为模板             |    |
|            | 删除节目              | 17 |
|            | 导出 U 盘播放          | 17 |
|            | 设为垫片/取消垫片         | 18 |
|            | 复制节目              | 19 |
|            | 滚动字幕              | 19 |
|            | 新建滚动字幕            | 19 |
|            | 一键发布              | 21 |
|            | 删除滚动字幕            | 22 |
| 2.6.       | 日程管理              | 22 |
|            | 新建日程              | 22 |
|            | 新建日期日程            | 22 |
|            | 新建周日程             | 24 |
|            | 编辑日程              | 25 |
|            | 删除日程              | 25 |

|      | 发布日程             | 26 |
|------|------------------|----|
|      | 导出 U 盘播放         | 26 |
| 2.7. | . 发布管理           | 27 |
|      | 新建发布             | 27 |
|      | 新建节目发布           | 27 |
|      | 新建日程发布           |    |
|      | 新建滚动字幕发布         |    |
|      | 终止发布             |    |
|      | 删除发布             |    |
| 2.8. | 终端管理             |    |
|      | 终端列表             |    |
|      | 默认列表分组           |    |
|      | 自定义列表分组          |    |
|      | 默认列表分组与自定义列表分组切换 |    |
|      | 新建终端             |    |
|      | 变更分组             |    |
|      | 导出终端             |    |
|      | 删除终端             |    |
|      | 终端详情             | 35 |
|      | 终端发现             |    |
|      | 终端日志             |    |
| 2.9. | . 审核管理           |    |
|      | 素材审核             |    |
|      | 发布审核             |    |
|      | 统计报表             |    |
|      | 节目播放次数统计         |    |
|      | 终端播放次数统计         |    |
|      | 播放中的节目           |    |
|      | 播放中的日程           |    |
| 2.10 | 0. 用户管理          |    |
|      | 用户列表             | 41 |
|      | 新建用户             | 41 |
|      | 编辑用户             |    |
|      | 重置密码             |    |
|      | 删除用户             | 43 |
|      | 角色列表             | 43 |
|      | 添加角色             | 43 |
|      | 权限授权             |    |
|      | 删除角色             | 44 |
|      | 编辑角色             | 45 |
| 2.1  | 1. 系统管理          | 45 |
|      | 参数配置             | 45 |
|      | 播放参数             | 46 |
|      | 服务器参数            | 47 |

|   |      | 审核参数          | 47 |
|---|------|---------------|----|
|   |      | APP 认证参数      | 47 |
|   |      | 终端参数          |    |
|   |      | 资源私有/保护参数     |    |
|   |      | 终端升级          |    |
|   |      | 新建升级任务        |    |
|   |      | 删除升级任务        |    |
|   |      | 终止升级任务        | 50 |
|   |      | 上传升级文件        | 50 |
|   |      | 操作日志          | 50 |
| • |      | 智慧门店摄像头接入插件服务 | 51 |
|   | 3.1. | 系统登录          | 51 |
|   |      | 登录            | 51 |
|   |      | 配置网关          | 53 |
|   | 3.2. | 运维管理          | 53 |
|   |      | 设备管理          | 53 |
|   |      | 添加设备          | 54 |
|   |      | 解绑设备          | 55 |
|   |      | 查询设备          | 55 |
|   |      | 设备详情          | 55 |
|   |      | 重启设备          | 57 |
|   |      | 网关管理          | 58 |
|   |      | 网关信息          | 58 |
|   |      | 重新配置          | 59 |
|   |      | 重启网关          | 59 |
|   | 3.3. | 系统设置          | 60 |
|   |      | 用户管理          | 60 |
|   |      | 用户列表          | 61 |
|   |      | 添加用户          | 61 |
|   |      | 编辑用户          | 61 |
|   |      | 删除用户          | 62 |
|   |      | 修改用户密码        | 62 |
|   |      | 角色管理          | 63 |
|   |      | 账号安全          | 63 |
|   |      | 修改密码          | 64 |
|   |      | 退出登录          |    |

本手册中使用以下标识说明相关重要信息。

**一**说明 说明和解释相关重要信息。

**▲**重要 重要信息,用来明确系统的使用习惯或者相关安全信息。

# 一. 产品介绍

设施管理接入插件服务,旨在为连锁门店提供便捷的设备纳管和信息推送服务, 能够统一的接入门店内部 IPC、NVR 以及智能网关和屏幕设备,能够有效的降低 门店运维侧运营成本,保障连锁企业持续的低成本发展。

# 二. 智慧门店摄像头接入插件服务使用说明

# 2.1. 系统登录

本章节介绍了登录管理平台的操作。通过本章节描述,您可了解如下内容:登录登出

- 豆山

# 登录

系统在服务器部署完成后,在谷歌浏览器地址栏输入系统访问地址进入登 录界面,然后输入账号、密码、验证码进行系统登录。

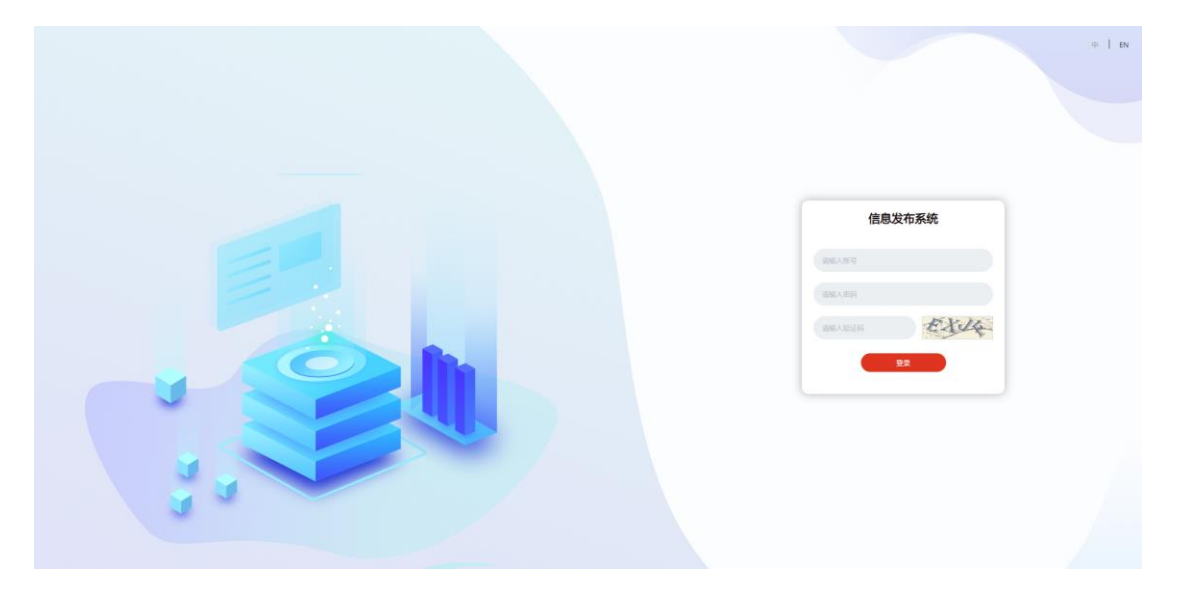

2.1 登录界面

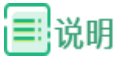

◆ 根据个人账号角色权限不同,登录平台后展示的操作资源会有差异,相关 角色配置,请参考十一.用户管理章节。

### 登出

退出登录时,单击右上角的用户名,选择"登出"系统。

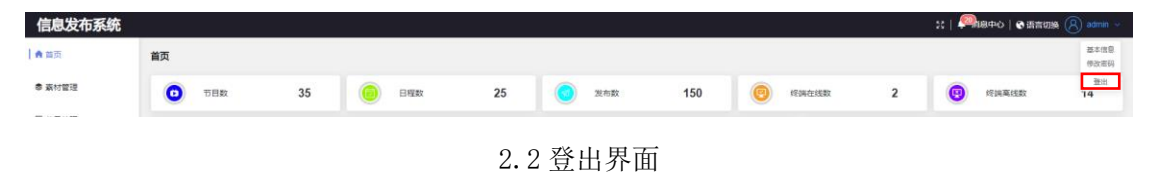

# 2.2. 首页

本章节介绍了信息发布系统首页的功能及操作。通过本章节描述,您可了解如下 内容:

- 首页展示模块
- ▶ 消息中心
- ▶ 系统语言切换
- ▶ 个人中心

# 首页

登录成功后,进入系统首页,首页自上而下显示有系统资源、数据统计、 播放中的节目、发布指引、播放中的日程、终端告警、待审核事项。

- ◆ 系统资源:系统提供的资源功能菜单,您可在相应菜单下进行功能操作。
- ◆ 数据统计:系统提供的数据统计,刷新浏览器会实时刷新数据。
- ◆ 播放中的节目:显示当前终端正在播放的节目信息。
- ✤ 播放中的日程:显示当前终端正在播放的日程信息。
- ♦ 终端告警:显示当前终端的警告和错误信息。
- ◆ 发布指引:制作节目和发布节目的说明指引,帮助您更好的熟悉系统。
- ◆ 待审核事项: 审核开关开启后,显示素材和发布需要审核的信息。

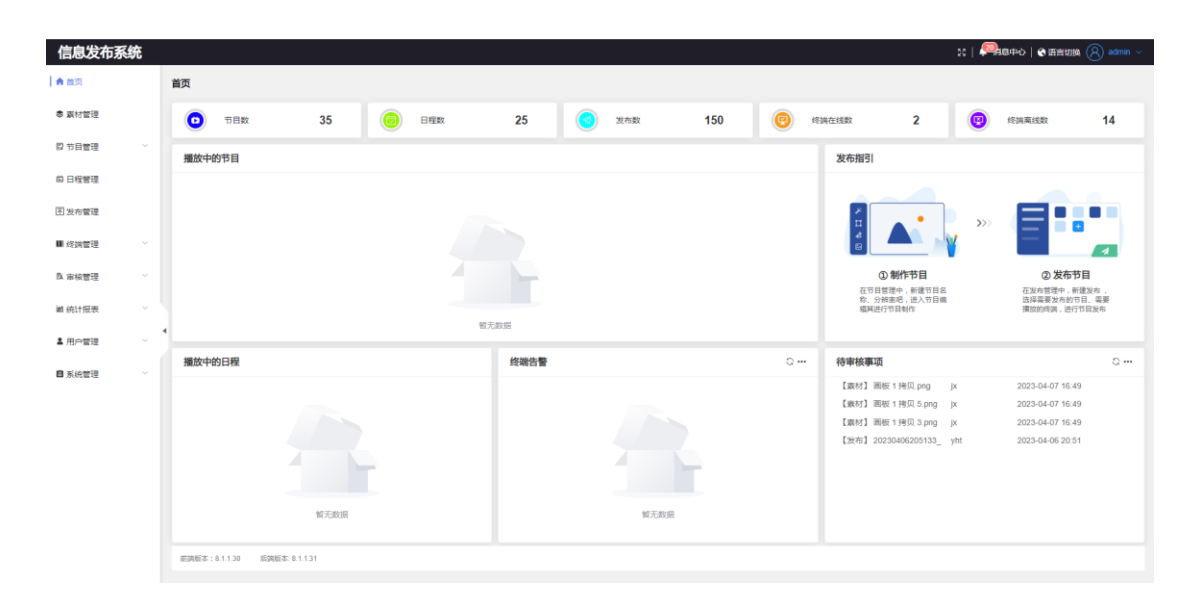

3.1 首页界面

# 消息中心

点击消息中心,弹出消息中心界面,消息分为个人消息和系统消息。

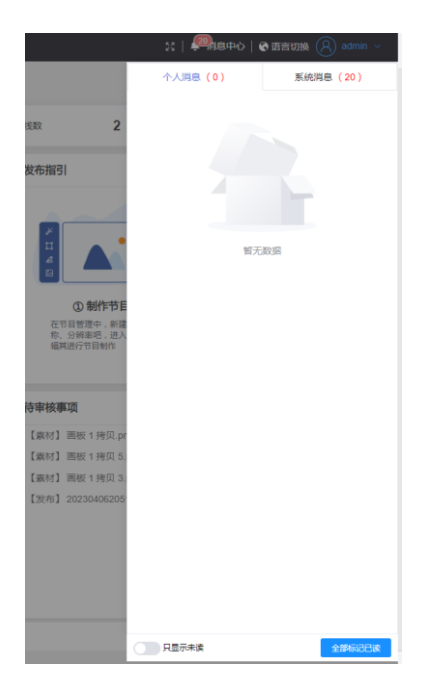

3.2 消息中心界面

# 语言切换

系统支持中文和英文两种语言,既可以在登录界面可选择"English"或者"简体中文" 模式,也可以在首页右上角单击语言切换,选择语言类型。

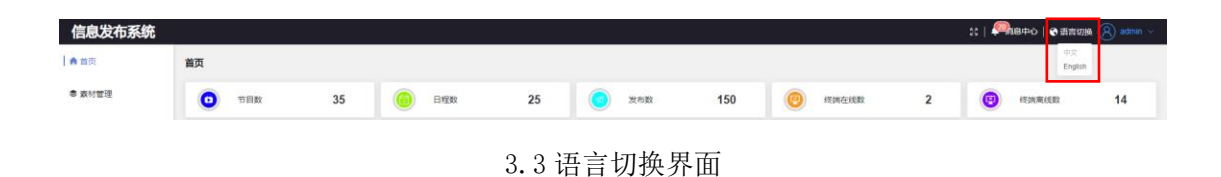

2.3. 个人中心

# 基本信息

鼠标放在页面右上角用户名上,选择"基本信息"后展示当前登录人的基本 信息页面。

| 首页    |                     |               |                                                             |                                                                                         |                                                                                                    |                            |   |                   | 基本信<br>侍政市 |
|-------|---------------------|---------------|-------------------------------------------------------------|-----------------------------------------------------------------------------------------|----------------------------------------------------------------------------------------------------|----------------------------|---|-------------------|------------|
| 0 TEX | 35 🧔                | 日曜数           | 25                                                          | 38 28 5 28 5 28 5 28 5 28 5 28 5 28 5 28                                                | 150                                                                                                    | (C) 1534423588             | 2 | (B) 15 IN RELEASE | 14<br>14   |
|       |                     |               | \++                                                         | 山上古                                                                                     | 나는 사기                                                                                                    |                            |   |                   |            |
|       |                     | L             | 3.4 奉                                                       | 本信息:                                                                                    | 按钮                                                                                                    |                            |   |                   |            |
|       |                     |               |                                                             |                                                                                         |                                                                                                    |                            |   |                   |            |
|       |                     | 基本信息          |                                                             |                                                                                         |                                                                                                    | ×                          |   |                   |            |
|       |                     | 姓名:           | root                                                        |                                                                                         |                                                                                                    | 4<br>6                     |   |                   |            |
|       |                     | 账号类型:         | 系统管理员                                                       |                                                                                         |                                                                                                    | ③ 制                        |   |                   |            |
|       |                     | 版建的问:         | 2019-08-06 15:38                                            |                                                                                         |                                                                                                    | 在节目管理4<br>称、分辨率9<br>编其进行节目 |   |                   |            |
|       | 0.                  | 手机号:          | 18858688888                                                 |                                                                                         |                                                                                                    | 寺审核事项                      |   |                   |            |
|       | (080)               | APRE:         | admin@eladmin.ne                                            | t                                                                                       |                                                                                                    | 【銀8月】 797260               |   |                   |            |
|       |                     |               |                                                             |                                                                                         |                                                                                                    | 【素材】 (面製平)                 |   |                   |            |
|       |                     |               |                                                             |                                                                                         |                                                                                                    | 【東村】 01.jpg                |   |                   |            |
|       | <b>道页</b><br>① 1882 | 単次 で 1日本 35 ● | 前次 ○ 17日次 35 ④ 日日次   日日次 日日次 日日次 日日次 日日次 日日次 日日次 日日次 日日次 日日 | 前次 1000 100次 35 (2) 100次 25   3.4 基   「 「 「 「 「 「 「 」 」 」 」 、 「 」 」 」 、 「 」 」 」 、 、 、 、 | (1)         (1)         (1)         (1)         (1)         (1)         (1)         (1)         (1)         (1)         (1)         (1)         (1)         (1)         (1)         (1)         (1)         (1)         (1)         (1)         (1)         (1)         (1)         (1)         (1)         (1)         (1)         (1)         (1)         (1)         (1)         (1)         (1)         (1)         (1)         (1)         (1)         (1)         (1)         (1)         (1)         (1)         (1)         (1)         (1)         (1)         (1)         (1)         (1)         (1)         (1)         (1)         (1)         (1)         (1)         (1)         (1)         (1)         (1)         (1)         (1)         (1)         (1)         (1)         (1)         (1)         (1)         (1)         (1)         (1)         (1)         (1)         (1)         (1)         (1)         (1)         (1)         (1)         (1)         (1)         (1)         (1)         (1)         (1)         (1)         (1)         (1)         (1)         (1)         (1)         (1)         (1)         (1)         (1)         (1)         (1)         (1)         (1)         (1)         (1)         (1)         (1)         (1)         (1)         (1)         (1)         (1)         (1)         (1)         (1)         (1)         (1)         (1)         (1)         (1)         (1)         (1)         (1)         (1)         (1)         (1)         (1)         (1)         (1)         (1)         (1)         (1)         (1)         (1)         (1)         (1)         (1)         (1)         (1)         (1)         (1)         (1)         (1)         (1)         (1)         (1)         (1)         (1)         (1)         (1)         (1)         (1)         (1)         (1)         (1)         (1)         (1)         (1)         (1)         (1)         (1)         (1)         (1)         (1)         (1)         (1)         (1)         (1)         (1)         (1)         (1)         (1)         ( |                            |   |                   |            |

# 修改密码

鼠标放在页面右上角用户名上,选择"修改密码"后展示修改密码页面,输 入旧密码及新密码,完成密码修改。

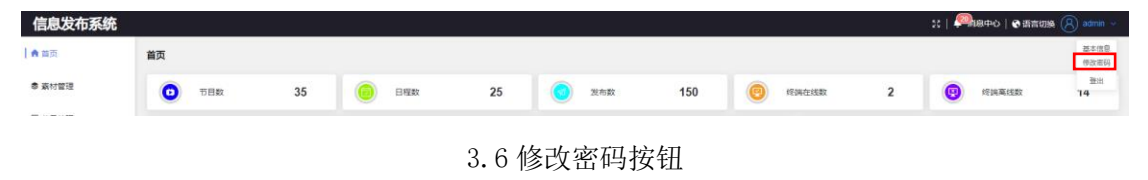

|      | 修改密码                   | ×          |
|------|------------------------|------------|
|      | 旧密码                    |            |
|      | 请输入旧密码                 |            |
|      | 新密码                    |            |
| •    | 1934an (V. Bir Gales   |            |
| e    | <b>铜队管约</b><br>请再次输入密码 | 待审         |
| 日期日程 | 1/##                   | [索]<br>[支] |
|      |                        | [表]        |
|      | 终责 670 司制度出于公司30%。     | [表]        |

3.7 修改密码界面

# ■说明

✤ 密码规则:①长度为6<sup>~</sup>18个字符;②必须包含、大写字母、小写字母、数字、特殊字符;

# 2.4. 素材管理

素材管理主要是管理不同类型的素材,可进行上传、预览、删除、分组等操作,在媒体库中默认显示七个素材根分组:视频、音频、图片、PPT、直播、word、PDF,可以在不同的素材根目录下,添加各自类型的素材。

素材管理列表默认可视化卡片展示,可以切换表格视图展示;

| 信息发布    | 系统 |                                                                |     |                                |                                  |                          |                        | əc   4                 |                 | in' ~ |
|---------|----|----------------------------------------------------------------|-----|--------------------------------|----------------------------------|--------------------------|------------------------|------------------------|-----------------|-------|
| ▲ 苗页    |    | 素材列表                                                           |     |                                |                                  |                          |                        |                        |                 |       |
| 参 素材管理  |    | 请编入分组名称                                                        | 002 | 上的 一般发布 交通:                    |                                  |                          |                        | 全部素材 > 名称 -            |                 | =     |
| 12 节目管理 |    | - <mark>(2)</mark> 视频分组<br>- <b>[2]</b> 音频分组                   |     |                                |                                  |                          |                        | Diferences             |                 |       |
| 前日程管理   |    | <ul> <li>一〇 四片分組</li> <li>一〇 PPT分組</li> <li>一〇 原指分組</li> </ul> |     |                                | 10                               |                          |                        |                        |                 |       |
| 图发布管理   |    | Word918                                                        |     |                                | 00.02.2                          |                          |                        |                        |                 |       |
| ■ 终端管理  |    |                                                                |     | 1080-23.97P.mp4                | Jt ⊇ ©<br>Galaxy_Slayer_Zed_Logi | 4k-30P.mp4               | C6e211fdfccd1c3d0299ec | a887ee6107cec9978f395. |                 |       |
| 爲 审核管理  |    |                                                                |     | (1920x1080) (205.94M) (3(9578) | 1926(1080 190.52M 259278)        | 3840x2100 409.69M 359685 | 400x270 377 54K 1580   | 640x304 997.12K 1585   |                 |       |
| 盧 統计报表  |    |                                                                |     |                                |                                  |                          |                        |                        |                 |       |
| ▲ 用户管理  |    | •                                                              |     |                                |                                  |                          |                        |                        |                 |       |
| 自系统管理   |    |                                                                |     |                                |                                  |                          |                        |                        |                 |       |
|         |    |                                                                |     |                                |                                  |                          |                        |                        |                 |       |
|         |    |                                                                |     |                                |                                  |                          |                        |                        |                 |       |
|         |    |                                                                |     |                                |                                  |                          |                        |                        |                 |       |
|         |    |                                                                |     |                                |                                  |                          |                        |                        |                 |       |
|         |    |                                                                |     |                                |                                  |                          |                        |                        |                 |       |
|         |    |                                                                |     |                                |                                  |                          |                        | 总乐数:                   | 5 18祭/页 🗸 ( 1 ) |       |

4.1 素材管理界面

通过本章节描述,您可了解如下内容:

- ▶ 上传素材
- ▶ 一键发布

- ▶ 变更分组
- ▶ 删除素材
- ▶ 素材垫片
- ▶ 素材分组

# 上传素材

进入素材管理页面,在不同类型的素材分组下上传素材信息(直播通过直播名称和直播地址的方式新增)。

### 上传素材流程

- 1. 单击上传按钮,页面弹出上传素材页面;
- 2. 单击选择文件,然后选择本地的素材并确认;
- 3. 单击上传按钮,待上传完成后,关闭弹框,即可看到上传的素材;

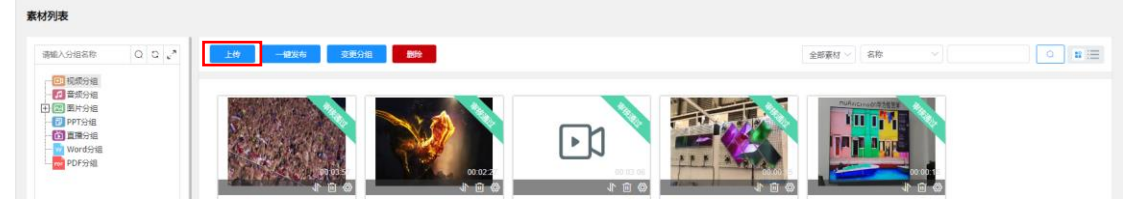

4.1 上传素材按钮

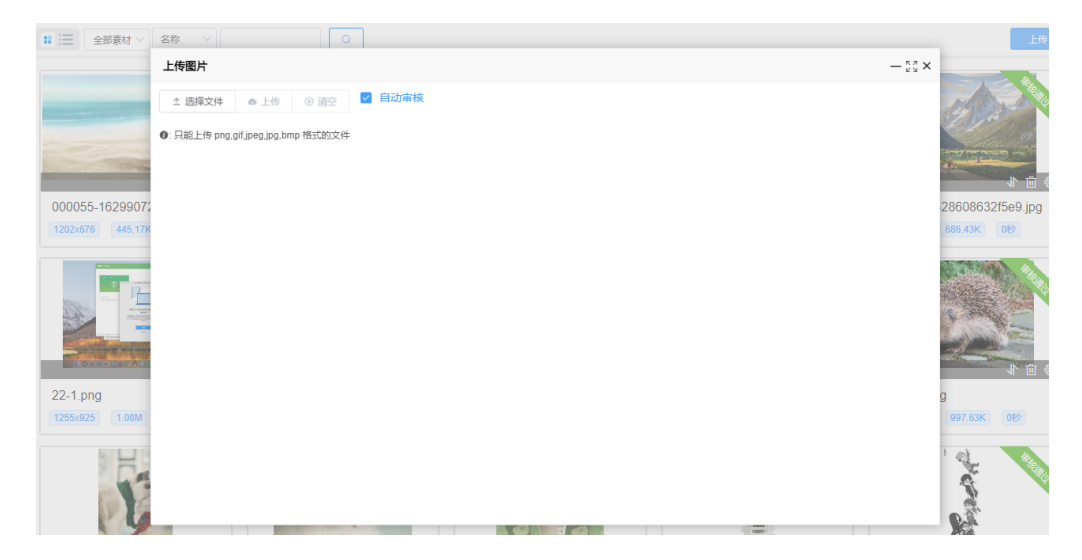

### 4.2 上传素材界面

# ੋੋੋ। 说明

- ◆ 素材根据类型只能在对应的分组下进行上传。
- ◆ 审核开关开启后,素材上传完成后需要进行素材审核,只有审核通过的素

材才能被节目引用,审核状态显示在图片的右上角。

- ◆ 上传素材框中显示有自动审核,默认勾选,即点击上传后,无需到审核管 理中审核,系统自动审核通过。
- ◆ 自动审核根据当前登录人是否具备审核权限进行显示,若当前登录人无审 核权限,此处不会显示自动审核。
- ◆ 图片素材支持格式: PNG/GIF/JPEG/JPG/BMP;
- ◆ 视频素材支持格式: MP4;
- ✤ 音频素材支持格式: MP3;
- ◆ 直播素材 URL 地址支持协议: HTTP/HTTPS/UDP/RTMP/RTSP;

### 一键发布

素材一键发布通过选择需要播放的素材直接进行发布,素材发布当前仅支持视频素材发布和图片素材发布。

### 一键发布流程

- 1. 单击选中需要进行下发的素材;
- 选中素材后,点击右上角的一键发布按钮,弹出发布参数设置界面,填写 发布参数并确认;
- 3. 确认后选择需要发布的终端,点击发布按钮,即发布成功。

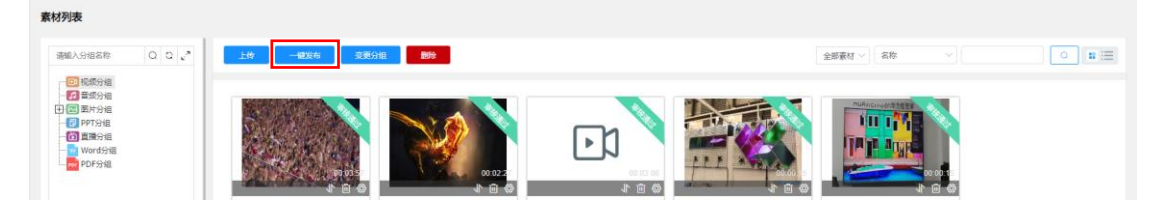

4.3 一键发布按钮

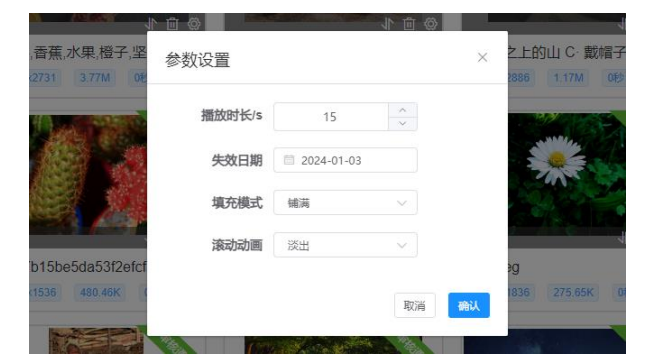

4.4 一键发布-参数设置界面

| 素材直发          |                                              |     |       |      | 波布 关闭                                                                                                    |  |
|---------------|----------------------------------------------|-----|-------|------|----------------------------------------------------------------------------------------------------|--|
| 经纳列表          | 已造目标                                         |     |       |      |                                                                                                    |  |
| ■ 業績の構成       | 月日 水田 小田 小田 小田 小田 小田 小田 小田 小田 小田 小田 小田 小田 小田 | 2   |       |      | 2000 - 2000 - 20 |  |
| 日. 〇 💼 數以均衡則要 | #     终端名称                                   | 印始址 | MAC地址 | 操作系统 | 终端状态                                                                                                    |  |
|               |                                              |     |       |      |                                                                                                    |  |
|               |                                              |     |       |      |                                                                                                    |  |
|               |                                              |     |       |      |                                                                                                    |  |
|               |                                              |     |       |      |                                                                                                    |  |
|               |                                              |     |       |      |                                                                                                    |  |
|               |                                              |     |       |      |                                                                                                    |  |
|               |                                              |     |       |      |                                                                                                    |  |
|               |                                              |     | 无数据   |      |                                                                                                    |  |
|               |                                              |     |       |      |                                                                                                    |  |
|               |                                              |     |       |      |                                                                                                    |  |
|               |                                              |     |       |      |                                                                                                    |  |
|               |                                              |     |       |      |                                                                                                    |  |
|               |                                              |     |       |      |                                                                                                    |  |
|               |                                              |     |       |      |                                                                                                    |  |
|               |                                              |     |       |      |                                                                                                    |  |

4.5 一键发布-选择发布终端界面

# ■说明

素材一键发布仅支持视频素材发布和图片素材发布;

# 变更分组

变更分组是将相应素材移动到相应根分组的其他分组中,先单击选中需要 变更分组的素材,然后点击右上角的变更分组按钮,弹出分组选择界面,确认 后素材分组变更完成。

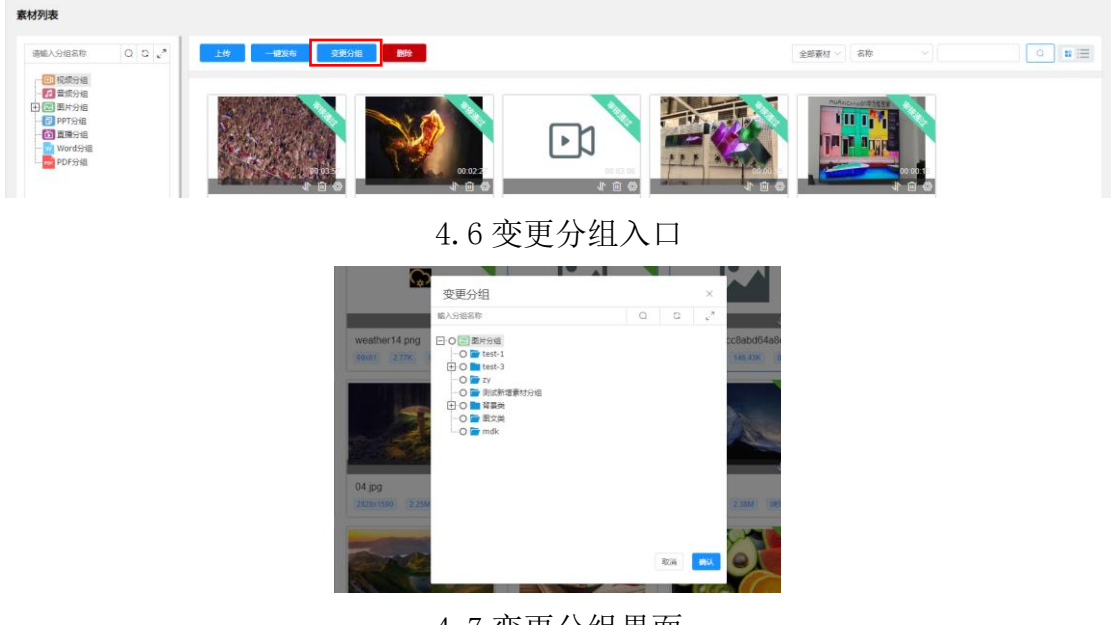

4.7 变更分组界面

# ■说明

◆ 变更分组只允许在同类型的根目录下进行分组变更。

# 删除素材

单击选中需要删除的素材,点击右上角的删除素材按钮,确定后即可删除 相应素材。

删除素材支持单个删除和批量删除两种方式,上述介绍流程为批量删除, 单个删除操作为:点击单个素材上的删除图标即可删除;

| 系材列农                                                                                                    |                 |        |    |       |
|----------------------------------------------------------------------------------------------------|-----------------|--------|----|-------|
| 清姫入分祖名称 Q C い                                                                                                    | 上位 一般发布 变更分组 制除 | 金郎豪村 ~ | 名称 | • • = |
| (1) 14년(19년)<br>- (2) 14년(19년)<br>(1) 11년(19년)<br>(1) 11년(19년)<br>- (1) 11년(19년)<br>- (1) 11년(19)<br>- |                 |        |    |       |

4.8 删除素材入口

■ 说明

✤ 素材被节目引用时,无法删除;

# 设为垫片/取消垫片

垫片是指将素材设置为终端默认播放的内容,在终端无节目播放的情况 下,默认播放此内容。此操作仅支持将视频素材和图片素材设为垫片/取消垫 片。

### 设为垫片流程

- ◆ 选择需要设为垫片的素材;
- ◆ 点击素材上对应的设置按钮;
- ◆ 然后选择需要设置的终端,发布后即可设置完成;

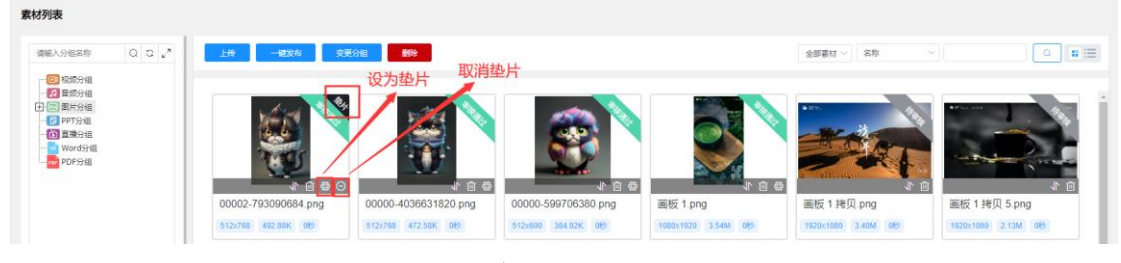

4.9 设为垫片/取消垫片

|      | 发布 关闭       |
|------|-------------|
|      |             |
|      | <b>20</b> 9 |
|      |             |
|      |             |
|      |             |
|      |             |
|      |             |
|      |             |
|      |             |
|      |             |
| 7008 |             |
|      |             |
|      |             |
|      |             |
|      |             |
|      |             |
|      |             |

4.10 设为垫片-选择终端界面

# ≡ 说明

◆ 垫片发布不需要审核;

# 素材分组

为方便维护和查阅素材资料,系统默认创建七个素材根目录:视频分组、音频分组、图片分组、ppt分组、直播分组、word分组、pdf分组,用户可以在每个根目录下新增、编辑、删除分组。

# 新建分组

进入素材管理界面, 左侧显示的是系统默认创建的七个素材根目录, 右键点 击需要新建分组的根目录, 会显示新建分组操作, 点击新建分组, 填写分组名称 和描述, 确认后分组新建完成。

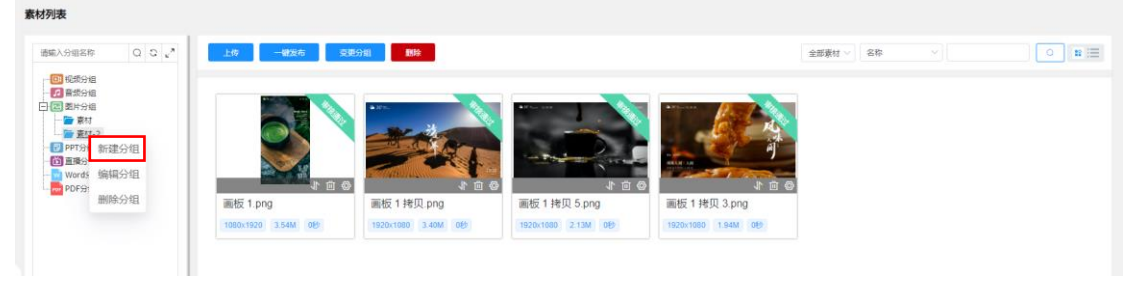

4.11 新建分组按钮

| 2x676 482.0  | 3K DEb | 1200v675 128 06K 05h | 1200×750              | 157.72K 0    |
|--------------|--------|----------------------|-----------------------|--------------|
|              | 新建分组   |                      | ×                     |              |
|              | *名称    |                      | 0/20                  |              |
|              | 描述     |                      | 0/30                  |              |
|              |        |                      | HTCLE TRAIL           | 00 4 1200 ir |
| 0x1080 418.3 | 33K 0秒 | 1920x1200 574.31K 0秒 | PX/用 //用入<br>1200x675 | 116.50K 0    |

4.12 新建分组界面

### 编辑分组

进入素材管理界面,点击根目录前的加号,展开分组,右键点击需要编辑的 分组,会显示编辑分组操作,点击编辑分组,修改分组名称和描述,确认后分组 编辑完成。

| 请输入分组名称 Q Q 2 2*                                                                                                    | 上传 一般发布 英           | 要分组 删除              |                    |                     | 全部素材 > 名称 | 0 11 🖂 |
|----------------------------------------------------------------------------------------------------|---------------------|---------------------|--------------------|---------------------|-----------|--------|
| (1 년년) 5년<br>(2 월 년) 5년<br>(2 월 년) 5년<br>(2 년) 5년<br>(2 년) 5년<br>( |                     |                     |                    |                     |           |        |
| 删除分组                                                                                                    | 画板 1.png            | 画板 1 拷贝 png         | 画板 1 拷贝 5.png      | 画板 1 拷贝 3.png       |           |        |
|                                                                                                    | 1080x1920 3.54M 089 | 1920×1080 3.40M 069 | 1920x1080 2.13M 0E | 1920×1080 1.94M 089 |           |        |

### 4.13 编辑分组入口-右键点击根目录

|             | -         |      |           |         |      |          |           |
|-------------|-----------|------|-----------|---------|------|----------|-----------|
| 202x676 482 | .03K 0#b  |      | 1200v675  | 128 06K | 05/2 | 1200v750 | 157.72K   |
|             | 编辑        | 分组   |           |         |      | ×        |           |
|             | *名称       | 测试分组 |           |         | 4/2  | 0        |           |
|             | 描述        |      |           |         |      |          |           |
|             |           |      |           |         | 0/3  | 0        |           |
| jpg         |           |      |           |         |      | 取消 确认    | 00-4-1200 |
| 920x1080 41 | 8.33K 010 |      | 1920x1200 | 574.31K | 040  | 1200x675 | 116.50K   |

4.14 编辑分组界面

### ■说明

◆ 素材根目录只可以新建下级分组,不允许编辑和删除;

# 删除分组

进入素材管理界面,点击根目录前的加号,展开分组,右键点击需要删除的分组,会显示删除分组操作,点击删除分组,显示删除确认框,确认后分组删除

完成。

| 素材列表                                  |                                  |        |                                          |                                         |           |       |
|---------------------------------------|----------------------------------|--------|------------------------------------------|-----------------------------------------|-----------|-------|
| 通知入分明名称 Q C 4*                        | 上传 一般发布 交                        | 更分组 翻除 |                                          |                                         | 全部素材 > 名称 | ● # Ξ |
| · · · · · · · · · · · · · · · · · · · | ■版 1 png<br>1980/1920 3.54M 0(P) |        | より、<br>御板1排(25 prg)<br>1920-1080 2130 98 | よきの<br>画版1株贝3png<br>1520×1000 154M (85) |           |       |

### 4.15 删除分组按钮

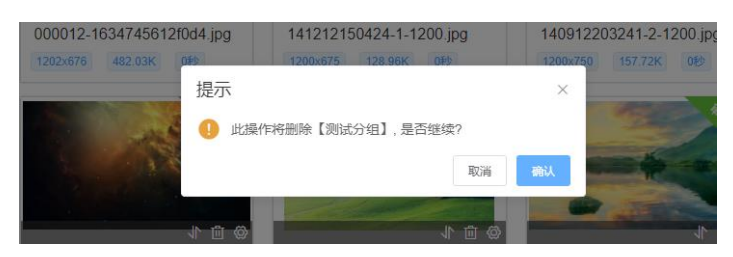

### 4.16 删除分组确认

# ■说明

- ◆ 素材根目录只可以新建下级分组,不允许编辑和删除;
- ◆ 分组下有素材的情况下不允许删除分组;

# 2.5. 节目管理

- ◆ 节目管理包含两部分: 普通节目、滚动字幕;
- ◆ 普通节目和滚动字幕默认可视化卡片展示,可以切换表格视图展示;
- ◆ 普通节目左侧显示节目分组,节目分组分为模板根分组和节目根分组,右侧 展示可视化视图;

| 信息发布系统                                      |                                                    | - and States a Garage States - |
|---------------------------------------------|----------------------------------------------------|--------------------------------|
| ♠ 首页                                        | 节目列表                                               |                                |
| 奉 紊村管理                                      | 19年2人伝統府 Q C 、 2 C 2 2 2 2 2 2 2 2 2 2 2 2 2 2 2 2 | 2000 - 1820 - 1820 - 1800      |
| Ø 节目管理 · ·                                  |                                                    |                                |
| 节目列表                                        | - 78-1<br>- 78-2<br>- 78-3                         |                                |
| 滚动字幕                                        |                                                    |                                |
| 茴 日程管理                                      | 10 0 ± 1 0 回<br>日本回                                |                                |
| 图 发布管理                                      | 10201000 14.5500 1380                              |                                |
| ■ 终纳管理 ·                                    |                                                    |                                |
| 爲 审核管理                                      | •                                                  |                                |
| ■ 统计报表 ~                                    |                                                    |                                |
| ▲ 用户管理 ~~~~~~~~~~~~~~~~~~~~~~~~~~~~~~~~~~~~ |                                                    |                                |
| ■ 系统管理                                      |                                                    |                                |
|                                             |                                                    |                                |
|                                             |                                                    |                                |
|                                             |                                                    | 总泉数:1 18条/页 > ( 1 >            |

通过本章节描述,您可了解如下内容:

- ▶ 新建节目
- ▶ 发布节目
- ▶ 变更分组
- ▶ 另存为模板
- ➤ 删除节目
- ▶ 导出 U 盘播放
- ▶ 节目垫片
- ▶ 复制节目
- 新建滚动字幕
- ▶ 发布滚动字幕
- 删除滚动字幕

# 普通节目

### 新建节目

进入节目管理-普通节目页面,点击新建按钮,输入节目名称、节目分辨率、 描述,确认后进入节目设计器页面。

### 节目制作流程:

- ◆ 进入节目设计器页面,点击左侧控件,会显示对应控件可以加载的素材内容;
- ◆ 在素材内容页选择制作节目所需素材,设置素材属性,完成后点击确认页面 会返回到节目设计器页;
- ◆ 在设计器页面画布区域通过拖拽控件或右侧属性栏设置,将控件大小、位置、 属性等调整至合理区域,然后保存节目;
- ◆ 节目保存后,可以直接点击右上角的发布按钮发布节目,弹出终端选择页面, 选择需要播放节目的终端后即可发布;

| 点击新建节目 | ⇒          | 输入节目名称、 | 分辨率               | ⇒   | 进入节目设计器 | 듒 ➡        | 选择左侧控件         |
|--------|------------|---------|-------------------|-----|---------|------------|----------------|
|        |            |         |                   |     |         |            | $\hat{\Omega}$ |
| END    | $\Diamond$ | 保存节目    | $\Leftrightarrow$ | 设置排 | 空件内容及属性 | $\Diamond$ | 在画布中拖拽控件改变位置   |

### 5.2节目制作流程

| 节目列表                                                                    |                                                  |                       |        |
|-------------------------------------------------------------------------|--------------------------------------------------|-----------------------|--------|
| 请输入分组名称 Q Q & K*                                                        | 報道 一般发布 受勤分割 另存为機器 割分                            | 全部市員 > 町目名称 > 清能入市間名称 | ○ # := |
| - 월 년동동34<br>- 월 편 1843-10<br>- 월 편 1843-10<br>- 월 편 88-1<br>- 월 편 88-3 | ● 『<br>● 』 * * ● ●<br>U創む日<br>1207100 14 504 155 |                       |        |

### 5.3 新建节目按钮

| a second and a second second second | PRODUCTION CONTRACTOR | N.S. |             |      |       |                   |
|-------------------------------------|-----------------------|------|-------------|------|-------|-------------------|
| C                                   | 新建                    |      |             |      | 3     | <€                |
| 测试统计节目-4<br>1920*1080 1.17M         | *节目名称                 |      |             | 0/30 |       | 7目-2<br>4.91M 15秒 |
|                                     | 引用模板                  | +    |             |      |       |                   |
| 1 16                                | * 分辨率                 | 请选择  |             |      |       |                   |
|                                     | 描述                    |      |             |      | 0/120 |                   |
| 图片节目syl-3<br>1920*1080 369.66K      |                       |      | Mandala and | [    | 取消    | rl-1<br>1.83M 15₽ |

### 5.4 新建节目信息填写

| 节目名称:示             | 5empting 1 | (钮区域     | 保存 另存为增数 发布 关闭                                      |
|--------------------|------------|----------|-----------------------------------------------------|
| 投件                 |            |          | 节目信息                                                |
| 四小 · ·             |            |          | <ul> <li>节目名称 示例节目</li> <li>显示模式 音分比 · 0</li> </ul> |
| <b>,</b><br>110    | 控件区域       |          | 分辨率 1920*1080<br>区域信息                               |
| ▶1<br>税額           |            |          |                                                     |
| 間片                 | 墨布区域       |          | 控件属性区域                                              |
| T<br><sup>±‡</sup> |            |          | 参数设置                                                |
|                    |            |          | X: 0 ··· Y. 0 ···                                   |
| 山田                 |            |          |                                                     |
|                    |            |          |                                                     |
| 天代                 |            |          |                                                     |
| WORD               |            | <u> </u> |                                                     |

5.5节目设计器界面

一键发布

节目一键发布通过选择需要播放的节目直接进行发布,先单击选中需要进 行下发的节目,然后点击右上角的一键发布按钮,弹出发布界面,设置发布属 性,选择需要发布的终端,然后点击发布。

| 节目列表                                                  |                                             |                      |
|-------------------------------------------------------|---------------------------------------------|----------------------|
| 遺稿入分組名称 🛛 🔾 🖉                                         | 新建 一號发布 交更分组 另存为模板 <b>那</b> 种               | 金都石田 ∨ 町名称 ∨ 新協入市田名称 |
| - ∰ #2530<br>∰ #18690<br>- ∰ 78-1<br>₩ 78-2<br>∰ 78-3 | ● 2 ± 0 日<br>U型打日<br>152071000 14.5500 1395 |                      |

5.6节目发布按钮

| "发布名称:           | 20230104172506_ 15/60           |       |      |      |      |        |         |               | 复布 关闭   |
|------------------|---------------------------------|-------|------|------|------|--------|---------|---------------|---------|
| 獨放列表             |                                 | ~     | 已选目标 |      |      |        |         |               |         |
|                  |                                 |       | 终端名标 | • V  | ٩    | 添加     | 口播放终端   |               |         |
|                  | 第記统计节目-3                        |       | *    | 终端名称 | 2019 | 199864 | MACIBNE | <b>第</b> 1986 | 1988/05 |
| 没布属性             | 设置发布属性                          | ÷     |      |      |      |        |         |               |         |
| · 通知的理论<br>这种的理论 | 毎日初回 ○ 2024<br>油回 ○ 7年時に亡 2077年 | 51.64 |      |      |      | 7.05   |         |               |         |

### 5.7节目发布界面

### 变更分组

变更分组是将相应节目移动到其他分组中,先单击选中需要变更分组的节目,支持选择多个节目进行分组变更,然后点击右上角的变更分组按钮,弹出 分组选择界面,确认后节目分组变更完成。

普通节目列表支持可视化视图及表格视图,两种视图都支持单个节目变更 分组和批量节目变更分组两种方式,上述介绍流程为批量节目变更分组,单个 节目变更分组操作为:点击单个节目上的变更分组图标/按钮即可完成分组变

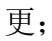

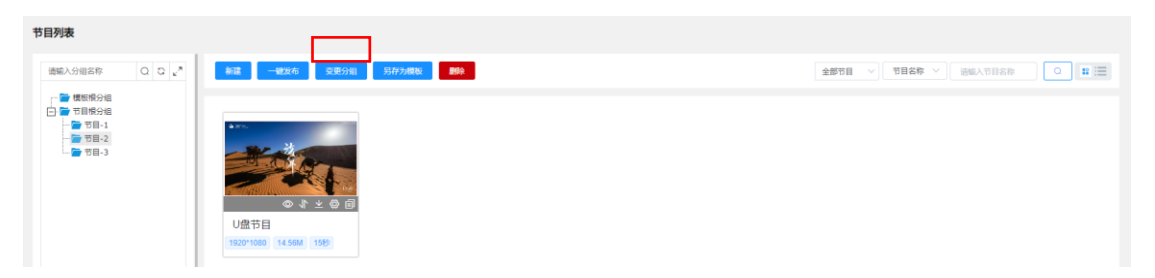

### 5.8 变更分组入口

|                   |                        | Contraction of the local diversion of the local diversion of the local diversion of the local diversion of the | Anna |   | The state of the state of the s |        |
|-------------------|------------------------|----------------------------------------------------------------------------------------------------|------|---|----------------------------------------------------------------------------------------------------|--------|
| 62                | 变更分组                   |                                                                                                    |      |   | ×                                                                                                    |        |
| a second property | 请输入组名查询                |                                                                                                    | Q    | 0 | л <sup>к</sup> []                                                                                                    | R      |
|                   | 王 O 💼 示例分組1            |                                                                                                    |      |   |                                                                                                    | ©↓±⊗ A |
| 测试统计节目-4          | O 👉 示例分組2<br>O 🚰 示例分组3 |                                                                                                    |      |   | :目-3                                                                                                    | 2      |
| 1920*1080 1.17M   | □ ○ □ 示例分組4            |                                                                                                    |      |   | 4.910                                                                                                    | 15秒    |
|                   | ○ ■ 示例分組6              |                                                                                                    |      |   |                                                                                                    |        |
| 图片节目syl-3         |                        |                                                                                                    |      |   | ri-1                                                                                                    |        |
| 1920*1080 369.66K |                        |                                                                                                    |      |   | 1.834                                                                                                    | 150    |
|                   |                        |                                                                                                    | 取消   |   |                                                                                                    |        |

5.9 变更分组界面

# 另存为模板

节目模板是为了提高制作节目时快速、简洁、方便,在节目制作保存后,点 击右上角另存为模板,输入模板名称,选择模板分组,确认后另存为模板节目完 成。

### 节目模板的作用

新建节目时,可以直接选择另存的节目模板,只需要修改模板中控件的素材 即可进行发布。

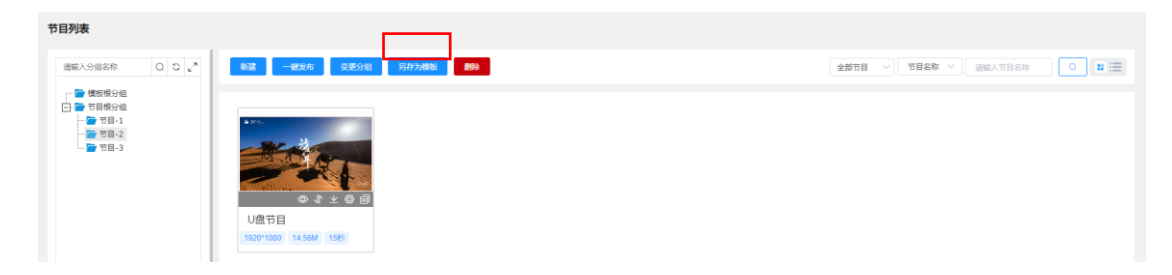

5.10 另存为模板入口

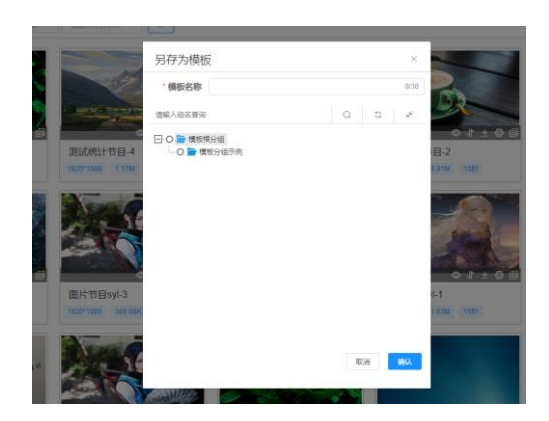

5.11 另存为模板界面

### 删除节目

删除节目指选中需要删除的节目,然后点击右上角的删除按钮,确定后即 可删除相应节目。

删除节目支持单个删除和批量删除两种方式,上述介绍流程为批量删除, 单个删除操作为:点击单个节目上的删除图标即可删除;

| 节目列表             |                               |                             |
|------------------|-------------------------------|-----------------------------|
| 请输入分组名称 Q Q & ** | 新聞 一般发布 交更分别 另存为模板 <b>制</b> 种 | 全部节目 ∨ 〒月名称 ∨ 法输入节目名称 Q 第 三 |
|                  |                               |                             |

### 5.12 删除节目入口

# 导出 U 盘播放

在系统后台制作好节目后,选中需要导出的节目,点击导出U盘播放,系统 会将节目打包成压缩包进行下载。

### 导出U盘播放流程

1. 将下载的压缩包文件解压, 会看到一个 data 文件夹;

2. 将 data 文件夹拷贝到 U 盘中, data 文件夹在 U 盘中必须是一级目录;

3. 将 U 盘插上终端的 USB 口,终端会自动播放 U 盘里的节目内容;

| 节目列表                                                               |                                          |
|--------------------------------------------------------------------|------------------------------------------|
| 田田入分司高称 Q C 。                                                      | 全部节目     >     ●     ●     ●     ■     ■ |
| 日<br>日<br>日<br>日<br>日<br>日<br>日<br>日<br>日<br>日<br>日<br>日<br>日<br>日 |                                          |

5.13 导出 U 盘播放入口

# 设为垫片/取消垫片

节目垫片是指将节目设置为终端默认播放的内容,在终端无节目播放的情况下,默认播放此内容。

### 设为垫片的流程

选择需要设为垫片的节目,点击节目上对应的设置按钮,然后选择需要设 置的终端,发布后即可设置完成;

| 节目列表            |                                                                                                    |                             |
|-----------------|----------------------------------------------------------------------------------------------------|-----------------------------|
| 请输入分组名称 Q C 2 4 | 和藏 一號发布 变更分组 另存为模拟 翻除                                                                                                    | 全部市目 ∨ 町日名称 ∨ 読録入市目名称 ○ 詳 三 |
|                 | ***     **     **     **     **     **     **     **     **     **     **     **     **     **     **     **     **     **     **     **     **     **     **     **     **     **     **     **     **     **     **     **     **     **     **     ** |                             |

### 5.14 设为垫片/取消垫片

| 设置垫片         |                 |              |                   |         | 波布 关闭 |
|--------------|-----------------|--------------|-------------------|---------|-------|
| 终端列表         | 已选目标            |              |                   |         |       |
| 就以设备列表 ∨ Q Q | x (##\$#\$# ~ ) | ٩            |                   |         | 893   |
|              | # 终端名称          | IP地址         | MAC <del>接起</del> | 操作系统    | 终端状态  |
|              | 1 ZC-328        | 172.16.5.136 | 40:AA:56:A7:F2:6C | Android | 在成    |
|              |                 |              |                   |         |       |
|              |                 |              |                   |         |       |
|              |                 |              |                   |         |       |
|              |                 |              |                   |         |       |
|              |                 |              |                   |         |       |
|              |                 |              |                   |         |       |
|              |                 |              |                   |         |       |
|              |                 |              |                   |         |       |
|              |                 |              |                   |         |       |
|              |                 |              |                   |         |       |
|              |                 |              |                   |         |       |
|              |                 |              |                   |         |       |
|              |                 |              |                   |         |       |
|              |                 |              |                   |         |       |
|              |                 |              |                   |         |       |
|              |                 |              |                   |         |       |

5.15 设为垫片-选择终端界面

≡ 说明

◆ 每个终端只会存在一个垫片节目,在素材垫片和节目垫片都发布到同一终端时,后发的垫片覆盖先发的垫片。

# 复制节目

复制节目是以当前选中节目为依据,将节目内容复制一份,复制后的节目 内容与原节目内容一致。

复制节目流程:选择需要复制的节目,点击节目上的复制按钮,输入复制 后的节目名称,确认后节目复制完成;

| 节目列表                                                                                                    |      |      |                        |        |   |   |
|----------------------------------------------------------------------------------------------------|------|------|------------------------|--------|---|---|
| (1)(1)(1)(1)(1)(1)(1)(1)(1)(1)(1)(1)(1)(                                                                                                    | 全部节目 | 节目名称 | <ul> <li>湯約</li> </ul> | 主人节目名称 | ٩ | = |
| <ul> <li>● 推动的分组</li> <li>● 节目4</li> <li>● 节目-1</li> <li>● 节目-2</li> <li>● 节目-3</li> <li>● 节目-3</li> <li>● 下目-3</li> <li>● 下目-3</li> <li>● 下目-3</li> <li>● 下目-3</li> <li>● 下目-3</li> <li>● 下目-4</li> <li>● 下日-3</li> <li>● 下日-3</li></ul> |      |      |                        |        |   |   |
| 5.16 复制节目按钮                                                                                                    |      |      |                        |        |   |   |
|                                                                                                    |      |      |                        |        |   |   |
| として<br>提示<br>大                                                                                                    |      |      |                        |        |   |   |
| 152 请输入复制后的节目名称: 0                                                                                                    |      |      |                        |        |   |   |
|                                                                                                    |      |      |                        |        |   |   |

5.17 复制节目名称

### 滚动字幕

### 新建滚动字幕

进入节目管理-滚动字幕页面,点击新建按钮,输入字幕名称、分辨率、描述,确认后进入滚动字幕设计器页面;设计器页面左侧为滚动字幕展示区域,右 侧为滚动字幕设置区域。

### 滚动字幕制作流程:

◆ 进入滚动字幕设计器页面,在右侧输入滚动字幕内容,设置滚动字幕属性以

及滚动效果;

- ◆ 制作完成后点击属性栏右上角预览,查看滚动字幕效果,确认效果后点击保存;
- ◆ 滚动字幕保存后,可以直接点击右上角的发布按钮发布节目,弹出终端选择 页面,选择需要播放滚动字幕的终端后即可发布;

| 信息发布系统       |            |             |                  |                 |            | 50   🏭tB#0   🚱 | 都常切換 $(8)$ admin ~                                                                                                    |
|--------------|------------|-------------|------------------|-----------------|------------|----------------|----------------------------------------------------------------------------------------------------|
| <b>≜</b> 首页  | 滚动字幕       |             |                  |                 |            |                |                                                                                                    |
| ◎ 表材管理       | 新建 一级发布 影快 |             |                  |                 | 李暮名称 - 浩能入 | 分钟集 波茨洋        | <ul><li></li><li></li><li></li><li></li><li></li><li></li><li></li><li></li><li></li><li></li><li></li><li></li><li></li><li></li><li></li><li></li><li></li><li></li><li></li><li></li><li></li><li></li><li></li><li></li><li></li><li></li><li></li><li></li><li></li><li></li><li></li><li></li><li></li></ul> |
| 日前日前連 ^      |            |             |                  |                 |            |                |                                                                                                    |
| 节目列表         | _          | -           |                  |                 |            |                |                                                                                                    |
| 滚动字章         |            |             |                  |                 |            |                |                                                                                                    |
| 6)日程管理       | 湖洋安華 4     | 御ば宗幕 3      | 測试交算。2           | 潮过交至 1          |            |                |                                                                                                    |
| 图发布管理        | 031043.48  | 2327.7 48-0 | 031073-48-2      | 0.5 M/ 7 Mile 1 |            |                |                                                                                                    |
| ■ 终端管理 · · · |            |             |                  |                 |            |                |                                                                                                    |
| 良 审核管理 ジン    | 4          |             |                  |                 |            |                |                                                                                                    |
| iii 统计报表 >   |            |             |                  |                 |            |                |                                                                                                    |
| ▲ 用户管理 · ·   |            |             |                  |                 |            |                |                                                                                                    |
| ■系统管理 ∨      |            |             |                  |                 |            |                |                                                                                                    |
|              |            |             |                  |                 |            |                |                                                                                                    |
|              |            |             |                  |                 |            |                |                                                                                                    |
|              |            |             |                  |                 |            |                |                                                                                                    |
|              |            |             |                  |                 |            | 总条数:4 18条/3    | ξ - < 1 →                                                                                                    |
|              |            | = 0(        | ヽ ☆ビッサ ヽ☆ ─ L ♪→ | <del>古</del> 山  |            |                |                                                                                                    |
|              |            | 5 30        | )新知知浴がた          | 易粉铅             |            |                |                                                                                                    |

5.30 新建滚动子幕按钮

| 新建字幕   |     |   |      |      | × |   |
|--------|-----|---|------|------|---|---|
| * 字幕名称 |     |   | 0/30 |      |   |   |
| * 分辨率  | 请选择 | ~ |      |      |   |   |
| 描述     |     |   |      |      |   |   |
|        |     |   |      | 0/60 |   | 1 |
|        |     |   |      | 取消   | 定 |   |

5.31 新建滚动字幕信息填写

| 正在新疆水理: 水理示例 | 677 2846 2538           |
|--------------|-------------------------|
|              | ◎ 快速预点 ◎ 補建预点           |
|              | <b>字幕名称</b> 字卷示例 4/20   |
|              |                         |
|              | 201                     |
|              |                         |
|              |                         |
|              |                         |
|              |                         |
|              | 字体颜色 背景颜色               |
|              | 文字大小 52 ↓ 字体类型 未休 ∨     |
|              | <b>渝动速度</b>             |
|              | 超快快止常慢超慢<br>消动方向 从左射右 ~ |
|              | <b>对齐方式</b> 左对齐 >       |
|              | 行高 52 🗘 字间距 0 🗘         |
| T            | 上下边距 0 🔷 左右边距 0 🔶       |
| 1            | 首行缩进 加阻 斜体              |
|              |                         |

### 一键发布

滚动字幕一键发布通过选择需要播放的滚动字幕直接进行发布,

### 一键发布流程

- 1. 单击选中需要进行下发的滚动字幕;
- 2. 然后点击右上角的一键发布按钮;
- 3. 在弹出的发布界面中,设置发布属性,选择需要发布的终端;
- 4. 最后点击发布;

| 滚动字幕       |        |        |        |          |         |         |
|------------|--------|--------|--------|----------|---------|---------|
| 新建 一般发布 整致 |        |        |        | 字幕名称 请输入 | 分辨率 请选择 | ~ Q 🗉 🚍 |
|            |        |        |        |          |         |         |
| 演试字幕-4     | 测试字幕-3 | 测试字幕-2 | 测试字幕-1 |          |         |         |

5.33 滚动字幕一键发布入口

| BADR       BADR         Image: Image: Ima |
|----------------------------------------------------------------------------------------------------|
| 1000000000000000000000000000000000000                                                                                                    |
| x x x x x x x x x x x x x x x x x x x                                                                                                    |
|                                                                                                    |
| MERIHAE     ID     MARINA     ID     MARINA     ID       IMARINA     ID     ARR     ID     ID       IMARINA     ID     ARR     ID     ID       IMARINA     ID     ARR     ID     ID       IMARINA     ID     ARRINA     ID     ID                                                                                                    |
| Tradeau         MARIAN         Tradeau           407.251/8         408.251/8                                                                                                    |
| NEEDIG                                                                                                    |
|                                                                                                    |

5.34 滚动字幕发布界面

# ■说明

- ◆ 滚动字幕只支持插播播放模式;
- ◆ 滚动字幕支持和普通节目同时播放,滚动字幕的层级在最上层;

删除滚动字幕

删除滚动字幕指选中需要删除的滚动字幕,然后点击右上角的删除按钮, 确定后即可删除相应滚动字幕。

| 滾动字幕       |        |        |        |          |         |         |
|------------|--------|--------|--------|----------|---------|---------|
| 新建 一般发布 整於 |        |        |        | 字幕名称 请输入 | 分辨率 请选择 | ~ 🔍 🖬 📰 |
|            |        |        |        |          |         |         |
|            |        |        |        |          |         |         |
|            |        |        |        |          |         |         |
|            |        |        |        |          |         |         |
| 测试字幕-4     | 測试字幕-3 | 测试字幕-2 | 测试字幕-1 |          |         |         |

5.35 删除滚动字幕按钮

# 2.6. 日程管理

将多个节目按照时间计划排版后形成日程记录,日程既支持按照自然日排程 播放节目,也支持按照星期排程播放节目。 通过本章节描述,您可了解如下内容:

- ▶ 新建日程
- ▶ 编辑日程
- ➤ 删除日程
- ▶ 发布日程
- ▶ 导出 U 盘播放

# 新建日程

# 新建日期日程

- 1. 进入日程管理页面,点击新建按钮;
- 2. 进入日程计划界面,选择日期日程,输入日程名称后,点击添加计划;
- 进入添加排期计划页面,选择要播放的节目,然后设置日期调度计划,完成 后点击确认;
- 4. 确认后返回日程计划界面,计划可以添加多个,按照上一步多次添加即可,

添加完成后点击保存日程,日程列表页上就会显示新建的日程;

 保存后的日程即可点击发布,弹出发布页面,选择需要播放的终端后,点击 发布,终端就会按计划播放日程节目;

| 言息发布系统                                                                                   |         |              |        |      |           |    |        |        |         |         |         |          |              |                  |             |         |         |            | əc   4   | 2480年0  | 😪 調査初      | • (8) •          |
|------------------------------------------------------------------------------------------|---------|--------------|--------|------|-----------|----|--------|--------|---------|---------|---------|----------|--------------|------------------|-------------|---------|---------|------------|----------|---------|------------|------------------|
| 首页                                                                                       | 日程列表    |              |        |      |           |    |        |        |         |         |         |          |              |                  |             |         |         |            |          |         |            |                  |
| 表材管理                                                                                     |         | 发布           |        |      |           |    |        |        |         |         |         |          |              | BB               | <b>B称 ~</b> | 消除入     |         |            | 191A (1) |         |            |                  |
|                                                                                          |         |              |        |      |           |    |        |        |         |         |         |          |              |                  |             |         |         |            |          |         |            |                  |
| や日宮畑(一)                                                                                  |         | 日程名称 ⇔       |        |      | 日程美型 😂    |    | 节日名称   |        |         |         | 大小:     | ÷ 69     | <b>ι</b> λ ≎ | (1988)<br>(1988) |             | 修改人     | ÷       | 体改时间:      |          | 1847×   |            |                  |
| 节目列表                                                                                     | 1       | 122221122221 |        |      | 010042    |    | 0.0    |        |         |         | 4.0     | and use  |              | 2022-04-10       | 17-10       |         |         |            |          |         |            |                  |
| 滚动字尊                                                                                     |         | 123321123321 |        |      | HARDHICK. |    | HE     |        |         |         |         | nn yn    |              | 2023-04-10       | 17.10       |         |         |            |          | 9985    | 20 20 -    |                  |
| 171 100 and 100                                                                          | 2       | 12344        |        |      | 日期口程      |    | VDCCVD |        |         |         | 210.7   | and yht  |              | 2023-04-10       | 17:10       | yht     |         | 2023-04-10 | 17:10    | 编辑:     | 夏布 更多 >    |                  |
| 11 4111163111                                                                            | 3       | 321          |        |      | 日期日程      |    | 日程,皖颂  |        |         |         | 5.1     | 1M yht   |              | 2023-04-10       | 17:04       | yht     |         | 2023-04-10 | 17:05    | 编辑:     | 覚布 更多 〜    |                  |
| ER.M. Bel                                                                                | 17184   | da - Carana  |        |      |           |    | 0.     | 니까     | 上       | 그 11:   | EJX1    | -11      |              |                  |             |         |         |            |          |         |            |                  |
| ■実証: 日期日程                                                                                | ✓ 12程名: | 际: 日期日程      | 示例     |      |           |    |        |        |         |         |         |          |              |                  |             |         |         |            |          |         | 077        | 2276             |
|                                                                                          | 节目名称    |              | 开始日    | 120  |           |    | 结束     | 日期     |         |         |         | 开始时间     |              |                  |             | 8       | 自束时间    |            |          |         | + (\$20)   | থ                |
|                                                                                          | tes145  |              | 2023-0 | 1-04 |           |    | 2023   | -01-04 |         |         |         | 00:00:00 |              |                  |             | 2       | 3:59:59 |            |          |         | 2 1        | 8                |
|                                                                                          |         |              |        |      |           |    |        |        |         |         |         |          |              |                  |             |         |         |            |          |         |            |                  |
|                                                                                          |         |              |        |      |           |    |        |        |         |         |         |          |              |                  |             |         |         |            |          |         |            |                  |
| 节目列表                                                                                     |         |              |        |      |           |    |        |        |         |         |         |          |              |                  |             |         |         |            |          |         | < ±-       | म्र <b>म</b> ्   |
| 与目列表                                                                                     | 0 1     | 2            | 3 4    | 5    | 6         | 7  | 8      | 9      | 10<br>1 | 11      | 12<br>I | 13<br>1  | 14<br>1      | 15<br>1          | 16<br>1     | 17<br>1 | 18<br>1 | 19<br>1    | 20<br>1  | 21<br>1 | < ۲        | 지 下<br>23        |
| 5日列表<br>2023-01-04                                                                       | 0 1     | 2            | 3 4    | 5    | 6<br>1    | 7  | 8      | 9      | 10<br>1 | 11<br>1 | 12<br>I | 13<br>1  | 14           | 15<br>1          | 16<br>1     | 17<br>1 | 18<br>1 | 19<br>1    | 20<br>1  | 21<br>I | <b>ک</b> ا | ¤ 下→<br>23       |
| 5日列表<br>2023-01-04<br>2023-01-05<br>2023-01-05                                           |         | 2            | 3 4    | 5    | 6<br>1    | 71 | 8      | 9      | 10<br>1 | 11<br>1 | 12<br>1 | 13<br>1  | 14           | 15<br>1          | 16<br>I     | 17<br>1 | 18<br>1 | 19<br>1    | 20<br>1  | 21<br>I | د یے۔<br>1 | R 下→<br>23<br>1  |
| 节目列表<br>2023-01-04<br>2023-01-05<br>2023-01-06<br>2023-01-06                             |         | 2            | 3 4    | 5    | 6         | 7  | 8      | 9      | 10<br>I | 11      | 12<br>1 | 13       | 14           | 15<br>1          | 16<br>I     | 17<br>1 | 18<br>1 | 19<br>1    | 20<br>1  | 21<br>I | 22<br>1    | 23<br>1          |
| 5日列表<br>2023-01-04<br>2023-01-05<br>2023-01-06<br>2023-01-07<br>2023-01-07<br>2023-01-08 |         | 2            | 3 4    | 5    | 6         | 7  | 8      | 91     | 10<br>1 | 11      | 12<br>1 | 13       | 14           | 15               | 16          | 17<br>1 | 18      | 19<br>I    | 20<br>i  | 21<br>1 | 22<br>1    | R 下−−<br>23<br>1 |
| 5日列表<br>2023-01-04<br>2023-01-05<br>2023-01-05<br>2023-01-06<br>2023-01-08<br>2023-01-09 |         | 2            | 3 4    | 5    | 6         | 7  | 8      | 91     | 10      | 11      | 12      | 13       | 14           | 15<br>1          | 16          | 17<br>1 | 18      | 19<br>1    | 20<br>1  | 21<br>1 | 22<br>1    | 23<br>1          |

### 6.2 日程计划界面

| 17日4 | 8称 ~ [  |           | Q       |       |      |    |              |        |          |    |      |  |
|------|---------|-----------|---------|-------|------|----|--------------|--------|----------|----|------|--|
| π    | 名称 ≎    | 分辨率 💠     | 大小 💠    | 创建人 💠 | 3    | HF |              |        |          |    |      |  |
| 1    | test45  | 1920*1080 | 24.30K  | im    | +    | •  |              |        |          |    |      |  |
| 2    | test_0  | 1920*1080 | 20.56M  | dyc   | $^+$ | •  |              |        |          |    |      |  |
| 3    | test128 | 1280*720  | 33.07M  | im    | +    | 0  |              |        |          |    |      |  |
| 4    | test_黑  | 1920*1080 | 275.48M | dyc   | +    | 0  |              |        | (#235.km |    |      |  |
| 5    | test_#  | 1920*1080 | 16.96M  | dyc   | +    | •  |              |        | 何福川山     |    |      |  |
| 6    | test_黑  | 1920*1080 | 52.94M  | dyc   | $^+$ | •  |              |        |          |    |      |  |
| 7    | test_=  | 1920*1080 | 0B      | dyc   | +    | •  |              |        |          |    |      |  |
| 8    | test_窗  | 1920*1080 | 31.15K  | dyc   | $^+$ | •  |              |        |          |    |      |  |
| 9    | test    | 1920*1080 | 25.07M  | dyc   | +    | •  |              |        |          |    |      |  |
| 0    | ZX6262C | 1920*1080 | 24.30M  | Im    | +    | ۰  |              |        |          |    |      |  |
| 1    | 攢放中     | 1920*1080 | 53.07M  | dyc   | $^+$ | •  |              |        |          |    |      |  |
| 2    | 擺放中     | 1920*1080 | 6.83M   | root  | +    | •  | 201401-1-211 |        |          |    |      |  |
| 3    | 网页节     | 1920*1080 | 0B      | syl   | +    | •  | 调度计划         |        |          |    |      |  |
| 4    | 多型      | 1920*1080 | 53.07M  | yjh   | +    | •  | 四 州船日期       | 四 航東日期 |          | 全大 | 循环預放 |  |
| 5    | asasas  | 1920*1080 | 08      | im    | +    | •  |              |        |          |    |      |  |
|      |         |           |         |       |      |    |              |        |          |    |      |  |

6.3 排期计划界面

# 新建周日程

- 1. 进入日程管理页面,点击新建按钮;
- 2. 进入日程计划界面,选择周日程,输入日程名称后,点击添加计划;
- 进入添加排期计划页面,选择要播放的节目,然后设置周调度计划,完成后 点击确认;
- 确认后返回日程计划界面,计划可以添加多个,按照上一步多次添加即可, 添加完成后点击保存日程,日程列表页上就会显示新建的日程;
- 保存后的日程即可点击发布,弹出发布页面,选择需要播放的终端后,点击 发布,终端就会按计划播放日程节目;

| 大小 ◇ 白融人 ◇ 白融財団 ◇ 修改人 ◇ 修改人 ◇ 振作                             |
|--------------------------------------------------------------|
| 4.00M yht 2023-04-10 17:10 编辑 没布 更多 ~ ^                      |
| 210.79M yht 2023-04-10 17:10 yht 2023-04-10 17:10 编辑 波布 更多 ~ |
| 5.11M yht 2023-04-10 17.04 yht 2023-04-10 17.05 编辑 波作 更多 ~   |
|                                                              |

6.4 新建日程入口

| 日程类型: 同日程 | ✓ 1日程名称: 周日程 | 示例 ③      |                 |                  | 677 2246 958      |
|-----------|--------------|-----------|-----------------|------------------|-------------------|
|           | 节目名称         | 周         | 开始时间            | 结束时间             | + 35005+89        |
| 1         | test45       | -         | 09:00:00        | 18:00:00         | 2 8               |
|           |              |           |                 |                  |                   |
| 节目列表      |              |           |                 |                  |                   |
|           | 0 1 2        | 3 4 5 6 7 | 8 9 10 11 12 13 | 14 15 16 17 18 1 | 19 20 21 22 23 24 |
| /H)       |              |           |                 |                  |                   |
| /A)       |              |           |                 |                  |                   |
| 周三        |              |           |                 |                  |                   |
| 周四        |              |           |                 |                  |                   |
| 周五        |              |           |                 |                  |                   |
| 周六        |              |           |                 |                  |                   |
| 周日        |              |           |                 |                  |                   |

6.5 日程计划界面

| 节目常 | 称 ~         |           |         |       |   |    |                                                                                                    | * ±        |  |  |  |  |  |
|-----|-------------|-----------|---------|-------|---|----|----------------------------------------------------------------------------------------------------|------------|--|--|--|--|--|
| #   | 名際 ≑        | 分辨率 ≎     | 大小 ≑    | 创建人 ⇔ | 3 | HF |                                                                                                    | 4 TP       |  |  |  |  |  |
| 1   | test45      | 1920*1080 | 24.30K  | Im    | + | ٢  |                                                                                                    | - <b>3</b> |  |  |  |  |  |
| 2   | test_m      | 1920*1080 | 20.56M  | dyc   | + | ٢  |                                                                                                    | * 33       |  |  |  |  |  |
| 3   | test128     | 1280*720  | 33.07M  | Im    | + | ٥  |                                                                                                    | 10 84      |  |  |  |  |  |
| 4   | test_黑      | 1920*1080 | 275.48M | dyc   | + | 0  | distribution of the second second sec |            |  |  |  |  |  |
| 5   | test_=      | 1920*1080 | 16.96M  | dyc   | + | ۲  | 何汤瓜                                                                                                    |            |  |  |  |  |  |
| 6   | test_R      | 1920*1080 | 52.94M  | dyc   | + | •  |                                                                                                    |            |  |  |  |  |  |
| 7   | test_置      | 1920*1080 | 08      | dyc   | + | ٢  |                                                                                                    |            |  |  |  |  |  |
| 8   | test_窗      | 1920*1080 | 31.15K  | dyc   | + | 0  |                                                                                                    |            |  |  |  |  |  |
| 9   | test_冒      | 1920*1080 | 25.07M  | dyc   | + | •  |                                                                                                    |            |  |  |  |  |  |
| 10  | ZXGZGZG     | 1920*1080 | 24.30M  | Im    | + | ٢  |                                                                                                    |            |  |  |  |  |  |
| 11  | 播放中         | 1920*1080 | 53.07M  | dyc   | + | •  |                                                                                                    |            |  |  |  |  |  |
| 12  | 滑放中         | 1920*1080 | 6.83M   | root  | + | ٢  |                                                                                                    |            |  |  |  |  |  |
| 13  | 网页节         | 1920*1080 | 0B      | syl   | + | •  | 全选 □ - □ 二 □ 三 □ 四 □ 五 □ 六 □ 日 ○ FHermin     ○ thampin     □ thampin     □ 全天 □ 循环構故                                                                                                    |            |  |  |  |  |  |
| 14  | 88 <u>8</u> | 1920*1080 | 53.07M  | yjh   | + | ٢  |                                                                                                    |            |  |  |  |  |  |
| 15  | asasas      | 1920*1080 | 08      | Im    | + | ٢  |                                                                                                    |            |  |  |  |  |  |
|     |             |           |         |       |   |    |                                                                                                    |            |  |  |  |  |  |

6.6 排期计划界面

# 编辑日程

在已创建的日程列表中,选择需要修改的日程,点击操作栏中的编辑按 钮,页面显示原来创建时的信息,可修改日程名称,增加、删除、修改计划等 操作,完成后,点击保存即修改成功;

| 信息发布系统         |                |        |        |         |       |                  |       | se   🚑           | 98840   S 3709 🧷   | admin v |
|----------------|----------------|--------|--------|---------|-------|------------------|-------|------------------|--------------------|---------|
| ▲ 首页           | 日程列表           |        |        |         |       |                  |       |                  |                    |         |
| ◎ 来材管理         | Ariit          |        |        |         |       | 日程名称 >           | 诸编入   |                  | Friedul II Alterda | •       |
| 四节日繁建 へ        |                |        |        |         |       |                  |       |                  |                    |         |
| AN ED TO AN    | # 日程名称 ⇒       | 日程类型 💠 | 节目名称   | 大小 💠    | 创建入 💠 | 创地时间 💠           | 修改人 ≑ | 傳改时间 💠           | 操作                 |         |
| 12 10 10 10 10 | 1 123321123321 | 日期日程   | 日程     | 4.09M   | yht   | 2023-04-10 17:10 |       |                  | 編編 没布 更多 ~         | ň       |
| 滚动字雕           | 2 12344        | 日期日程   | vbcovb | 210.79M | yht   | 2023-04-10 17:10 | yht   | 2023-04-10 17:10 | 編編 没布 更多 〜         |         |
| 約 日程管理         | 3 321          | 日期日程   | 日程.税贷  | 5.11M   | yht   | 2023-04-10 17:04 | yht   | 2023-04-10 17:05 | 頃橋 波布 更多 ~         |         |

6.7 编辑日程入口

# 删除日程

在己创建的日程列表中,勾选需要删除的日程,然后点击删除按钮,确定 后即可删除相应日程。

删除日程支持单个删除和批量删除两种方式,上述介绍流程为批量删除, 单个删除操作为:点击表格中单个日程的删除操作即可删除。

| 信息发布系统       |                        |        |        |              |                  |       | əc   🧖           | 🎭 - ( 4 - 1 - 1 - 1 - 1 - 1 - 1 - 1 - 1 - 1 - | admin v |
|--------------|------------------------|--------|--------|--------------|------------------|-------|------------------|-----------------------------------------------|---------|
| <b>≜</b> 首页  | 日程列表                   |        |        |              |                  |       |                  |                                               |         |
| ● 素材管理       | 812 -922/6 <b>9</b> 09 |        |        |              | 日曜名称 >           | 遗输入   |                  | Fianda 🗇 Astron                               | •       |
| 四节日管理 ^      |                        |        |        |              |                  |       |                  |                                               |         |
| 竹田石油         | # 日程名称 \$              | 日程典型 💠 | 节目名称   | 大小 💠 🛛 創建人 ≑ | 85088月1日 ÷       | 修改人 ≑ | 傳改时间 ⇔           | 操作                                            |         |
| 12 10 2 2 10 | 1 123321123321         | 日期日程   | 日程     | 4.09M yht    | 2023-04-10 17:10 |       |                  | 編織 发布 更多 ~                                    | A       |
| 滚动字章         | 2 12344                | 日期日程   | vbccvb | 210.79M yht  | 2023-04-10 17:10 | yht   | 2023-04-10 17:10 | 編織 没布 更多 ~                                    |         |
| 卣 日程管理       | 3 321                  | 日期日程   | 日星视频   | 5.11M yht    | 2023-04-10 17:04 | yht   | 2023-04-10 17:05 | 编辑 发布 更多 ~                                    |         |

# 发布日程

- 1. 单击选中需要进行下发的日程;
- 2. 然后点击一键发布按钮;
- 3. 在弹出的发布界面中,选择需要发布的终端;
- 4. 最后点击发布;

| 信息发布系统       |                |        |        |         |       |                  |       | əc   🚑           | 離惑中心   👁 語言切換 😕      | admin · |
|--------------|----------------|--------|--------|---------|-------|------------------|-------|------------------|----------------------|---------|
| <b>≜</b> 首页  | 日程列表           |        |        |         |       |                  |       |                  |                      |         |
| ◎ 素材管理       | 969)           |        |        |         |       | 日程名称 >           | 消输入   | esilerini m a    | Thirthill 📫 Alternia | ٩       |
| 日本目標理 へ      |                |        |        |         |       |                  |       |                  |                      |         |
| WEI Date     | # 日程名称 ⇔       | 日程类型 💠 | 节目名際   | 大小 🗘    | 创建人 💠 | 创建时间 💠           | 修改人 ≑ | 傳改时间 💠           | 操作                   |         |
| 12 10 9-2 40 | 1 123321123321 | 日期日程   | 日程     | 4.09M   | yht   | 2023-04-10 17:10 |       |                  | 編織 没有 更多 ~           | ^       |
| 滚动字章         | 2 12344        | 日期日程   | vbcovb | 210.79M | yht   | 2023-04-10 17:10 | yht   | 2023-04-10 17:10 | 編編 没布 更多 〜           |         |
| 節 日程管理       | 3 321          | 日期日程   | 日程.皖颂  | 5.11M   | yht   | 2023-04-10 17:04 | yht   | 2023-04-10 17:05 | 編編 发布 更多 ~           |         |

### 6.9 发布日程入口

| 266名称: □田田本市市 ○ 660 - |           |        |      |    |       |       |      |                     |  |  |  |
|-----------------------|-----------|--------|------|----|-------|-------|------|---------------------|--|--|--|
| 播放列表                  | ~         | 已选目标   |      |    |       |       |      |                     |  |  |  |
|                       | ◎ 添加 🔒 動物 | 修施名称 > |      | ۹  |       |       |      | iādaksa <b>Bi</b> s |  |  |  |
|                       |           | •      | 终端名称 | 动作 | IP地址  | MAC地址 | 操作系统 | 终端状态                |  |  |  |
|                       |           |        |      |    |       |       |      |                     |  |  |  |
| 日期日                   | 程示例-1     |        |      |    |       |       |      |                     |  |  |  |
|                       |           |        |      |    |       |       |      |                     |  |  |  |
|                       |           |        |      |    |       |       |      |                     |  |  |  |
|                       |           |        |      |    |       |       |      |                     |  |  |  |
|                       |           |        |      |    | 无数据   |       |      |                     |  |  |  |
|                       |           |        |      |    |       |       |      |                     |  |  |  |
|                       |           |        |      |    |       |       |      |                     |  |  |  |
|                       |           |        |      |    |       |       |      |                     |  |  |  |
|                       |           |        |      |    |       |       |      |                     |  |  |  |
|                       |           |        |      |    |       |       |      |                     |  |  |  |
|                       |           |        |      |    |       |       |      |                     |  |  |  |
|                       |           |        |      |    |       |       |      |                     |  |  |  |
| EME                   | 程示例-1     |        |      |    | 7,858 |       |      |                     |  |  |  |

6.10 发布日程界面

# ■说明

◆ 一次只能发布一个日程节目;

# 导出 U 盘播放

在系统后台制作好日程后,选中需要导出的日程,点击导出U盘播放,系统 会将日程打包成压缩包进行下载。

### 导出U盘播放流程

1. 将下载的压缩包文件解压, 会看到一个 data 文件夹;

2. 将 data 文件夹拷贝到 U 盘中, data 文件夹在 U 盘中必须是一级目录;

3. 将 U 盘插上终端的 USB 口,终端会自动播放 U 盘里的日程内容;

| 日程 | 列农 |    |              |        |            |         |       |                  |       |                  |        |                                          |          |
|----|----|----|--------------|--------|------------|---------|-------|------------------|-------|------------------|--------|------------------------------------------|----------|
|    | 新建 | -k | 設布 創除        |        |            |         |       | 日程名称 >           | 语输入   | 创建时间 🗇 🛪         | 预始时间   | 首 结束时间                                   | <u> </u> |
|    |    |    | 日程名称 🗘       | 日程类型 ⇔ | 节目名称       | 大小 🗘    | 创建人 🗘 | (8)#82101 ¢      | 修改人 ⇔ | <b>修改时间</b> 章    | 38eff# |                                          |          |
|    | 1  |    | 123321123321 | 日期日程   | 日程         | 4.09M   | yht   | 2023-04-10 17:10 |       |                  | 编辑发生   | 東多~                                      | 1        |
|    | 2  |    | 12344        | 日期日程   | vbccvb     | 210.79M | yht   | 2023-04-10 17:10 | yht   | 2023-04-10 17:10 | 编辑发生   | 5 导出u曲播放                                 |          |
|    | 3  |    | 321          | 日期日程   | 日程.皖颂      | 5.11M   | yht   | 2023-04-10 17:04 | yht   | 2023-04-10 17:05 | 编辑发生   | 11日本 1日本 1日本 1日本 1日本 1日本 1日本 1日本 1日本 1日本 |          |
|    | 4  |    | 123          | 日期日程   | vbccvb     | 210.79M | yht   | 2023-04-10 17:02 |       |                  | 编辑发生   | 夏夏多 ~                                    | 11       |
|    | 5  |    | qwe          | 日期日程   | JX-攔放-2,视频 | 5.05M   | Im    | 2023-04-09 13:37 |       |                  | 编辑 发化  | 19 更多 ~                                  |          |

6.11 导出 U 盘播放入口

# 2.7. 发布管理

本章节主要介绍节目、日程、滚动字幕的发布。通过本章节描述,您可了解如下 内容:

- ▶ 新建发布
- ▶ 终止发布
- ▶ 删除发布

### 新建发布

### 新建节目发布

- 1. 进入发布管理界面, 鼠标悬浮在新建按钮上,选择节目发布,进入发布界面;
- 在发布界面,修改发布名称、添加播放节目、修改发布属性、添加发布终端, 完成后点击发布即可;
- 3. 发布完成后,若开启了发布审核,则需要审核通过后才会发布到终端;

| 信息发布系统      |                   |                                              |                      | 2:  🧖 80 中心   중 語言切論 🔘 admin ∨ |
|-------------|-------------------|----------------------------------------------|----------------------|--------------------------------|
| ▲ 首页        | 发布列表              |                                              |                      |                                |
| ◎ 素材管理      | ariat - ana       |                                              | 发布名称 > 消给入           |                                |
| 四节日管理 ^     | 日程发布              |                                              |                      |                                |
| 节目列表        | 市 日 友 布<br>波动字尋发布 | 没布状态 发布类型 ⇔ 节目名称                             | 发布人 ⇔ 发布时间 ⇔         | 失效日期 ⇔ 操作                      |
| 信志专篇        | 1 20230412154123_ | <ul> <li>已災布 滚动字篇 字幕</li> </ul>              | szp 2023-04-12 15:41 | 2024-04-12 22:59 貸止发布 勤除       |
| 6) C 12(#18 | 2 20230412154035_ | ● 已发布 发布节目 dongtai                           | szp 2023-04-12 15:40 | 2024-04-12 23:59 湾止发布 删除       |
|             | 3 20230411175843_ | <ul> <li>已炭布 炭布石目 JO-環放-2,dongtal</li> </ul> | yxm 2023-04-11 18:53 | 2024-04-11 23:59 终止发布 删除       |
| 图发布管理       | 4 20230411103707_ | <ul> <li>已发布 没布节目 dongtai</li> </ul>         | szp 2823-04-11 10:37 | 2024-04-11 23:59 博士发布 删除       |

7.1 节目发布按钮

| "发布名称: 普通节目发和示例 (      | 880 修改发布名称                                  |      |      |      |      |       |      | <b>波布 英语</b>   |
|------------------------|---------------------------------------------|------|------|------|------|-------|------|----------------|
| 環放列表                   | ~                                           | 已选目标 |      |      |      |       |      |                |
| 添加节目                   | <ul> <li>○ 15.00</li> <li>2 2000</li> </ul> | 传测名称 |      | ٩    | 添加终端 |       |      | 汤加约森 <b>数除</b> |
|                        |                                             |      | 终端名称 | 2017 | IP地址 | MAC地址 | 操作系统 | 终端状态           |
| 描放中的1                  | <b>世日-1</b>                                 |      |      |      |      |       |      | P70%date       |
| 发布属性修改发行               | 「「属性」                                       |      |      |      |      |       |      |                |
| 播放模式: <b>循环播放</b> 失效日月 | 8: 2024-01-05                               |      |      |      |      |       |      |                |
| 发布策略: 違加 > 下聚模式        | 2 立即下統 ~                                    |      |      |      |      |       |      |                |
|                        |                                             |      |      |      |      |       |      |                |

7.2节目发布界面

# 新建日程发布

进入发布管理界面,鼠标悬浮在新建按钮上,选择日程发布,进入发布界面;
 在发布界面,修改发布名称、添加日程、添加发布终端,完成后点击发布;
 发布完成后,若开启了发布审核,则需要审核通过后才会发布到终端;

| 信息发布系统    |        |                 |      |        |                 |       |                  | se   👰           | 18中心   6语言切換 🤇 | R) admin 、 |
|-----------|--------|-----------------|------|--------|-----------------|-------|------------------|------------------|----------------|------------|
| ▲ 首页      | 发布列表   |                 |      |        |                 |       |                  |                  |                |            |
| ■ 素材管理    | ATER ~ | 899             |      |        |                 | 发布名称  | · 油油入            | 发布时间 茴 开始        |                | _ <b>(</b> |
| 四节日管理 ^   | 日程发布   |                 |      |        |                 |       |                  |                  |                |            |
| AP D DIAN | 节目发布   | 发布名称            | 发布状  | あ 发布类型 |                 | 发布人 ⇔ | 发布时间 💠           | 失效日期 ⇔           | 38/1×          |            |
| 「ロカカ本     | 1      | 20230412154123_ | • 81 | 布 滚动字幕 | <b>注册</b>       | szp   | 2023-04-12 15:41 | 2024-04-12 23:59 | 终止发布 删除        | Î.         |
| 的日期間期     | 2      | 20230412154035_ | • 83 | 病 发布节目 | dongtai         | szp   | 2023-04-12 15:40 | 2024-04-12 23:59 | 终止发布 删除        |            |
|           | 3 🗆    | 20230411175843_ | • 82 | 術 发布节目 | JX-價放-2,dongtai | yoom  | 2023-04-11 18:53 | 2024-04-11 23:59 | 终止发布 删除        |            |
| 也及仰當理     | 4 🗆    | 20230411103707_ | • 63 | 海 发布节目 | dongtai         | szp   | 2023-04-11 10:37 | 2024-04-11 23:59 | 终止发布 删除        |            |

7.2 日程发布按钮

| "发布名称: 日程发布示例 6.60 |      |           |             |              |                   |            | 2246 358        |
|--------------------|------|-----------|-------------|--------------|-------------------|------------|-----------------|
| 播放列表 く             | 已选目标 |           |             |              |                   |            |                 |
| ⊙ 183.0            | 终端名称 |           | ٩           |              |                   |            | iännistää Bille |
|                    | *    | 终端名称      | 动作          | IP地址         | MAC地址             | 操作系统       | 终端状态            |
|                    | 1    | windows设备 | 61 <b>2</b> | 172.16.5.200 | C8:58:76:81:AA:DF | Windows 10 | 多天未登录           |
| <u> </u>           |      |           |             |              |                   |            |                 |
|                    |      |           |             |              |                   |            |                 |
| 日期日程示例             |      |           |             |              |                   |            |                 |
|                    |      |           |             |              |                   |            |                 |
|                    |      |           |             |              |                   |            |                 |
|                    |      |           |             |              |                   |            |                 |
|                    |      |           |             |              |                   |            |                 |
|                    |      |           |             |              |                   |            |                 |
|                    |      |           |             |              |                   |            |                 |
|                    |      |           |             |              |                   |            |                 |
|                    |      |           |             |              |                   |            |                 |
|                    |      |           |             |              |                   |            |                 |
|                    |      |           |             |              |                   |            |                 |
|                    |      |           |             |              |                   |            |                 |
|                    |      |           |             |              |                   |            |                 |
|                    |      |           |             |              |                   |            |                 |

### 7.3 日程发布界面

# ■说明

◆ 一次发布只能发布一个日程;

# 新建滚动字幕发布

- 进入发布管理界面,鼠标悬浮在新建按钮上,选择滚动字幕发布,进入发布 界面;
- 在发布界面,修改发布名称、添加滚动字幕、添加调度计划、添加发布终端, 完成后点击发布即可;
- 3. 发布完成后,若开启了发布审核,则需要审核通过后才会发布到终端;

| 信息发布系统                               |                   |                                      |                | 30                              | 👰 88 中心   😪 语言切換 횑 admin 🗸   |
|--------------------------------------|-------------------|--------------------------------------|----------------|---------------------------------|------------------------------|
| ▲ 首页                                 | 发布列表              |                                      |                |                                 |                              |
| ● 素材管理                               | 468 × 809         |                                      | 波布若称           | III104页 → 1                     | (1) Filipija (1) (d. 10.001) |
| □□□□□□□□□□□□□□□□□□□□□□□□□□□□□□□□□□□□ | 日程发布              |                                      |                |                                 |                              |
|                                      | 节目发布发布名称          | 发布状态 发布类型 💠 节目名称                     | 发布人 🗢          | 发布时间 💠 失效日期 💠                   | 操作                           |
| ロ目列表<br>溶动字程                         | 1 20230412154123_ | <ul> <li>已发布 滚动字幕 字幕</li> </ul>      | szp            | 2023-04-12 15:41 2024-04-12 23  | 59 终止没布 删除                   |
| 6) 月線管理                              | 2 20230412154035_ | <ul> <li>已发布 发布节目 dongtai</li> </ul> | szp            | 2023-04-12 15:40 2024-04-12 23  | 59 终止没布 删除                   |
|                                      | 3 20230411175843_ | <ul> <li>已发布 发布节目 JX-環放</li> </ul>   | -2,dongtai yom | 2023-04-11 18:53 2024-04-11 23: | 59 终止没布 删除                   |
| 也及仰當理                                | 4 20230411103707_ | ● 已发布 发布节目 dongtai                   | szp            | 2023-04-11 10:37 2024-04-11 23: | 59 终止没布 删除                   |
|                                      |                   |                                      |                |                                 |                              |

### 7.4 滚动字幕发布按钮

| <b>发布名称:</b> (由沙平英文布亚河) 600   |                   |                |          |      |            |    |              |                   |            |                 |  |  |
|-------------------------------|-------------------|----------------|----------|------|------------|----|--------------|-------------------|------------|-----------------|--|--|
| 播放列表                          |                   |                | ~        | 已选目标 |            |    |              |                   |            |                 |  |  |
|                               |                   | • 2            | al 889   | 终祸名称 |            | ٩  |              |                   |            | 15.31.954A 2014 |  |  |
|                               |                   |                |          | •    | 终端名称       | 动作 | IP地址         | MAC地址             | 操作系统       | 终端状态            |  |  |
|                               |                   |                |          | 1    | windowsiQ餐 | 包含 | 172.16.5.200 | C8:5B:76:81:AA:DF | Windows 10 | 多天未登录           |  |  |
|                               | -                 | -              |          |      |            |    |              |                   |            |                 |  |  |
|                               |                   |                |          |      |            |    |              |                   |            |                 |  |  |
|                               | 滚动字幕示             | 示例             |          |      |            |    |              |                   |            |                 |  |  |
|                               |                   |                |          |      |            |    |              |                   |            |                 |  |  |
| 发布属性                          |                   |                | ~        |      |            |    |              |                   |            |                 |  |  |
| 捕放視式: 插播構故                    | 失效日期:             | iii 2024-01-05 |          |      |            |    |              |                   |            |                 |  |  |
| <b>硼酸计划: 图</b> 开始日期<br>9 纳本时间 | ● 始末日期<br>今天 ● 高加 | © 开始时<br>京 Mia | 1]       |      |            |    |              |                   |            |                 |  |  |
| 开始日期                          | 结束日期              | 开始时间           | 結束时间     |      |            |    |              |                   |            |                 |  |  |
| 2023-01-06                    | 2023-01-05        | 09:00:00       | 10:00:00 |      |            |    |              |                   |            |                 |  |  |
|                               |                   |                |          |      |            |    |              |                   |            |                 |  |  |
|                               |                   |                |          |      |            |    |              |                   |            |                 |  |  |
|                               |                   |                |          |      |            |    |              |                   |            |                 |  |  |
|                               |                   |                |          |      |            |    |              |                   |            |                 |  |  |
|                               |                   |                |          |      |            |    |              |                   |            |                 |  |  |
|                               |                   |                |          |      |            |    |              |                   |            |                 |  |  |

7.5 滚动字幕发布界面

### ≡ 说明

◆ 一次发布只能发布一个滚动字幕;

# 终止发布

进入发布管理页面,选择发布状态为已发布的节目,在操作栏中点击终止 发布按钮,系统会弹出确认操作框,确认后该条发布变为终止状态,终端停止 播放该节目;

| 信息发布系统   |        |                 |     |          |                 |       |                  | aa   🔎           | №8中心   ●语言初級(        | B) admin ~ |
|----------|--------|-----------------|-----|----------|-----------------|-------|------------------|------------------|----------------------|------------|
| ▲ 首页     | 发布列表   |                 |     |          |                 |       |                  |                  |                      |            |
| ◎ 素材管理   | - 新建 ~ | 802             |     |          |                 | 发布名称  | / 遗输入            | 发布时间 白 3         | Alterna CO (alterna) |            |
| 日 节日管理 へ | 日程发布   |                 |     |          |                 |       |                  |                  |                      |            |
|          | 节目发布   | 发布名称            | 发布结 | 恋 发布类型 : | 节目名称            | 发布人 🗘 | 发布时间 💠           | 失效日期 ⇔           | 39-01                |            |
| 节目列表     | 浪动字幕发布 |                 |     |          | **              |       |                  |                  |                      | *          |
| 滚动字样     | 1 1    | 20230412154123_ | • 8 | (布 滚动字稿) |                 | szp   | 2023-04-12 15:41 | 2024-04-12 23:59 | 修止发布 删除              | - 11       |
| 0.0554   | 2 🗆    | 20230412154035_ | • 8 | 病 发布节目   | dongtai         | szp   | 2023-04-12 15:40 | 2024-04-12 23:59 | 终止发布 删除              | - 11       |
|          | 3      | 20230411175843_ | • 8 | 地 发布节目   | JX-獨餃-2,dongtai | yxm   | 2023-04-11 18:53 | 2024-04-11 23:59 | 终止发布 删除              |            |
| 111 及布官理 | 4      | 20230411103707_ | • 8 | (布 发布节目  | dongtai         | szp   | 2023-04-11 10:37 | 2024-04-11 23:59 | 终止发布 删除              |            |

7.6终止发布操作

# 删除发布

进入发布管理页面,在已创建的发布列表中,勾选需要删除发布,然后点 击删除按钮,确定后即可删除相应发布。

删除发布支持单个删除和批量删除两种方式,上述介绍流程为批量删除, 单个删除操作为:点击表格中单个发布的删除操作即可删除。 ੋ 说明

✤ 只能删除已终止或审核失败的发布记录;

| 信息发布系统   |        |                           |                         |           |                 |       |                  | oc   🚑           | 48中心   😪 語言切換 (   | 3) admin 🗸 |
|----------|--------|---------------------------|-------------------------|-----------|-----------------|-------|------------------|------------------|-------------------|------------|
| ♠ 莆页     | 发布列表   |                           |                         |           |                 |       |                  |                  |                   |            |
| ◎ 素材管理   | ALE -  | 899                       |                         |           |                 | 发布名称  | / 明細入            | 发布时间 首 开         | antin 🖬 atestin   |            |
| 日 节日管理 へ | 日程发布   |                           |                         |           |                 |       |                  |                  |                   |            |
|          | 节目发布   | 发布名称                      | 发布状态                    | 发布类型 🗘    | 节目名称            | 发布人 🗘 | 发布时间 🗘           | 失效日期 ⇔           | Jihrhs            |            |
| 节目列表     | 滚动字幕发布 | 20230412154123            | PS5                     | (1)小小田    | *#              | 570   | 2023-04-12 15:41 | 2024-04-12 22:59 | 29 - 1 12-4- Bits |            |
| 滚动字幕     |        | Laboration and the second | - Laberta               | 100022-00 |                 | set.  |                  |                  | DETTOCAD BEAD     | - 11       |
|          | 2 🗆    | 20230412154035_           | <ul> <li>已发布</li> </ul> | 发布节目      | dongtai         | szp   | 2023-04-12 15:40 | 2024-04-12 23:59 | 终止发布 删除           | - 11       |
|          | 3 🗆    | 20230411175843_           | <ul> <li>已发布</li> </ul> | 发布节目      | JX-攢餃-2,dongtai | yom   | 2023-04-11 18:53 | 2024-04-11 23:59 | 终止发布 删除           |            |
| 四次中管理    | 4      | 20230411103707_           | <ul> <li>已没存</li> </ul> | 发布节目      | dongtai         | szp   | 2023-04-11 10:37 | 2024-04-11 23:59 | 终止发布 删除           |            |

### 7.7 删除发布操作

# 2.8. 终端管理

本章节主要介绍终端的添加、删除、终端的远程监控及远程设置、终端日志查看。 通过本章节描述,您可了解如下内容:

- ▶ 终端分组
- ▶ 新建终端
- ▶ 变更分组
- ▶ 导出终端
- ▶ 删除终端
- ▶ 终端详情
- ▶ 终端发现
- ▶ 终端日志

# 终端列表

### 默认列表分组

进入终端管理-终端列表页面,系统默认创建终端列表分组,根分组不允许 编辑和删除,只能在根分组下新增、编辑、删除分组。

# 自定义列表分组

为了满足不同场景对终端管理的需要,用户可以根据自己的需要,通过自定 义分组将终端自由分组,从而满足不同场景下的终端管理。

进入终端管理-终端列表界面,点击新建自定义列表按钮,在弹出框中输入 分组名称、描述,确认后即创建成功。

| 信息发布系统     | 5                                                                     | 10   梁陽思忠心   《明宗纪》 ( 《 明宗纪》                        |
|------------|-----------------------------------------------------------------------|----------------------------------------------------|
| ▲ 前页       | 终端列表                                                                  |                                                    |
| ● 素材管理     | RCUAR2 V O C X 11 RAR 2000 004 800                                    | #3第条件 ◇ 30s ◇ Ⅱ                                    |
| 日 节日管理 🗸 🗸 | → ● 家以/39時7夜<br>- ● 方明设备1                                             |                                                    |
| 卣 日程管理     | - ● ※■ # 時職名称 ⇔ IP地址 ⇔ MAC地址 ⇒ 操作系统 ⇔ 剩余空间<br>- ■ 添加分组                | 留總人 ⇔ 终端状态 分辨率 ⇔ 软件版本 ⇔ ROM版本 ⇔ 终端型号 ⇒             |
|            | 1 DESKTOP-1PB5NQH 172.16.99.114 EC:63.07.FE.EF:52 Windows 10 ● 85.18G | jx ● 多天末登录 1920*1080 8.4.1.12 19044 HP ProBook 450 |
| 图 发布管理     | 删除分组 2 ZC-328 172.16.5.138 40.AA.56.A7.F2.6C Android ● 8.57G          | jx ● 在66 1920*1080 8.1.1.99 20210802 ZC-328        |
| ■ 终端管理 へ   | ↑ 终端参数操作                                                              |                                                    |
| 终端列表       |                                                                       |                                                    |
| 终端发现       |                                                                       |                                                    |
| 终端日志       | •                                                                     |                                                    |
|            |                                                                       |                                                    |
|            | 8.8 自定义列表操作                                                           |                                                    |

 添加自定义列表
 ×
 dyc

 \*名称:
 0/20
 hy

 描述:
 0/128
 jx

 取消
 硫人
 dyc

8.9 添加自定义列表界面

# 默认列表分组与自定义列表分组切换

进入终端管理-终端列表界面,点击如图所示位置,下拉展示默认列表分组 和自定义列表分组,选择创建的自定义列表分组即可进行切换。

| 终端列表        | 🗻 点击此处进         | 行分组切换     |        |         |        |      |       |      |        |        |         |        |  |
|-------------|-----------------|-----------|--------|---------|--------|------|-------|------|--------|--------|---------|--------|--|
| 自定义 へ Q こ * | <b>₽ 8</b> λ 8: | 出 变更分组 导动 | E      |         |        |      |       |      | 终端名称 🗸 |        | Q       | 30s V  |  |
| 默认设备列表      | ~ 默认终端列表        |           |        |         |        |      |       |      |        |        |         |        |  |
| 自定义终端列表 >   |                 | 终端名称 ⇔    | IP地址 🗘 | MAC地址 ⇔ | 操作系统 ≎ | 剩余空间 | 创建人 ⇔ | 终端状态 | 分辨率 🗘  | 软件版本 ⇔ | ROM版本 ⇔ | 終端型号 ⇔ |  |
|             |                 |           |        |         |        |      |       |      |        |        |         |        |  |
|             |                 |           |        |         |        |      |       |      |        |        |         |        |  |
|             |                 |           |        |         |        |      |       |      |        |        |         |        |  |
|             |                 |           |        |         |        |      |       |      |        |        |         |        |  |
|             |                 |           |        |         |        |      |       |      |        |        |         |        |  |
|             |                 |           |        |         |        |      |       |      |        |        |         |        |  |

8.10 列表分组切换界面

### 新建终端

进入终端管理-终端列表界面,点击新建按钮,弹出新建终端页面,填写终端名称和 MAC 地址,其他信息选填,填写完成确认后,终端添加完成。

新建的设备状态为离线,待设备连接系统启动后状态为在线,下发节目 后,状态为播放。

| 信息发布系统 |                 |                   |                                   |             |                                                                                              | 00   A                                   | 🥦 8年心   👁 第言初級 🛞 adm                    |
|--------|-----------------|-------------------|-----------------------------------|-------------|----------------------------------------------------------------------------------------------|------------------------------------------|-----------------------------------------|
| 前页     | 终端列表            |                   |                                   |             |                                                                                              |                                          |                                         |
| 素材管理   | Malaz V 0 0 x 1 | 新建 支更分组 导出 最终     |                                   |             |                                                                                              | パ語名称                                     | Q 30s ~                                 |
| 「市日管理」 | □ 管 款认终进列表      |                   |                                   |             |                                                                                              |                                          |                                         |
| 日程管理   | ■ *** 添加分组      | # _ 终端名称 \$       | IPHSAL ⇔ MACHBAL ⇔ B              | 操作系统 ⇒ 剩余空间 | 创建人 \$ 终端状态                                                                                  | 分辨率 ⇔ 软件扳本 ⇔                             | ROM版本 ⇔ 终端型号 ⇔                          |
| 发布管理   | 修改分组            | 1 DESKTOP-1P85NQH | 172.16.99.114 EC.63.07.FE.EF.52 V | Android     | □ ● 多大未登款<br>这 ● 予行後                                                                         | 1920°1080 8.4.1.12<br>1920°1080 8.1.1.99 | 19044 HP ProBook 450<br>20210802 ZC-328 |
| 终端管理 へ | 删除分组终端参数操作      |                   |                                   |             | , - <u>-</u> <u>-</u> <u>-</u> <u>-</u> <u>-</u> <u>-</u> <u>-</u> <u>-</u> <u>-</u> <u></u> |                                          |                                         |
| 终执列表   |                 |                   |                                   |             |                                                                                              |                                          |                                         |
| 终端发现   |                 |                   |                                   |             |                                                                                              |                                          |                                         |
| 终端日志 4 |                 |                   |                                   |             |                                                                                              |                                          |                                         |
|        |                 |                   |                                   |             |                                                                                              |                                          |                                         |
|        |                 |                   | 8 11 新建级                          | 凒撮作         |                                                                                              |                                          |                                         |
|        |                 |                   | 0.11 新建兴。                         | 柳沐旧         |                                                                                              |                                          |                                         |
|        | 新建终端            |                   |                                   |             |                                                                                              |                                          | ×                                       |
|        | 1011人上~~ 2010   |                   |                                   |             |                                                                                              |                                          | 変更:                                     |
|        |                 |                   |                                   |             |                                                                                              |                                          | 软件玩本                                    |
| - 18   | * 终端名称          | 0/30              |                                   | IP地址        |                                                                                              |                                          |                                         |
|        | * MAC地址         | 0/30              |                                   | 终端状态        |                                                                                              |                                          |                                         |
|        | 2 经度            | 0/30              |                                   | 分辨率         |                                                                                              |                                          |                                         |
|        | 3 纬度            | 0/30              |                                   | 软件版本        |                                                                                              |                                          | 5.2.0-1                                 |
|        | 山岡地             | 切编城市              |                                   | 终端型号        |                                                                                              |                                          |                                         |
|        | (2) Mile 6      |                   |                                   | 序列号         |                                                                                              |                                          |                                         |
|        | 经期你位            | 0/30              |                                   | 注册时间        |                                                                                              |                                          |                                         |
|        | 操作系统            |                   |                                   |             |                                                                                              |                                          |                                         |
|        | 剩余空间            |                   |                                   | 加加中心地加加利    |                                                                                              |                                          |                                         |
|        | 终端编号            |                   |                                   | 加电时间        |                                                                                              |                                          |                                         |
|        | 屏控版本            |                   |                                   |             |                                                                                              |                                          |                                         |
|        |                 |                   |                                   |             |                                                                                              |                                          |                                         |
|        |                 |                   |                                   |             |                                                                                              |                                          |                                         |
|        |                 |                   |                                   |             |                                                                                              |                                          |                                         |
|        |                 |                   |                                   |             |                                                                                              | 取消                                       |                                         |

8.12 新建终端界面

# ■说明

✤ 终端 MAC 地址不可重复;

### 变更分组

变更分组是将分组下相应终端移动到其他分组中,先点击选中需要变更分 组的节目,然后点击右上角的变更分组按钮,弹出分组选择界面,确认后终端 分组变更完成。

| 信息发布系统   |                                   |         |   |                   |               |                   |            |        |       |         |           | oc   4   | <mark>29</mark> 38中心   😪 語 | 高切路 🔗 admin    |
|----------|-----------------------------------|---------|---|-------------------|---------------|-------------------|------------|--------|-------|---------|-----------|----------|----------------------------|----------------|
| ▲ 前页     | 终端列表                              |         |   |                   |               |                   |            |        |       |         |           |          |                            |                |
| ◎ 素材管理   | 10.0 × 1                          | and the | ż | 899 92 <b>8</b> 9 | 9             |                   |            |        |       |         | パ油名称 ~    |          | ٩                          | 30s 🗸 🖬        |
| ◎ 节日管理 ∨ | 武以终端列表     武功均衡列表     一     安売设第1 |         |   |                   |               |                   |            |        |       |         |           |          |                            |                |
| 節 日程管理   | ■ ◎■ 添加分组                         |         |   | 総場名称 ⇔            | IP地址 ¢        | MAC地址 Φ           | 操作系统 ⇔     | 剩余空间   | 创建人 ⇔ | 终端状态    | 分辨率 ⇔     | 軟件版本 ⇔   | ROM版本 ¢                    | 终端型号 \$        |
|          | 修改分组                              | 1       |   | DESKTOP-1PB5NQH   | 172.16.99.114 | EC:63:D7:FE:EF:52 | Windows 10 | 85.18G | jx    | ● 多天未登录 | 1920*1080 | 8.4.1.12 | 19044                      | HP ProBook 450 |
| 图 发布管理   | 删除分组                              | 2       |   | ZC-328            | 172.16.5.136  | 40:AA:56:A7:F2:6C | Android    | 8.57G  | jx    | • 在城    | 1920*1080 | 8.1.1.99 | 20210802                   | ZC-328         |
| ■终端管理 ^  | 终端参数操作                            |         |   |                   |               |                   |            |        |       |         |           |          |                            |                |
| 终端列表     |                                   |         |   |                   |               |                   |            |        |       |         |           |          |                            |                |
| 终端发现     |                                   |         |   |                   |               |                   |            |        |       |         |           |          |                            |                |
| 终端日志     | 4                                 |         |   |                   |               |                   |            |        |       |         |           |          |                            |                |
|          |                                   |         |   |                   |               |                   |            |        |       |         |           |          |                            |                |

### 8.13 变更分组按钮

|                    | 1000        | 1000  | Calman A | Concession in the local division in the local division in the loca |     |    |           |
|--------------------|-------------|-------|----------|----------------------------------------------------------------------------------------------------|-----|----|-----------|
| C.                 | 变更分组        |       |          |                                                                                                    |     | ×  |           |
| · see of survey of | 请输入组名查询     |       |          | Q                                                                                                    | 0   | ×6 | DR        |
|                    | ① 〇 〇 示例分组1 |       |          |                                                                                                    |     |    | © ↓ ± © ē |
| 测试统计节目-4           | O 🗁 示例分組3   |       |          |                                                                                                    |     |    | 目-2       |
| 1920*1080 1.17M    | 田 ○ ■ 示例分組4 |       |          |                                                                                                    |     |    | 4.91M 156 |
|                    |             |       |          |                                                                                                    |     |    |           |
| 图片节目syl-3          |             |       |          |                                                                                                    |     |    | d-1       |
| 1920*1080 369.66K  |             |       |          |                                                                                                    |     |    | 1.83M 15® |
| Den 7              |             |       |          | 取消                                                                                                    | i - | 确认 |           |
|                    |             | and a |          | 100                                                                                                    |     |    |           |

8.14 变更分组界面

# 导出终端

进入终端管理-终端列表界面,点击导出按钮,在弹框中输入相应的信息, 点击导出,系统会根据输入的信息匹配导出符合条件的所有终端。

| 信息发布系统      |                  |     |   |                 |               |                   |            |        |       |                     |           | 00   A   | 🦓 ( O II | 新知路 🛞 admin 、  |
|-------------|------------------|-----|---|-----------------|---------------|-------------------|------------|--------|-------|---------------------|-----------|----------|----------|----------------|
| <b>≜</b> 前页 | 终端列表             |     |   |                 |               |                   |            |        |       |                     |           |          |          |                |
| き 素材管理      | RELIZ. V O O * D | #iR | ž | Egya St;        | 8             |                   |            |        |       |                     | 终端名称      |          | Q        | 30s V II       |
| □ 节目管理 ∨    | 一 章 款认终进列表       |     |   |                 |               |                   |            |        |       |                     |           |          |          |                |
| 節 日程管理      | ■ 200 添加分组       |     |   | 终端名称 ≑          | IP地址 \$       | MAC地址 ⇔           | 操作系统 ⇔     | 剩余空间   | 创建人 ⇔ | 终端状态                | 分辨率 ⇔     | 软件版本 ⇔   | ROM版本 \$ | 修遍型号 ≑         |
|             | 修改分组             | 1   |   | DESKTOP-1P85NQH | 172.16.99.114 | EC:63:07:FE:EF:52 | Windows 10 | 85.18G | jx    | ● 多天未登录             | 1920*1080 | 8.4.1.12 | 19044    | HP ProBook 450 |
| 图 发布管理      | 删除分组             | 2   |   | ZC-328          | 172.16.5.135  | 40:AA:56:A7:F2:6C | Android    | 8.57G  | jx    | <ul> <li></li></ul> | 1920*1080 | 8.1.1.99 | 20210802 | ZC-328         |
| ■ 终始管理 へ    | 终端参数操作           |     |   |                 |               |                   |            |        |       |                     |           |          |          |                |
| 终端列表        |                  |     |   |                 |               |                   |            |        |       |                     |           |          |          |                |
| 终端发现        |                  |     |   |                 |               |                   |            |        |       |                     |           |          |          |                |
| 终端日志        | 4                |     |   |                 |               |                   |            |        |       |                     |           |          |          |                |
|             |                  |     |   |                 |               |                   |            |        |       |                     |           |          |          |                |
|             |                  |     |   |                 |               |                   |            |        |       |                     |           |          |          |                |

8.15 导出按钮

|     |       |       |   |    |          | 1  |       |
|-----|-------|-------|---|----|----------|----|-------|
| IP  | 导出    |       |   |    | $\times$ | 间  | 创建人 💠 |
|     |       |       |   |    |          | ов | root  |
|     | 终端名称  |       |   |    |          | ов | root  |
| 172 | 创建人   |       |   |    |          | G  | gong  |
|     | 软件版本  |       |   |    |          |    |       |
|     | 操作系统  |       |   |    |          |    |       |
|     | IP地址  |       |   |    |          |    |       |
|     | MAC地址 |       |   |    |          |    |       |
|     | 终端状态  |       | ~ |    |          |    |       |
|     | 分辨率   | -请选择- | ~ |    |          |    |       |
|     |       |       |   | 重置 | 导出       |    |       |

8.16 导出信息界面

# 删除终端

进入终端管理-终端列表界面,在已有的终端列表中,勾选需要删除的终端,然后点击删除按钮,确定后即可删除相应终端。

| 信息发布系统     |                   |    |   |                 |               |                   |            |        |       |                     |           | 50   A   | 🥅 (1 0 年8年10 - 1 1 1 1 1 1 1 1 1 1 1 1 1 1 1 1 1 1 | admin          |
|------------|-------------------|----|---|-----------------|---------------|-------------------|------------|--------|-------|---------------------|-----------|----------|----------------------------------------------------|----------------|
| ♠ 前页       | 终端列表              |    |   |                 |               |                   |            |        |       |                     |           |          |                                                    |                |
| \$ 素材管理    | 1863Ai2 ∨ 0 0 × 1 | 統證 | ž | E939 934 🛃      | 19            |                   |            |        |       |                     | 网络名称 ~    |          |                                                    | 30s ~ II       |
| 日 节日管理 🗸 🗸 | □· □ 款以均衡列表       |    |   |                 | _             |                   |            |        |       |                     |           |          |                                                    |                |
| 節 日程管理     | ● ◎ ◎ 添加分组        |    |   | 終晴名称 \$         | IP地址 💠        | MAC地址 ⇔           | 操作系统 ÷     | 剩余空间   | 创建人 ≑ | 终端状态                | 分辨率 ≎     | 軟件版本 ≑   | ROM版本 ⇔                                            | 终端型号 💠         |
|            | 修改分组              | 1  |   | DESKTOP-1P85NQH | 172.16.99.114 | EC:63:07:FE:EF:52 | Windows 10 | 85.18G | jx    | ● 多天未聖愛             | 1920*1080 | 8.4.1.12 | 19044                                              | HP ProBook 450 |
| 图 发布管理     | 删除分组              | 2  |   | ZC-328          | 172.16.5.136  | 40:AA:56:A7:F2:6C | Android    | 8.57G  | jx    | <ul> <li></li></ul> | 1920*1080 | 8.1.1.99 | 20210802                                           | ZC-328         |
| ■终端管理 へ    | 终端参数操作            |    |   |                 |               |                   |            |        |       |                     |           |          |                                                    |                |
| 终端列表       |                   |    |   |                 |               |                   |            |        |       |                     |           |          |                                                    |                |
| 终端发现       |                   |    |   |                 |               |                   |            |        |       |                     |           |          |                                                    |                |
| 终端日志       | 4                 |    |   |                 |               |                   |            |        |       |                     |           |          |                                                    |                |
|            |                   |    |   |                 |               |                   |            |        |       |                     |           |          |                                                    |                |
|            |                   |    |   |                 |               |                   |            |        |       |                     |           |          |                                                    |                |

8.17 删除按钮

# 终端详情

进入终端管理-终端列表界面,在已有的终端列表中,点击终端名称,弹出 终端详情信息。

| 信息发布系统                                       |                                         |        |                    |              |                   |         |                                           |          |                                                           |           | ac   🕯   | <b>29</b> 38中o €a | 高切論 (名) admin |
|----------------------------------------------|-----------------------------------------|--------|--------------------|--------------|-------------------|---------|-------------------------------------------|----------|-----------------------------------------------------------|-----------|----------|-------------------|---------------|
| ★ 前页                                         | 终端列表                                    |        |                    |              |                   |         |                                           |          |                                                           |           |          |                   |               |
| ■ 素材管理                                       | 10 x 1                                  | AKER . | 交更分组 导出 <b>8</b> 8 | 9            |                   |         |                                           |          |                                                           | 终端名称 一 >  |          | ٩                 | 30s 🗸 🖬       |
| Q 节日管理 · · · · · · · · · · · · · · · · · · · | □ ■ 款以终端列表                              |        |                    |              |                   |         |                                           |          |                                                           |           |          |                   |               |
| 首 日程管理                                       | ▶ ◎ ◎ ◎ ◎ ◎ ◎ ◎ ◎ ◎ ◎ ◎ ◎ ◎ ◎ ◎ ◎ ◎ ◎ ◎ |        | 総場名称 ⇔             | IP地址 ≎       | MACIBLE ©         | 操作系统 ≎  | 剩余空间                                      | 创建人 ⇔    | 後端状态                                                      | 分辨率 ≎     | 軟件版本 ⇔   | ROM版本 章           | 終現型母 ≎        |
| 图 发布管理                                       | 修改分组                                    | 2      | ZC-328             | 172.16.5.136 | 40:AA:56:A7:F2:6C | Android | <ul> <li>85.183</li> <li>8.57G</li> </ul> | jx<br>jx | <ul> <li>多大木並来</li> <li>              在所      </li> </ul> | 1920*1080 | 8.4.1.12 | 20210802          | ZC-328        |
| ■终端管理 ^                                      | 终端参数操作                                  |        |                    |              |                   |         |                                           |          |                                                           |           |          |                   |               |
| 终端列表                                         |                                         |        |                    |              |                   |         |                                           |          |                                                           |           |          |                   |               |
| 终端发现                                         |                                         |        |                    |              |                   |         |                                           |          |                                                           |           |          |                   |               |
| 终端日志                                         | 4                                       |        |                    |              |                   |         |                                           |          |                                                           |           |          |                   |               |
|                                              |                                         |        |                    |              |                   |         |                                           |          |                                                           |           |          |                   |               |

### 8.18 终端详情按钮

# 终端发现

设备发现模块主要功能为发现网络中未接入平台的设备,然后通过激活功能 直接接入平台;

进入终端管理-终端列表界面,点击终端发现按钮,在弹出框中输入 IP 段,确认后系统会搜索 IP 段内的所有终端并显示出来。

| 信息发布系统   |                    |                   |            |                  |        | 50   🦓BRO | €語前初級 🛞 admin ∨     |
|----------|--------------------|-------------------|------------|------------------|--------|-----------|---------------------|
| ▲ 首页     | 终端发现               |                   |            |                  |        |           |                     |
| ◎ 素材管理   | 1244.2230 202 2099 |                   |            | 终端状态 传激活         | > 修繕名  | 8 V       | <u>a</u>            |
| 日本日言理 ~  |                    |                   |            |                  |        |           |                     |
| 前日短年期    |                    | MACI的社 章          | IP地址 ⇔     | 軟件版本 ⇒ 分辨率:      | 终端状态 ⇔ | 激活时间 ⇔    | 创建时间 수              |
|          | 1 zppc             | A8:7E:EA:F0:F5:F5 | 172.16.5.5 | 8.4.1.13 1536*86 | 4 待漱活  |           | 2023-03-14 19:18:29 |
| 图发布管理    |                    |                   |            |                  |        |           |                     |
| ■ 终端管理 ^ |                    |                   |            |                  |        |           |                     |
| 终讷列表     |                    |                   |            |                  |        |           |                     |
| 终端发现     |                    |                   |            |                  |        |           |                     |
| 终端日志     | 4                  |                   |            |                  |        |           |                     |
|          |                    |                   |            |                  |        |           |                     |
|          |                    |                   |            |                  |        |           |                     |

### 8.19 终端发现按钮

| 1         | 72.16.99.29 |    | 8.1.1.20 |
|-----------|-------------|----|----------|
| 终端扫描      |             | ×  | 8.4.1.9  |
| * 起始IP :  |             |    | 8.4.1.8  |
| * 栽山PiP・  |             |    | 8.1.1.14 |
| BOLL-11 . |             |    | 8.1.1.15 |
|           | 取消          | 确认 | 8.1.1.17 |

### 8.20终端发现扫描框

# 终端日志

显示终端上传到平台的日志,日志包含:终端启动日志、终端程序日志、终端下载日志、终端播放日志、终端指令日志、终端健康检查日志、终端用户操作日志。

| 信息发布系统                                        |                     |         |           |           |            |            | 30   🕮a        | 中心   😪 语言切換 🔗 | admin ~ |
|-----------------------------------------------|---------------------|---------|-----------|-----------|------------|------------|----------------|---------------|---------|
| <b>≜ 首</b> 页                                  | 终端日志                |         |           |           |            |            |                |               |         |
| 秦 素材管理                                        | 9112004.            | 终病名称 (1 | 38MAC     | 日本玩聞 下動日志 | > 日本級別 →清淡 | 3月- > 日志内容 | 日本产生时间 简 开始时间  | 日 结束时间        |         |
| ◎ 节日管理 ∨                                      |                     |         |           |           |            | ****       |                |               |         |
| 節 日程管理                                        | # <u></u> 1046249 ≑ |         | BENEMAL ⇒ | 日心标题 →    | Heada - Ha | 6NB -      | Hev., Fisher ± | 3047F         |         |
| 图发布管理                                         |                     |         |           |           |            |            |                |               |         |
| ■终端管理 ^                                       |                     |         |           |           |            |            |                |               |         |
| 终端列表                                          |                     |         |           |           |            |            |                |               |         |
| 终端发现                                          |                     |         |           |           |            |            |                |               |         |
| 终调日志                                          | 4                   |         |           |           |            |            |                |               |         |
| ◎ 市校管理 ∨                                      |                     |         |           |           | 无数据        |            |                |               |         |
| iii 统计报表 ~~~~~~~~~~~~~~~~~~~~~~~~~~~~~~~~~~~~ |                     |         |           |           |            |            |                |               |         |
| ▲ 用户管理 · · ·                                  |                     |         |           |           |            |            |                |               |         |
| 自 系统管理 🛛 👋                                    |                     |         |           |           |            |            |                |               |         |
|                                               |                     |         |           |           |            |            |                |               |         |
|                                               |                     |         |           |           |            |            |                |               |         |
|                                               |                     |         |           |           |            |            | 总乐数:0          | 15条/页 ~ <     | 1 >     |

### 8.23 终端日志界面

# 2.9. 审核管理

通过本章节描述,您可了解如下内容:

- ▶ 素材审核
- ▶ 发布审核

# 素材审核

素材审核支持单个素材审核和批量素材审核,根据素材内容,点击单个素材 上的审核 icon,选择审核通过或审核驳回,只有审核通过的素材才能被节目引用。

| 信息发布系统       |                      |                    |        |         | əc   🚑        | 1880年6   @ 田田田和 🔗 admin ~ |
|--------------|----------------------|--------------------|--------|---------|---------------|---------------------------|
| ▲ 首页         | 素材审核                 |                    |        |         |               |                           |
| ◎ 政材管理       | 81.62-8012 BL62-956R |                    | 审核对象名称 | ●请人 信告件 | - BRER D FREE |                           |
| ₽ 节目管理<br>·  |                      | AND AND ADDRESS    |        |         |               |                           |
| 8 日程管理       |                      |                    | 4      |         |               |                           |
| 图发布管理        |                      |                    |        |         |               |                           |
| ■ 终端管理 ~~    | 画板1拷贝.png 画板1        | 拷贝 5.png 画板 1 拷贝 3 | 3 png  |         |               |                           |
| 魚 审核管理       |                      | 100 A. 1000        |        |         |               |                           |
| <b>漱</b> 时审编 |                      |                    |        |         |               |                           |
| 发布审核         | •                    |                    |        |         |               |                           |

### 9.1 素材审核

# 发布审核

发布审核通过点击操作按钮,需要在审核意见中,选择审核通过或审核驳回,

只有审核通过的发布才能下发到终端播放。

| 信息发行    | 「系统      |          |                 |      |   |        |                |                  |           | sc   🥮⊯≉      | 0   <b>C</b> BARNA ( | 8) admin ~ |
|---------|----------|----------|-----------------|------|---|--------|----------------|------------------|-----------|---------------|----------------------|------------|
| ♠ 首页    |          | 发布审核     |                 |      |   |        |                |                  |           |               |                      |            |
| ◎ 素材管理  |          |          |                 |      |   |        |                | 医布名称             | 申请人 -诗选择- | ✓ 申請时间 前 开始时间 | 首 结束时间               | •          |
| 圆 节目管理  |          |          | No. of The A    |      |   |        |                | destination of   |           |               |                      |            |
| 首 日程管理  |          | 1        | 20230406205133_ |      |   | yht    |                | 2023-04-06 20:51 | .41       | 展作<br>死点 操作   |                      |            |
| 图发布管理   |          |          |                 |      |   |        |                |                  |           |               |                      |            |
| ■ 终病管理  |          |          |                 |      |   |        |                |                  |           |               |                      |            |
| B. 审核管理 |          |          |                 |      |   |        |                |                  |           |               |                      |            |
| 素材审核    |          |          |                 |      |   |        |                |                  |           |               |                      |            |
| 发布审核    |          | •        |                 |      |   |        |                |                  |           |               |                      |            |
|         |          |          |                 |      | _ |        | . 1). 18 11.1  |                  |           |               |                      |            |
|         |          |          |                 |      | ç | ).2发布审 | <b>F核</b> −操作技 | 安钮               |           |               |                      |            |
| 审核学     |          |          |                 |      |   |        |                |                  |           |               |                      | ×          |
| 甲核杆     | F        |          |                 |      |   |        |                |                  |           |               |                      | ^          |
| 发布属性    | 节目列表     | 5 线      | 約表 审核历史         | 审核意见 |   |        |                |                  |           |               |                      |            |
|         | 由速 k・bw  |          |                 |      |   |        | 宋达对景学校·20      | 030118182715     |           |               |                      |            |
|         | 中调八. IIy |          |                 |      |   |        | 単位の減化ロウト 20    | 1230110102713    |           |               |                      |            |
|         | 申请时间: 20 | 23-01-18 | 18:27           |      |   |        |                |                  |           |               |                      |            |
|         | 审核意见:    |          |                 |      |   |        |                |                  |           |               |                      |            |
|         |          |          |                 |      |   |        | 11             |                  |           |               |                      |            |
|         |          |          |                 |      |   |        |                |                  |           |               |                      |            |
|         |          |          |                 |      |   |        |                |                  |           |               |                      |            |
|         |          |          |                 |      |   |        |                |                  |           |               |                      |            |
|         |          |          |                 |      |   |        |                |                  |           |               |                      |            |
|         |          |          |                 |      |   |        |                |                  |           |               |                      |            |
|         |          |          |                 |      |   |        |                |                  |           |               |                      |            |
|         |          |          |                 |      |   |        |                |                  |           |               |                      |            |
|         |          |          |                 |      |   |        |                |                  |           |               |                      |            |
|         |          |          |                 |      |   |        |                |                  |           |               | 326                  | l Wit      |

### 9.3 发布审核页面

# 统计报表

通过本章节描述,您可了解如下内容:

- ➢ 节目播放次数统计
- ▶ 终端播放次数统计
- ▶ 播放中的节目
- ▶ 播放中的日程

# 节目播放次数统计

以节目为中心的播放统计,统计每个节目在各个终端上的播放次数,支持按 天、周、月、年统计,支持饼图、柱状图、折线图、表格视图展示;

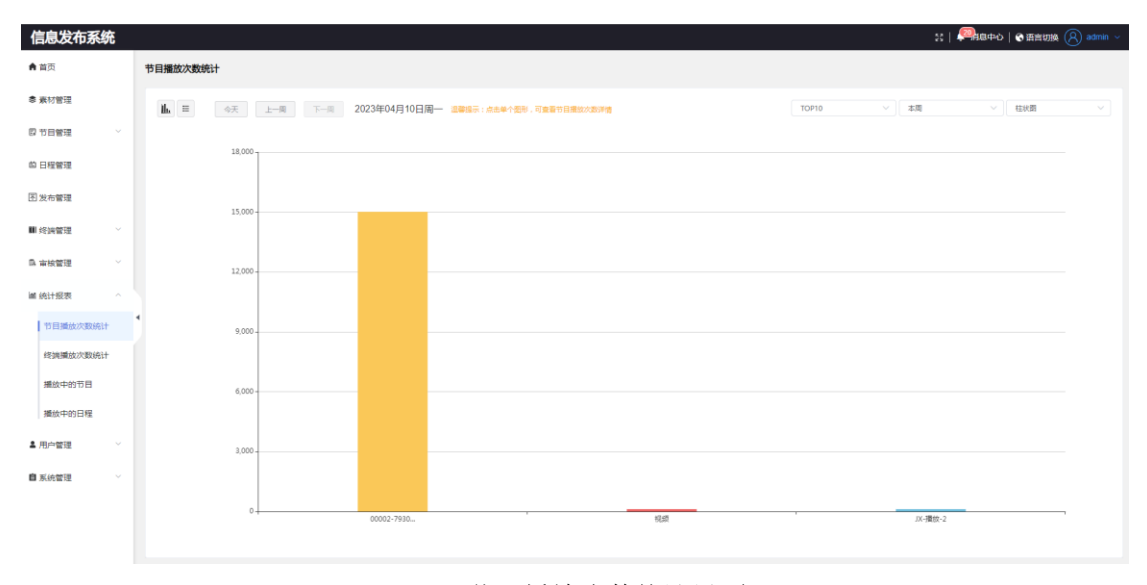

10.1节目播放次数统计界面

# 终端播放次数统计

以终端为中心的播放统计,统计每个终端上各个节目的播放次数,支持按天、 周、月、年统计,支持饼图、柱状图、折线图、表格视图展示;

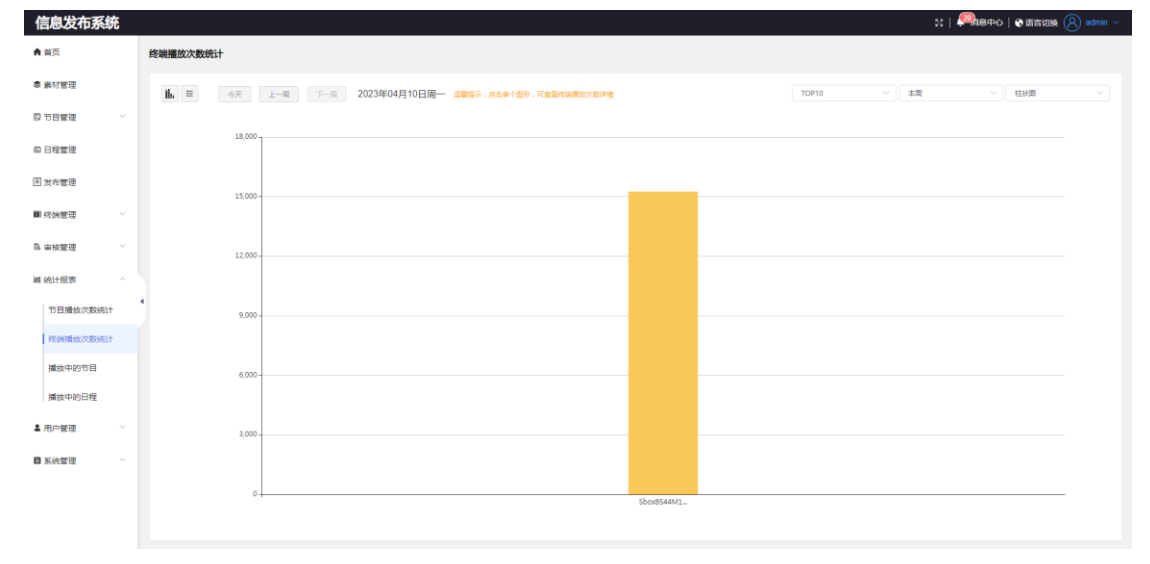

10.2终端播放次数统计界面

# 播放中的节目

以节目为中心,展示当前终端上正在播放的节目;

| 信息发布系统                                       |                            |                                              | ::  🥮地中心   🗞 田吉切論 (名) admin 〜 |
|----------------------------------------------|----------------------------|----------------------------------------------|-------------------------------|
| ▲ 首页                                         | 播放中的节目                     |                                              |                               |
| <b>◎ 素</b> 材管理                               | 0 kadis                    | 1                                            |                               |
| ◎ 节目管理 ∨                                     |                            |                                              |                               |
| 卣 日程管理                                       | ま 医細胞石醇 ○ IP38K ○ ER細MAC ○ | 「「「「」」 100 100 100 100 100 100 100 100 100 1 | ○ INTERNANCE ○ SALENTICL.     |
| 图 发布管理                                       |                            |                                              |                               |
| ■ 终端管理 ~                                     |                            |                                              |                               |
| B. 审核管理 ~~~~~~~~~~~~~~~~~~~~~~~~~~~~~~~~~~~~ |                            |                                              |                               |
| iai 统计报表 ^                                   |                            |                                              |                               |
| 节目播放次数统计                                     | •                          |                                              |                               |
| 终端播放次数统计                                     |                            | 无政協                                          |                               |
| 播放中的节目                                       |                            |                                              |                               |
| 播放中的日程                                       |                            |                                              |                               |
| ▲ 用户管理 ∨                                     |                            |                                              |                               |
| ■ 系統管理 ~                                     |                            |                                              |                               |
|                                              |                            |                                              |                               |
|                                              |                            |                                              | 总新数:0 15条/页 > < 1 >           |

10.3 播放中的节目界面

# 播放中的日程

以日程为中心,展示当前终端上正在播放的日程;

| 信息发布系统                                       |                                |                              | 31   美国発想中心   @ 語言初始 (名) admin 〜 |
|----------------------------------------------|--------------------------------|------------------------------|----------------------------------|
| ★ 前页                                         | 播放中的日程                         |                              |                                  |
| き 素材管理                                       | 更新政策                           |                              |                                  |
| ◎ 节目管理 ∨                                     |                                |                              | Admoto debete o                  |
| 茴 日程管理                                       | k 208238/A ku/96r A 3086euur A | THEY'S, A THEFTER A LIDERUNE | NUCCU ENDER OF STREET            |
| 图发布管理                                        |                                |                              |                                  |
| ■ 终端管理 · · ·                                 |                                |                              |                                  |
| ◎ 审核管理 ∨                                     |                                |                              |                                  |
| iii 统计振表 ^                                   |                                |                              |                                  |
| 节目播放次数统计                                     | •                              | 干砂道                          |                                  |
| 终旗播放次数统计                                     |                                |                              |                                  |
| 播放中的节目                                       |                                |                              |                                  |
| 播放中的日程                                       |                                |                              |                                  |
| ▲ 用户管理 · · · · · · · · · · · · · · · · · · · |                                |                              |                                  |
| 自系统管理 ∨                                      |                                |                              |                                  |
|                                              |                                |                              |                                  |
|                                              |                                |                              | 15월/页 - 《 》                      |

10.4播放中的日程界面

# 2.10. 用户管理

通过本章节描述,您可了解如下内容:

- ▶ 新建用户
- ▶ 编辑用户
- ▶ 重置密码
- ▶ 删除用户

- ▶ 添加角色
- ▶ 权限授权
- ▶ 删除角色
- ▶ 编辑角色

# 用户列表

# 新建用户

用户列表页面直接点击新建按钮,弹出新建用户页面,输入姓名、账号、 密码,选择用户角色。

| 1日起 及 仰 赤 玩  |              |            |                     |                    |               |                                | 25   <del>- 14</del> 04 |                      | aunin ~ |
|--------------|--------------|------------|---------------------|--------------------|---------------|--------------------------------|-------------------------|----------------------|---------|
| ★ 首页         | 用户列表         |            |                     |                    |               |                                |                         |                      |         |
| ● 素材管理       | \$132 BSA    |            |                     |                    |               |                                | 第号・・                    |                      | ۹       |
| ₿ 节目管理 · · · |              | NR -       |                     |                    |               |                                |                         | 10 De                |         |
| 卣 日程管理       | · 双路<br>1 图户 | ЛН<br>ШФ ÷ | intendi c intenti c | admin              | 周四 マ<br>超級管理员 | 1028 中 HELIER (1794) 中<br>50 是 | 2023-04-13 12:10:49     | 947<br>948 22257 204 |         |
| 图发布管理        |              |            |                     |                    |               |                                |                         |                      |         |
| ■ 终端管理 ~     |              |            |                     |                    |               |                                |                         |                      |         |
| ◎ 审核管理 ~     |              |            |                     |                    |               |                                |                         |                      |         |
| iii 统计报表 ~   |              |            |                     |                    |               |                                |                         |                      |         |
| ▲ 用户管理 へ     | 4            |            |                     |                    |               |                                |                         |                      |         |
| 用户列表         |              |            |                     |                    |               |                                |                         |                      |         |
| 角色列表         |              |            |                     |                    |               |                                |                         |                      |         |
| 自系统管理 🛛 👋    |              |            |                     |                    |               |                                |                         |                      |         |
|              |              |            |                     |                    |               |                                |                         |                      |         |
|              |              |            |                     |                    |               |                                |                         |                      |         |
|              |              |            |                     |                    |               |                                |                         |                      |         |
|              |              |            |                     |                    |               |                                | 总乐数:18 1                | 5張/页 🗸 🤇 1           | 2 >     |
|              |              |            | 11 1 m F            | 5 <del>7 1</del> - | L             |                                |                         |                      |         |
|              |              |            | 11.1用片              | ┦列表]               | 安钮            |                                |                         |                      |         |

|            | 空后建                      |                     | ×     |  |
|------------|--------------------------|---------------------|-------|--|
|            | 391)d±                   |                     |       |  |
|            | * 姓名                     | 0/64                |       |  |
|            | * 账号                     | 0/64                |       |  |
|            |                          |                     |       |  |
|            | 手机号                      |                     |       |  |
| 1537310261 | 邮箱                       | 0/64                |       |  |
|            | * 密码                     |                     |       |  |
|            | * <i>4</i> 5- <i>4</i> 5 | 127142 <b>6</b> -0. |       |  |
|            | 用巴                       | 1923#ALE V          |       |  |
|            |                          |                     | 取消 确定 |  |

11.2 新建用户界面

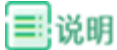

◆ 新建用户时,必须有角色信息,否则无法新建用户;

在用户列表中,选择需要修改的用户,点击操作栏中的编辑按钮,弹出编 辑页面,可修改用户姓名、手机号、邮箱、角色,完成后,点击确定即修改成 功;

| 用户列表 |     |    |      |            |     |       |       |   |      |          |                     |            |   |
|------|-----|----|------|------------|-----|-------|-------|---|------|----------|---------------------|------------|---|
| 862  | 194 | *  |      |            |     |       |       |   |      |          | 账号   ~              |            | ٩ |
|      |     |    |      |            |     |       |       |   |      |          |                     |            |   |
| #    |     | 姓名 | 账号 💠 | 手机号 ⇔ 邮箱 ⇔ |     | 创建人 ⇔ | 角色 💠  |   | 银剧 ≑ | 能否查看子城 ⇔ | elueetii 💠          | 操作         |   |
| 1    |     | 用户 | YH   |            |     | admin | 超级管理员 |   | 50   | #        | 2023-04-13 12:10:49 | 编辑 重量密码 删除 |   |
|      |     |    |      |            |     |       |       |   |      |          |                     |            |   |
|      |     |    |      |            |     |       |       |   |      |          |                     |            |   |
|      |     |    |      |            |     |       |       |   |      |          |                     |            |   |
|      |     |    |      |            |     |       |       |   |      |          |                     |            |   |
|      |     |    |      |            |     |       |       |   |      |          |                     |            |   |
|      |     |    |      |            | 11. | 3 编辑  | 用户按   | 钮 |      |          |                     |            |   |

```
im

編辑 ×

・
姓名 用户-1 4/64

・
账号 user

手机号

1537310261

邮箱 0/64

・角色 笹通用户 / root マ

取済 梁彦
```

11.4 编辑用户界面

# 重置密码

确认需要重置密码的用户,点击表格中该用户行的重置密码操作,点击重 置密码后,系统会给出新的密码。

| 用户 | 列表 |     |    |      |            |       |       |           |          |                     |            |  |
|----|----|-----|----|------|------------|-------|-------|-----------|----------|---------------------|------------|--|
|    | 紙註 | 188 | £  |      |            |       |       |           |          | 現号                  |            |  |
|    |    |     |    |      |            |       |       |           |          |                     |            |  |
|    | #  |     | 姓名 | 账号 ⇔ | 手机号 ⇔ 邮箱 ⇔ | 创建人 ⇔ | 角色 🗘  | 183.891 令 | 能否查看子城 ⇔ | 创建时间 💠              | 操作         |  |
|    | 1  |     | 用户 | YH   |            | admin | 超级管理员 | 50        | 10       | 2023-04-13 12:10:49 | 编辑 重量密码 剷除 |  |
|    |    |     |    |      |            |       |       |           |          |                     |            |  |
|    |    |     |    |      |            |       |       |           |          |                     |            |  |
|    |    |     |    |      |            |       |       |           |          |                     |            |  |
|    |    |     |    |      |            |       |       |           |          |                     |            |  |
|    |    |     |    |      |            |       |       |           |          |                     |            |  |

11.5 重置密码按钮

用户删除可以通过两种方式进行删除,一个是点击表格中用户记录后的删除按钮进行删除,一个是直接勾选需要删除的用户记录,点击页面右上角的删除按钮;

| 用 | 白列表 |   |    |      |            |       |       |               |                     |           |  |
|---|-----|---|----|------|------------|-------|-------|---------------|---------------------|-----------|--|
|   | 細調  | B | *  |      |            |       |       |               | 账号 >                |           |  |
|   |     |   |    |      |            |       |       |               |                     |           |  |
|   | #   |   | 姓名 | 账号 ⇒ | 手机号 ⇒ 邮箱 ⇒ | 创建人 ≑ | 角色 ≑  | 吸別 ⇒ 能否查看子城 ⇒ | 80001016) \$        | 操作        |  |
|   | 1   |   | 用户 | ΥН   |            | admin | 超级管理员 | 50 是          | 2023-04-13 12:10:49 | 编辑重量密码 删除 |  |
|   |     |   |    |      |            |       |       |               |                     |           |  |
|   |     |   |    |      |            |       |       |               |                     |           |  |
|   |     |   |    |      |            |       |       |               |                     |           |  |
|   |     |   |    |      |            |       |       |               |                     |           |  |
|   |     |   |    |      |            |       |       |               |                     |           |  |

11.6 删除用户按钮

# ■说明

◆ 自己不能删除自己,会提示用户无法删除自己;

# 角色列表

# 添加角色

点击页面的添加按钮,在弹出的页面中输入角色名称信息,点击确认后角 色添加完成,在列表中即可看到新添加的角色;

| 信息发布系统                                       |                 |          |     |             | 50    | 🚝 塩中心   🗞 语言切換 🕑 | 🔊 admin 🗸 |
|----------------------------------------------|-----------------|----------|-----|-------------|-------|------------------|-----------|
| ★ 首页                                         | 角色列表            |          |     |             |       |                  |           |
| ◎ 素材管理                                       | <b>1500</b> 899 |          |     |             |       | 角色名称             | •         |
| □ 节目管理 · ·                                   |                 | otabil A |     | easteria -  | 18.05 |                  |           |
| 卣 日程管理                                       | * _ serv        | ODREAN T |     | 0080-11-3 V | 280 P |                  |           |
| 图 发布管理                                       |                 |          |     |             |       |                  |           |
| ■ 终端管理 · · · · · · · · · · · · · · · · · · · |                 |          |     |             |       |                  |           |
| 爲 审核管理 · · · · · · · · · · · · · · · · · · · |                 |          |     |             |       |                  |           |
| ■ 統计服表 ∨                                     |                 |          |     |             |       |                  |           |
| ▲ 用户管理 ^                                     |                 |          | 无数描 |             |       |                  |           |
| 用户列表                                         |                 |          |     |             |       |                  |           |
| 角色列表                                         |                 |          |     |             |       |                  |           |
| ■ 系統管理 ~                                     |                 |          |     |             |       |                  |           |
|                                              |                 |          |     |             |       |                  |           |
|                                              |                 |          |     |             |       |                  |           |
|                                              |                 |          |     |             |       | 总条数:0 15条/页 <    | 1 >       |
|                                              |                 |          |     |             |       |                  |           |

### 11.7 添加角色按钮

■说明

◆ 角色记录添加后,需要后续的授权才能正常使用,不然使用此角色账户没 有任何权限

### 权限授权

点击页面上对应角色记录后面的授权按钮,系统弹出授权页面,勾选对应的权限后点 击确认按钮,就完成了角色的授权;

| 普通员工                      |            |    | $\times$ |
|---------------------------|------------|----|----------|
| <b>国 展开所有分组</b>           | D 关闭所有分组   |    |          |
| ▶ □ 素材管理                  |            |    |          |
| <ul> <li>节目管理</li> </ul>  |            |    |          |
| ▶ 2 发布管理                  |            |    |          |
| <ul> <li>日程管理</li> </ul>  |            |    |          |
| <ul> <li>终端管理</li> </ul>  |            |    |          |
| <ul> <li> 审核管理</li> </ul> |            |    |          |
| ▶ 🗌 系統管理                  |            |    |          |
| ▶ ○ 统计报表                  |            |    |          |
| ▶ 用户管理                    |            |    |          |
|                           |            |    |          |
|                           |            |    |          |
|                           |            |    |          |
|                           |            |    |          |
|                           |            |    |          |
|                           |            |    |          |
|                           |            |    |          |
|                           |            |    |          |
|                           |            |    |          |
|                           |            |    |          |
|                           |            |    |          |
|                           |            |    |          |
|                           |            |    |          |
|                           |            |    |          |
|                           |            |    |          |
|                           |            |    |          |
|                           |            |    |          |
|                           |            |    |          |
|                           |            |    |          |
|                           |            |    |          |
|                           |            | 取消 | 能认       |
|                           |            |    |          |
|                           | 11.8 角色权限。 | 界面 |          |

# 删除角色

角色删除可以通过两种方式进行删除,第一种方式为点击表格中角色记录 后的删除按钮进行删除,第二种方式为直接勾选需要删除的角色记录,点击页 面右上角的删除按钮;

| 信息发布系统   |                   |          |          |           | 20     | :  🕮 💩 中心   👁 田吉切換 🔗 | admin ~ |
|----------|-------------------|----------|----------|-----------|--------|----------------------|---------|
| ♠ 首页     | 角色列表              |          |          |           |        |                      |         |
| ◎ 素材管理   | 7.513 <b>89</b> 9 |          |          |           |        | 角色名称                 | ٩       |
| ◎ 节目管理 ∨ |                   |          |          | Ambalia a | 10.0-  |                      |         |
| 節 日程管理   | J 008 ⊽           | 1999年人 → |          | ESHERIM ÷ | 38(1)- |                      |         |
| 图 发布管理   |                   |          |          |           |        |                      |         |
| ■ 终端管理 ~ |                   |          |          |           |        |                      |         |
| □ 审核管理 ∨ |                   |          |          |           |        |                      |         |
| ■ 统计报表 ∨ |                   |          |          |           |        |                      |         |
| ▲ 用户管理 ^ | •                 |          | 平数型      |           |        |                      |         |
| 用户列表     |                   |          | - Server |           |        |                      |         |
| 角色列表     |                   |          |          |           |        |                      |         |
| ■ 系統管理 ~ |                   |          |          |           |        |                      |         |
|          |                   |          |          |           |        |                      |         |
|          |                   |          |          |           |        |                      |         |
|          |                   |          |          |           |        | 100 A 110 T          |         |
|          |                   |          |          |           |        | /23968X∶V 15∰//A ~ < |         |

### 11.9 删除角色按钮

# 编辑角色

可以对角色的名称以及权限修改,角色名称修改可以点击页面上的编辑按 钮,直接修改对应的名称,提交后会显示修改后的名称;权限修改可以按照上 述的授权操作步骤进行重新授权操作;

# ▲重要

◆ 重新授权后,如果对应的角色有用户在使用,那么对应的用户的权限也会 同步被修改;

# 2.11. 系统管理

通过本章节描述,您可了解如下内容:

- ▶ 参数配置
- ▶ 终端升级
- ▶ 操作日志

# 参数配置

参数配置页面主要是针对全局的播放参数以及系统参数进行修改;

| 信息发布系统       |           | 21   🥮88年40   👁 18前初級 🛞 admin 〜 |
|--------------|-----------|---------------------------------|
| ▲ 首页         | 参数配置      |                                 |
| ◎ 素材管理       | 參数名称      | 参数配置                            |
| DITONI       | > 捕放參数造項  |                                 |
| R DERX       | > 服务器参数选项 |                                 |
| 首 日程管理       | > 审核参数选项  |                                 |
|              | > APP认证遗项 |                                 |
| 图 发布管理       | > 终端参数选项  |                                 |
| ■ 终端管理 · · · | > 透源私有保护  |                                 |
|              |           |                                 |
| 国 東板管理 ジン    |           |                                 |
| iai 统计报表 >   |           |                                 |
|              | 4         |                                 |
|              |           |                                 |
| 自系统管理 ^      |           |                                 |
| 参数配置         |           |                                 |
| 經調升級         |           |                                 |
| 操作日志         |           |                                 |
|              |           |                                 |

### 12.1 参数配置界面

### 播放参数

对不同类型的控件设置默认值,已经被节目引用的控件依旧使用之前设置的 值,新修改控件默认值只对后创建的节目生效;

- ✤ 图片控件: 设置滚动动画效果、播放时长、填充模式;
- ◆ 文本控件: 设置字体颜色、字幕滚动模式、滚动速度、字体大小、行高、背 景颜色;
- ◆ PPT 控件: 设置翻页时长;
- ✤ 音频控件: 设置是否静音;
- ✤ 视频控件: 设置是否静音;
- ✤ 网页控件: 设置滚动条属性、播放时长;

| 参数配置      |      |
|-----------|------|
| 参数名称      | 参数配置 |
| ~ 播放参数选项  |      |
| > 图片      |      |
| > 文本      |      |
| > PPT     |      |
| > 音振      |      |
| > 视频      |      |
| > 网页      |      |
| > 服务器参数选项 |      |
| > 审核参数选项  |      |
| > APP认证选项 |      |
| > 终端参数选项  |      |
| > 資源私有/保护 |      |
|           |      |

12.2 播放参数配置界面

| 参数配置 |
|------|
|      |
|      |
|      |
|      |
|      |
|      |
|      |
|      |
|      |
|      |

设置 mqtt 连接服务器地址和端口以及设置资源下载的服务器地址

### 12.3 服务器参数配置界面

### ▲ 重要

◆ 如果不设置会导致终端连接不正常以及下发节目无法播放;

# 审核参数

此设置项管理上传的素材以及发布的节目是否需要审核,默认是开启状态,如果不需要进行审核,可以直接进行关闭;

| 参数配置      |      |
|-----------|------|
| 参数名称      | 參数配置 |
| > 捕放參数选项  |      |
| > 服务器参数选项 |      |
| ▽ 审核参数选项  |      |
| 囊材审核      |      |
| 发布审核      |      |
| > APP认证选项 |      |
| > 终端参数选项  |      |
| > 资源私有/保护 |      |

12.4 审核参数配置界面

# ▲重要

◆ 如果存在待审核的素材或者发布,对应的审核开关无法关闭;

# APP 认证参数

可以根据需要建立 appid,对应的记录建立后,第三方应用可以根据设置的 appid 和 Apptoken 进行信息的获取;

| 参数配置       |       |   |          |   |
|------------|-------|---|----------|---|
| 參数名称       | 参数配置  |   |          |   |
| > 播放參数选项   |       |   |          |   |
| > 服务器参数选项  |       |   |          |   |
| > 审核参数选项   |       |   |          | _ |
| ~ АРРИЛШЬ项 |       |   |          |   |
| AppUser    | appld | ] | appToken | • |
| > 终端参数选项   |       |   |          |   |
| > 资源私有/保护  |       |   |          |   |
|            |       |   |          |   |

12.5 APP 认证参数配置界面

# 终端参数

对终端的归属地和 ntp 服务器地址以及心跳进行批量设置;

| 参数配置       |      |
|------------|------|
| 参数名称       | 参数配置 |
| > 播放參戰选項   |      |
| > 服务器参数选项  |      |
| > 审核参数选项   |      |
| > APP认证违项  |      |
| > 终端参数选项   |      |
| > NTP服务器设置 |      |
| > 13業地设置   |      |
| > 终端心跳     |      |
| > 資源私有/保护  |      |

# 资源私有/保护参数

对素材、节目、日程、发布、终端资源设置属主。

私有:私有开关开启后用户只能看到自己上传的素材、节目、日程;

保护:保护开关开启后用户只能编辑、删除自己创建的节目;

| 参数配置      |      |
|-----------|------|
| 参数名称      | 参数配置 |
| > 播放參戰选項  |      |
| > 服务器参数选项 |      |
| > 审核參数选项  |      |
| > APP认证选项 |      |
| > 终端参数选项  |      |
| > 資源私有/保护 |      |
| 素材私有 0    |      |
| 节目私有 0    |      |
| 日理私有 🔮    |      |
| 发布私有 🔮    |      |
| 节目保护 0    |      |

12.7 资源私有/保护参数配置界面

<sup>12.6</sup>终端参数配置界面

# 终端升级

# 新建升级任务

点击新建按钮,显示新建升级任务界面,输入任务名称、选择升级文件、 选择升级终端、定义升级时间,确认后升级任务创建成功;

| ♠ 前页                                                                                                    |                                                                                                    |                                        |                               |                                         |                               |                                                                     |                                                                                                    |
|----------------------------------------------------------------------------------------------------|----------------------------------------------------------------------------------------------------|----------------------------------------|-------------------------------|-----------------------------------------|-------------------------------|---------------------------------------------------------------------|----------------------------------------------------------------------------------------------------|
|                                                                                                    |                                                                                                    | 终端升级                                   |                               |                                         |                               |                                                                     |                                                                                                    |
| き 素材管理                                                                                                    | 12<br>2                                                                                                    | Nit                                    | 80 <del>2</del>               |                                         |                               | 任务名称                                                                | 現存状态 - 油油料                                                                                                    |
| 四 节目管理                                                                                                    | E V                                                                                                    |                                        |                               |                                         |                               |                                                                     |                                                                                                    |
| 的 日程管理                                                                                                    | Ξ.                                                                                                    | *                                      | 任务名称                          | LISENDIE O                              | BA105 ±305                    | lial d Accontial d                                                  | timeA ♀ 3947F                                                                                                    |
| 图发布管理                                                                                                    | 2                                                                                                    |                                        |                               |                                         |                               |                                                                     |                                                                                                    |
| ■ 终端管规                                                                                                    | ± ~                                                                                                    |                                        |                               |                                         |                               |                                                                     |                                                                                                    |
| <b>瓦 审核管理</b>                                                                                                    | ± ~                                                                                                    |                                        |                               |                                         |                               |                                                                     |                                                                                                    |
| 盧 统计报题                                                                                                    | в ~                                                                                                    |                                        |                               |                                         |                               |                                                                     |                                                                                                    |
| ▲ 用户管理                                                                                                    | ≡                                                                                                    |                                        |                               |                                         |                               |                                                                     |                                                                                                    |
| 自系统管理                                                                                                    | ш ^                                                                                                    |                                        |                               |                                         | 无数据                           |                                                                     |                                                                                                    |
| 參数配                                                                                                    | ·宣                                                                                                    |                                        |                               |                                         |                               |                                                                     |                                                                                                    |
| 终端升                                                                                                    | HQ.                                                                                                    |                                        |                               |                                         |                               |                                                                     |                                                                                                    |
| 操作日                                                                                                    | 8                                                                                                    |                                        |                               |                                         |                               |                                                                     |                                                                                                    |
|                                                                                                    |                                                                                                    |                                        |                               |                                         |                               |                                                                     |                                                                                                    |
|                                                                                                    |                                                                                                    |                                        |                               | 12.8                                    | 新建升级任务                        | 按钮                                                                  |                                                                                                    |
| क्रीस्ट्रक्रमार्थ                                                                                                    | BITAL                                                                                                    |                                        |                               |                                         |                               |                                                                     | · · · · · · · · · · · · · · · · · · ·                                                                                                    |
| COME / 1 - X                                                                                                    | WIT22                                                                                                    |                                        |                               |                                         |                               |                                                                     |                                                                                                    |
| • 17 Az Arzh-                                                                                                    | 10010-01-00-004                                                                                                    |                                        | 600                           |                                         | 27 A2 481-2                   | 0.1170                                                              |                                                                                                    |
| •任务名称<br>选择版本文                                                                                                    | 终跳升级示例<br>件                                                                                                    |                                        | 6/30                          |                                         | 任务描述                          | 0/120                                                               |                                                                                                    |
| *任务名称<br>选择版本文                                                                                                    | 终端开级示别<br>件                                                                                                    |                                        | 6:30                          |                                         | 任务撤送                          | 0/120                                                               | ⊙ 35Ja] <b>∂</b> ###                                                                                                    |
| *任务名称<br>选择版本文                                                                                                    | 邦動升级示例<br>件<br>文件名称                                                                                                    |                                        | 630<br>文件大小                   | 文明版本                                    | 任务规定                          | 0120<br>IERINAEI 9                                                  | (6) (25.0) 🚔 8006<br>608.4 008910                                                                                                    |
| *任务名称<br>选择版本文                                                                                                    | 线纳开级示列<br>件<br>文件名称<br>                                                                                                    | 2_c5300_221                            | 629<br>2011<br>文件次入<br>M85.69 | 文件版本<br>8.1.122                         | 任务期送<br>部本共同<br>业业点问          | 0270<br>9 559876955                                                 | (2)         (2)         (2)         (2)         (2)         (2)         (2)         (2)         (2)         (2)         (2)         (2)         (2)         (2)         (2)         (2)         (2)         (2)         (2)         (2)         (2)         (2)         (2)         (2)         (2)         (2)         (2)         (2)         (2)         (2)         (2)         (2)         (2)         (2)         (2)         (2)         (2)         (2)         (2)         (2)         (2)         (2)         (2)         (2)         (2)         (2)         (2)         (2)         (2)         (2)         (2)         (2)         (2)         (2)         (2)         (2)         (2)         (2)         (2)         (2)         (2)         (2)         (2)         (2)         (2)         (2)         (2)         (2)         (2)         (2)         (2)         (2)         (2)         (2)         (2)         (2)         (2)         (2)         (2)         (2)         (2)         (2)         (2)         (2)         (2)         (2)         (2)         (2)         (2)         (2)         (2)         (2)         (2)         (2)         (2)         (2)         (2)                                                                                                            |
| *任务名称<br>选择版本文                                                                                                    | #3%开始示例<br>#<br>文件机能<br>base_PKAsDos_v8.1.1.2<br>#分報名称                                                                                                    | 22_c5300_221                           | 6:39<br>文称水小<br>68.25M        | 文州級本<br>8.1.122                         | 4 <b>1分報送</b><br>加半売回<br>※点点用 | 0122                                                                | O 2020         O 8000           6000.A         6000.2022         600           6yc         2022-12-30 20 11.40                                                                                                    |
| *任务名称<br>选择版本文                                                                                                    | 终晚开级示剑<br>件<br>文件名称<br>(base_PKASDis_v4.112<br><b>V分馏名称</b>                                                                                                    | 2_c5300_221                            | 633<br>又將大小<br>64.20M         | 2/HWA#<br>8.11.122                      | 任务報送                          | 0128<br>2019/00/06                                                  | (0) (25.0)         (2) (80.0)           6000 A         60000000           6011         2022-12-30 28 13.40           (0) (25.0)         (0) (25.0)           (0) (25.0)         (0) (25.0)                                                                                                    |
| *任务名称<br>选择版本文<br>0 Dis_<br>造中的终端                                                                                                    | 终现开级示例<br>件<br>文件名称<br>Date_PKADts_v8.112<br>U分類名称<br>個                                                                                                    | 22_c5300_221<br>藥分包Mac                 | 622<br>又用大小<br>64.23M         | 2,H60.4<br>6.11.122                     | 任务報題を<br>単本共和語<br>多点点用<br>    | 0:20<br>9384955<br>9384955<br>9384                                  | 00 /20.0         00 /20.0         00 /20.0           6rc         2022-12-30 20 31 40           00 /20.0         00 /20.0         00 /20.0           00 /20.0         00 /20.0         00 /20.0           00 /20.0         00 /20.0         00 /20.0           00 /20.0         00 /20.0         00 /20.0           00 /20.0         00 /20.0         00 /20.0           00 /20.0         00 /20.0         00 /20.0           00 /20.0         00 /20.0         00 /20.0           00 /20.0         00 /20.0         00 /20.0           00 /20.0         00 /20.0         00 /20.0                                                                                                    |
| *任务名称<br>送評版本文<br>DB6<br>送中的終端                                                                                                    | #807年後辺分割<br>件<br>文件名称<br>2000年7月A5D015、VR.112<br>分類名称<br>個<br>80<br>90<br>90<br>90<br>90<br>90<br>90<br>90<br>90<br>90<br>9                                                                                                    | 12_c5300_221<br>線分型Mac<br>indowsi投稿    | 622<br>2018-0-0<br>66.256     | 2/HRX#<br>6.1.1.22<br>8/P<br>6/P        |                               | 013<br>938499<br>988499<br>988                                      | (2) (2) (2)         (2) (2) (2)           (4) (2) (2) (2)         (2) (2) (2)           (2) (2) (2) (2)         (2) (2)           (2) (2) (2) (2)         (2) (2)           (2) (2) (2) (2)         (2) (2)           (2) (2) (2)         (2) (2)           (2) (2) (2)         (2) (2)           (2) (2) (2)         (2) (2)           (2) (2) (2)         (2) (2)           (2) (2) (2)         (2) (2)           (2) (2) (2)         (2) (2)           (2) (2) (2)         (2) (2)           (2) (2) (2)         (2) (2)           (2) (2) (2)         (2) (2)           (2) (2) (2)         (2) (2)           (2) (2) (2)         (2) (2)           (2) (2) (2)         (2) (2)           (2) (2) (2)         (2) (2)           (2) (2) (2)         (2) (2)           (2) (2) (2)         (2) (2)           (2) (2) (2)         (2) (2)           (2) (2) (2)         (2) (2)           (2) (2) (2)         (2) (2)           (2) (2) (2)         (2) (2)           (2) (2) (2)         (2) (2)           (2) (2) (2)         (2) (2)           (2) (2) (2)         (2) (2)           (2) (2) (2) <tr< th=""></tr<>                                                                                                    |
| *任务名称<br>选择版本文<br>0 Des_<br>3 Des_<br>0 Des_                                                                                                    | 1585开始536<br>休<br>次件名称<br>少好名称<br>少好名称<br>小<br>355<br>小<br>355<br>六<br>355<br>355<br>小<br>355<br>小<br>355<br>355<br>小<br>355<br>小<br>355<br>〇<br>355<br>〇<br>355<br>〇<br>355<br>〇<br>355<br>〇<br>355<br>〇<br>355<br>〇<br>35<br>〇<br>3<br>〇<br>3 | 12_c5300_221<br>第分型Mac<br>Indows记录     | 622<br>2,978,6/2<br>66,2504   | 次用版本<br>8.11.22<br>起作<br>私件             |                               | 0:13                                                                | (2)         (2)         (2)         (2)         (2)         (2)         (2)         (2)         (2)         (2)         (2)         (2)         (2)         (2)         (2)         (2)         (2)         (2)         (2)         (2)         (2)         (2)         (2)         (2)         (2)         (2)         (2)         (2)         (2)         (2)         (2)         (2)         (2)         (2)         (2)         (2)         (2)         (2)         (2)         (2)         (2)         (2)         (2)         (2)         (2)         (2)         (2)         (2)         (2)         (2)         (2)         (2)         (2)         (2)         (2)         (2)         (2)         (2)         (2)         (2)         (2)         (2)         (2)         (2)         (2)         (2)         (2)         (2)         (2)         (2)         (2)         (2)         (2)         (2)         (2)         (2)         (2)         (2)         (2)         (2)         (2)         (2)         (2)         (2)         (2)         (2)         (2)         (2)         (2)         (2)         (2)         (2)         (2)         (2)         (2)         (2)         (2)                                                                                                            |
| *任务名称<br>选择版本文<br>□ Dss<br>选中的终端                                                                                                    | 代明100分の<br>件<br>文件名称<br>文件名称<br>少好相名称<br>の<br>相<br>に<br>の<br>相<br>の<br>の<br>の<br>の<br>の<br>の<br>の<br>の<br>の<br>の<br>の<br>の<br>の                                                                                                    | 2_c5300_221<br>第分型Mac<br>indexsi記錄     | 622<br>2017-0-<br>68.284      | 2/18/2*<br>0.1.1.22<br>20/5<br>0.21     |                               | 0:13                                                                | (2) (5)(2)         (2) (5)(2)         (2) (5)(2)           (2) (1) (2) (2) (2) (2) (2)         (2) (2) (2) (2) (2)         (2) (2) (2) (2)           (2) (1) (2) (2) (2)         (2) (2) (2) (2)         (2) (2) (2)         (2) (2) (2)           (2) (1) (2) (2) (2)         (2) (2) (2)         (2) (2) (2)         (2) (2)         (2) (2)           (2) (1) (2) (2)         (2) (2) (2)         (2) (2)         (2) (2)         (2) (2)         (2) (2)           (2) (2) (2) (2)         (2) (2)         (2) (2)         (2) (2)         (2) (2)         (2)           (2) (2) (2) (2)         (2) (2)         (2) (2)         (2) (2)         (2)         (2)         (2)         (2)         (2)         (2)         (2)         (2)         (2)         (2)         (2)         (2)         (2)         (2)         (2)         (2)         (2)         (2)         (2)         (2)         (2)         (2)         (2)         (2)         (2)         (2)         (2)         (2)         (2)         (2)         (2)         (2)         (2)         (2)         (2)         (2)         (2)         (2)         (2)         (2)         (2)         (2)         (2)         (2)         (2)         (2)         (2)         (2)         (2) </th                                                    |
| *任务名称<br>选择版本文<br>□ D16_<br>□ D16_                                                                                                    | #190+025分<br>#<br>2014日<br>2014日                                                                                                    | 22_c5300_221<br>朝分倒Mac<br>indows 12册   | 622<br>2010<br>68.2064        | 2014<br>0.11.22<br>2014<br>6.02         |                               | 0123                                                                | 0000.A         00000.00           0000.A         00000.00           0000.C         2022-12-30 20 11.40                                                                                                    |
| <ul> <li>任务名称</li> <li>送井阪本文</li> <li>D16_</li> <li></li> <li><!--</th--><th>#1901-025分<br/>#<br/>2014年の<br/>2014年の<br/>2014<br/>の<br/>2014<br/>の<br/>2014<br/>2014<br/>0<br/>2014<br/>0<br/>20</th><th>12_c5300_221</th><th>629<br/>2010<br/>62.204</th><th>次対応本<br/>6.1.1.22<br/>20作<br/>転用</th><th>4559802</th><th>0123<br/>2000-0000<br/></th><th>(2)         (2)         (2)         (2)         (2)         (2)         (2)         (2)         (2)         (2)         (2)         (2)         (2)         (2)         (2)         (2)         (2)         (2)         (2)         (2)         (2)         (2)         (2)         (2)         (2)         (2)         (2)         (2)         (2)         (2)         (2)         (2)         (2)         (2)         (2)         (2)         (2)         (2)         (2)         (2)         (2)         (2)         (2)         (2)         (2)         (2)         (2)         (2)         (2)         (2)         (2)         (2)         (2)         (2)         (2)         (2)         (2)         (2)         (2)         (2)         (2)         (2)         (2)         (2)         (2)         (2)         (2)         (2)         (2)         (2)         (2)         (2)         (2)         (2)         (2)         (2)         (2)         (2)         (2)         (2)         (2)         (2)         (2)         (2)         (2)         (2)         (2)         (2)         (2)         (2)         (2)         (2)         (2)         (2)         (2)         (2)         (2)</th></li></ul> | #1901-025分<br>#<br>2014年の<br>2014年の<br>2014<br>の<br>2014<br>の<br>2014<br>2014<br>0<br>2014<br>0<br>20                                                                                                    | 12_c5300_221                           | 629<br>2010<br>62.204         | 次対応本<br>6.1.1.22<br>20作<br>転用           | 4559802                       | 0123<br>2000-0000<br>                                               | (2)         (2)         (2)         (2)         (2)         (2)         (2)         (2)         (2)         (2)         (2)         (2)         (2)         (2)         (2)         (2)         (2)         (2)         (2)         (2)         (2)         (2)         (2)         (2)         (2)         (2)         (2)         (2)         (2)         (2)         (2)         (2)         (2)         (2)         (2)         (2)         (2)         (2)         (2)         (2)         (2)         (2)         (2)         (2)         (2)         (2)         (2)         (2)         (2)         (2)         (2)         (2)         (2)         (2)         (2)         (2)         (2)         (2)         (2)         (2)         (2)         (2)         (2)         (2)         (2)         (2)         (2)         (2)         (2)         (2)         (2)         (2)         (2)         (2)         (2)         (2)         (2)         (2)         (2)         (2)         (2)         (2)         (2)         (2)         (2)         (2)         (2)         (2)         (2)         (2)         (2)         (2)         (2)         (2)         (2)         (2)         (2)                                                                                                            |
| <ul> <li>任务名称</li> <li>送押版本文</li> <li>Des_</li> <li></li> <li></li> <li></li> <li></li> </ul>                                                                                                    | #390%20分析<br>#<br>2014年8月<br>2014年8月<br>2014<br>2014<br>2014<br>2014<br>2014<br>2014<br>2014<br>2014<br>2014<br>2014                                                                                                    | 22_c5300_221<br>第分型 Mac<br>indews 12册  | 632<br>又現大小<br>66.23M         |                                         |                               | 0:00<br>93869034<br>94869034<br>9886<br>•                           | 00.820         00.820         00.890           6c         2022-03.0213.40           00.100         00.8200         00.8200           00.100         00.8200         00.8000           BR968           BR968           Windows 10                                                                                                    |
| <ul> <li>・任务名称</li> <li>二、日本</li> <li>二、日本</li></ul>                                                                                                    | #3801公子分<br>件<br>2014次の<br>3044、月かんびかった 11.2<br>3044、月かんびかった 11.2<br>3045、月かんびかった 11.2<br>3045、月かんびかった 11.2<br>3045、月かんびかった 11.2<br>3045、月かんびかった 11.2<br>3045、月かんびかった 11.2<br>3045、月かんびかった 11.2<br>3045、月かんびかった 11.2<br>3045、月かんびかった 11.2<br>3045、月かんびかった 11.2<br>3045、月かんびかった 11.2<br>3045<br>3045<br>3                                                                                                    | 12_c5300_221<br>制分型MAcc<br>Induses I2種 | 622<br>2014<br>66.200         | 2/H04*<br>6.11.122<br>80%<br>6.0%       |                               | 0:3<br>2000<br>2000<br>2000<br>2000<br>2000                         | (1)         (1)         (1)         (1)         (1)         (1)         (1)         (1)         (1)         (1)         (1)         (1)         (1)         (1)         (1)         (1)         (1)         (1)         (1)         (1)         (1)         (1)         (1)         (1)         (1)         (1)         (1)         (1)         (1)         (1)         (1)         (1)         (1)         (1)         (1)         (1)         (1)         (1)         (1)         (1)         (1)         (1)         (1)         (1)         (1)         (1)         (1)         (1)         (1)         (1)         (1)         (1)         (1)         (1)         (1)         (1)         (1)         (1)         (1)         (1)         (1)         (1)         (1)         (1)         (1)         (1)         (1)         (1)         (1)         (1)         (1)         (1)         (1)         (1)         (1)         (1)         (1)         (1)         (1)         (1)         (1)         (1)         (1)         (1)         (1)         (1)         (1)         (1)         (1)         (1)         (1)         (1)         (1)         (1)         (1)         (1)         (1)                                                                                                            |
| • 159 6 8 10 10 10 10 10 10 10 10 10 10 10 10 10                                                                                                    | #1989年65分<br>件<br>次内容数<br>2014年6月<br>2014年6月<br>2014年7月<br>2014年7月                                                                                                    | 22_5300_221<br>潮分倒Mac:<br>Indees 記錄    | 632<br>2.RFA/A<br>66.25M      | 2,988 6 11.122<br>6.11.22<br>8/9<br>8/8 |                               | 013<br>2019<br>2019<br>2019<br>2019<br>2019<br>2019<br>2019<br>2019 | 00 /2010         00 /2010         00 /2010           4162.A         1000 /01         00 /2010         00 /2010           4162         00 /2010         00 /2010         00 /2010         00 /2010           4162.A         00 /2010         00 /2010         00 /2010         00 /2010           4162.A         00 /2010         00 /2010         00 /2010         00 /2010         00 /2010           4162.A         00 /2010         00 /2010         00 /2010         00 /2010         00 /2010         00 /2010         00 /2010         00 /2010         00 /2010         00 /2010         00 /2010         00 /2010         00 /2010         00 /2010         00 /2010         00 /2010         00 /2010         00 /2010         00 /2010         00 /2010         00 /2010         00 /2010         00 /2010         00 /2010         00 /2010         00 /2010         00 /2010         00 /2010         00 /2010         00 /2010         00 /2010         00 /2010         00 /2010         00 /2010         00 /2010         00 /2010         00 /2010         00 /2010         00 /2010         00 /2010         00 /2010         00 /2010         00 /2010         00 /2010         00 /2010         00 /2010         00 /2010         00 /2010         00 /2010         00 /2010         00 /2010 |

12.9 新建升级任务界面

# 删除升级任务

删除升级任务可以通过两种方式进行删除,第一种方式为点击列表中升级 任务记录后的删除按钮进行删除,第二种方式为直接勾选需要删除的升级任务 记录,点击页面右上角的删除按钮;

| 信息发布系统                                       |           |             |            |              |            |                 | 32   綿線中心   🗞 語言初級 | $(8)$ admin $\sim$ |
|----------------------------------------------|-----------|-------------|------------|--------------|------------|-----------------|--------------------|--------------------|
| <b>≜</b> 前页                                  | 终端升级      |             |            |              |            |                 |                    |                    |
| ● 素材管理                                       | 862 #92   |             |            |              | 任务名称 执行状   | <b>さ</b> - 近5月- | ✓ 任务动作 -请这样-       | ~ Q                |
| 日前日言語                                        |           | ILBONE A    | 46.473.674 | demontal in  | Armania 🔺  | ante i la       | 10.0               |                    |
| 節 日程管理                                       | / 133504- | 12.9240,111 | 2472036    | 3030003140 V | 20003(H) V | EDEA Y          | JMTP               |                    |
| 图发布管理                                        |           |             |            |              |            |                 |                    |                    |
| ■ 终端管理 · · · · · · · · · · · · · · · · · · · |           |             |            |              |            |                 |                    |                    |
| 爲 审核管理 · ·                                   |           |             |            |              |            |                 |                    |                    |
| iii 统计报表 ~                                   |           |             |            |              |            |                 |                    |                    |
| ▲ 用户管理 · ·                                   | •         |             |            |              |            |                 |                    |                    |
| 自系统管理 ^                                      |           |             |            | 7CROM        |            |                 |                    |                    |
| 參数配置                                         |           |             |            |              |            |                 |                    |                    |
| 终端升级                                         |           |             |            |              |            |                 |                    |                    |
| 操作日志                                         |           |             |            |              |            |                 |                    |                    |

12.10 删除升级任务按钮

# 终止升级任务

等待执行和执行中状态的升级任务,可以随时终止执行升级;

# 上传升级文件

升级文件的上传操作在新建升级任务,添加升级文件时,可以选择上传需要的升级文件。

| 文件 | B称 | 版本美型 - 适讯将-                  | ◇ 修装类型 -法选择- | ~ a          |           |           |             | ● 上传 回 I            |
|----|----|------------------------------|--------------|--------------|-----------|-----------|-------------|---------------------|
| #  |    | 文件名称                         | 文件大小         | 文件版本         | 版本类型      | 适用终端型号    | 创藏人         | 创建时间                |
| 1  |    | Dss_base_PkAsDss_v8.1.1.2    | 68.28M       | 8.1.1.22     | 安卓应用      |           | dyc         | 2022-12-30 20:13:40 |
| 2  |    | Dss_base_PkHmAsDss_v8.2      | 67.64M       | 8.2.1.20     | 安卓应用      |           | gong        | 2022-12-23 18:45:38 |
| 3  |    | Dss_base_PkAsDss_v8.1.1.2    | 67.64M       | 8.1.1.21     | 安卓应用      |           | gong        | 2022-12-23 18 35 46 |
| 4  |    | Dss_base_Pkhwit_intranet_v5  | 67.59M       | 5.2.0.31     | 安卓应用      |           | yjh         | 2022-12-20 21:24:55 |
| 5  |    | 11210000038.zip              | 586.52M      | 112100000038 | 终洪固件      | S-Bax8K40 | yjh         | 2022-12-20 21:18:50 |
| 6  |    | Dss_base_PkHmAsDss_v8.2      | 67.48M       | 8.2.1.19     | 安卓应用      |           | gong        | 2022-12-19 19:17:22 |
| 7  |    | Dss_base_PkAsDss_v8.1.1.2    | 67.48M       | 8.1.1.20     | 安卓应用      |           | gong        | 2022-12-19 19 08 24 |
| 8  |    | android_960_rom_20220922.zip | 529.10M      | 20220922     | 修研固件      | T950X     | dyc         | 2022-12-07 14:56:37 |
| 9  |    | 11210000032.zip              | 589.99M      | 112100000032 | 终端围件      | S-Bax8K40 | yjh         | 2022-12-02 20 14 43 |
| 10 |    | Dss_base_PkAsDss_v8.1.1.1    | 67.47M       | 8.1.1.18     | 安卓应用      |           | yjh         | 2022-12-01 20:57:23 |
| 11 |    | DssLauncher_v41115_c12_D     | 96.70M       | 4.1.1.15     | 安点屏控      |           | ygn         | 2022-12-01 20:53:36 |
| 12 |    | dist.zip                     | 388.88M      | 8.4.1.11     | Windows应用 |           | szp         | 2022-11-25 16:35:33 |
| 13 |    | dist.zip                     | 388.88M      | 8.4.1.10     | Windows应用 |           | szp         | 2022-11-24 19:24:02 |
|    |    |                              |              |              |           | 共 18 条    | 15張/页 - ( 1 | 2 > 前往 1            |

12.11 上传升级文件界面

# 操作日志

此页面主要显示平台的操作记录内容。

| 信息发布系统                                |                            |                | 📪   20                     | 18年40   C 語言初編 (名) admin 〜 |
|---------------------------------------|----------------------------|----------------|----------------------------|----------------------------|
| ♠ 前页                                  | 操作日志                       |                |                            |                            |
| き 素材管理                                | 湯範入分組名称 Q C ∠*             | 消除             | 内容 単作具 -語言件- ◇ 用始时間 □ 开始时间 |                            |
| ■ 节目管理 ∨                              | □ ■ 全部模块 □ ■ 素材管理 ① ■ 素材管理 | # 模块 ◇ 动作 ◇ 内容 | 勝作员 ○                      | 操作                         |
| 首 日程管理                                |                            |                |                            |                            |
| 图发布管理                                 |                            |                |                            |                            |
| ■ 经纳管理 ✓                              | □ ■ 用戶管理 ■ 系统管理            |                |                            |                            |
| □ □ □ □ □ □ □ □ □ □ □ □ □ □ □ □ □ □ □ |                            |                |                            |                            |
| ■ 統计振表 · ·                            |                            |                |                            |                            |
|                                       |                            |                | 无数编                        |                            |
| ■ 系统管理 ^                              |                            |                |                            |                            |
| 參数配置                                  |                            |                |                            |                            |
| 终端升级                                  |                            |                |                            |                            |
| 操作日志                                  |                            |                |                            |                            |

12.12 操作日志界面

# 三. 智慧门店摄像头接入插件服务

# 3.1. 系统登录

本章节介绍了登录系统的操作。通过本章节描述,您可了解如下内容:

▶ 登录

▶ 登出

# 登录

首先将客户端安装完成,然后双击客户端,客户端弹出主界面窗口并提示网关服务启动(如下图),网关服务启动成功后会自动调用电脑系统默认的浏览器打开 Portal 系统,然后在登录页面输入用户名、密码进行系统登录。

操作步骤如下:

第1步: 输入用户名

第2步: 输入密码

第3步: 点击"登录"按钮

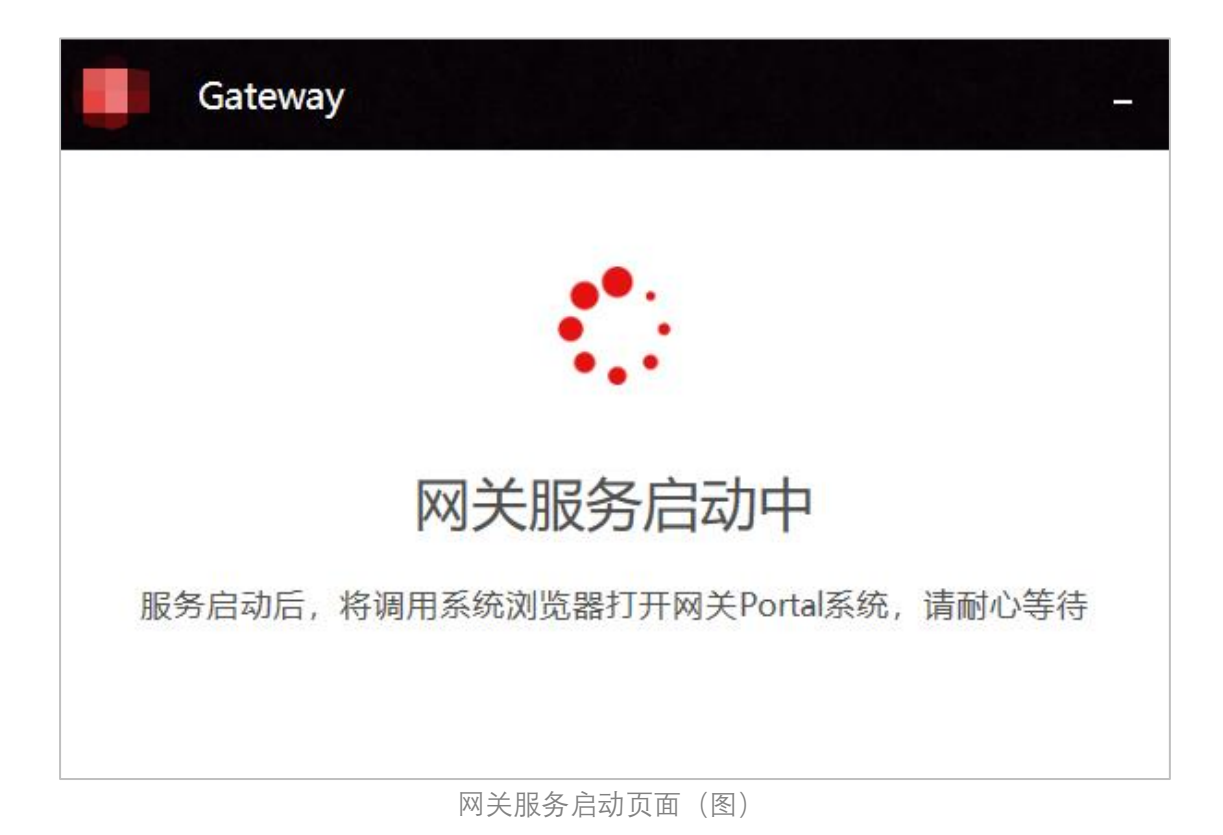

# Parts Parts

用户登录(图)

根据用户角色权限不同,登录系统后展示的操作资源会有差异,相关角色配置,请参考"系统设置>角色管理"说明。

# 配置网关

首次登录时,需要配置网关信息,其中包括以下填写项信息有:设备 ID、设备秘钥、IoTDA 接入地址。其中选项"IoTDA 接入地址",根据实际情况可选择内置选项,也可以选择自定义 填写。

操作步骤如下:

第1步: 输入设备 ID

第2步: 输入设备秘钥

第3步: 输入 IoTDA 接入地址

第4步:点击"提交并进入首页"按钮,即可进入首页

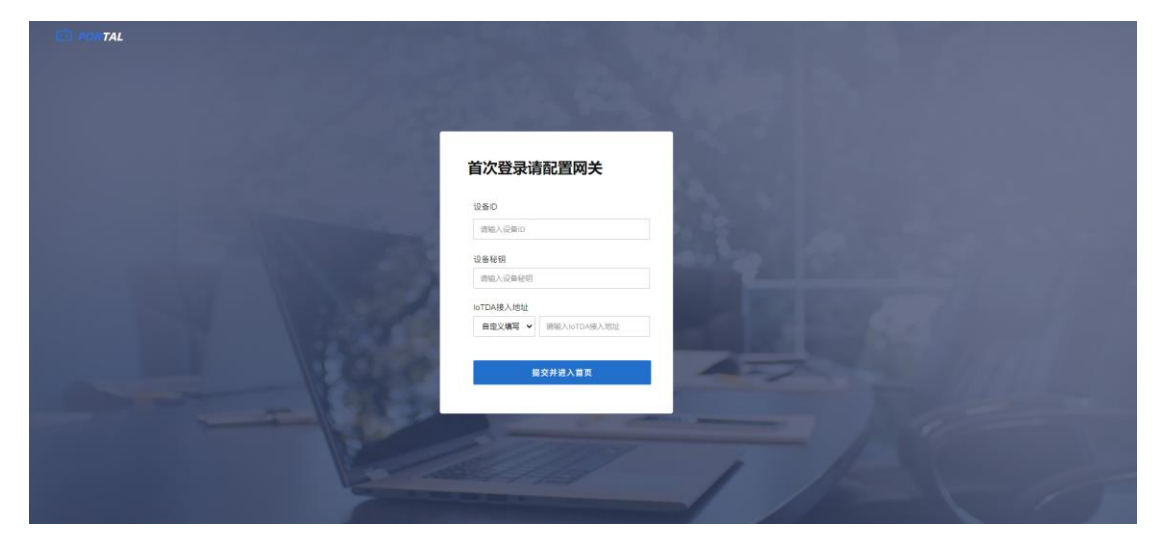

网关配置(图)

# 3.2. 运维管理

运维管理页面包含2个模块:设备管理、网关管理。

# 设备管理

设备管理指的是网关的子设备。从登录页面进入即可前往"设备管理"页面。设备列表页面 展示网关已绑定的 IPC 或者 NVR 设备。

| ≡                                                                                                    |                                                                                                    |                                                                                                    |                                                                      | admin                                                                                                    |
|----------------------------------------------------------------------------------------------------|----------------------------------------------------------------------------------------------------|----------------------------------------------------------------------------------------------------|----------------------------------------------------------------------|----------------------------------------------------------------------------------------------------|
| 這地管理 / 设备管理                                                                                                    |                                                                                                    |                                                                                                    |                                                                      |                                                                                                    |
| 第二日 - 1000 - 10000 - 1000 - 1000 - 1000 - 1000 - 1000 - 1000 - 1000 - 1000 - |                                                                                                    |                                                                                                    |                                                                      |                                                                                                    |
| DeviceID 产品名称 mac地址 网络和斯本 石谷林花                                                                                                    |                                                                                                    | 最后上编时间                                                                                                    | 提作                                                                   |                                                                                                    |
| 641b 用原用金5- 2ca59 5.6.16 在16                                                                                                    |                                                                                                    | 2023-04-25 11:10:25                                                                                                    | 22 68                                                                |                                                                                                    |
|                                                                                                    |                                                                                                    |                                                                                                    |                                                                      |                                                                                                    |
|                                                                                                    | 共1条                                                                                                    | 10条/页 < 1                                                                                                    | > 前往                                                                 | 1 页                                                                                                    |
|                                                                                                    | A         Automatic         Automatic         Automa | A         KARETOR         KARETOR         KARE | •         #           •         #################################### | Devision PARRA     Set 2 20034425 1119225 20034425 1119225 20034425 11192     DEVISION PARRA     Set 2 2 2 2 2 2 2 2 2 2 2 2 2 2 2 2 2 2 2 |

设备管理页面(图)

# 添加设备

在"设备管理"页面可添加子设备。操作步骤如下:

第1步:点击页面上方的"新增"按钮;

第 2 步: 在弹出框中填写所属产品、设备 ID、用户名、密码、设备 IP、端口、设备厂商信息;

第3步:点击弹窗下方的"确定"按钮,即可完成子设备添加。

| 网关PORTAL                   |                              |           |                          |
|----------------------------|------------------------------|-----------|--------------------------|
| <ul> <li>运维管理 ^</li> </ul> | 运续管理 / 设备管理                  |           |                          |
| 田 设备管理                     | 880                          |           |                          |
| ◎ 网关管理                     | 添加IPC/NVR设备<br>DeviceID 产品名称 | ×<br>在线状态 | 最后上就时间 操作                |
| ◎ 系统设置 ~                   | ● 注意:同类和子馆备必须处于同一个子网1 ×      |           |                          |
|                            | • 所属产品                       | -         |                          |
|                            | • 设备口 期始入记录口                 |           |                          |
|                            | *用户名 明确入用户名                  |           |                          |
|                            | 和户名不能为空<br>- 能研 到前人也研        |           |                          |
|                            | *1260 192 168 0 1            |           |                          |
|                            | - MIC (1896)-340             |           |                          |
|                            | ·设备广商 通道用设施生产有               |           |                          |
|                            | 取消 电金                        |           |                          |
|                            |                              |           |                          |
|                            |                              |           |                          |
|                            |                              |           |                          |
|                            |                              |           | 共0条 10余/页 ∨ < 1 > 前往 1 页 |

添加设备弹出框(图)

解绑设备

在"设备管理"页面可操作解绑子设备,即解除子设备与网关的绑定关系。

操作如下:

第1步:在设备管理页面列表找到需要解绑的设备,点击右侧的"解绑"按钮; 第2步:在弹出的二次确认提示框中,点击"确定"按钮,即可完成解绑操作。

| 网关PORTAL |   |             |      |           |        |      |                     | admin |
|----------|---|-------------|------|-----------|--------|------|---------------------|-------|
| ● 运输管理   | ^ | 运维管理 / 设备管理 |      |           |        |      |                     |       |
| 38 设备管理  |   | 所属产品        | 设备ID | 在時状态 > 重調 | 重量 新增  |      |                     |       |
| ◎ 同关管理   |   | DeviceID    | 产品名称 | maciitate | 固件版本   | 在编状态 | 最后上级时间 操作           |       |
| ③ 系统设置   | ~ | 641b*       | 缺    | 65.62:e4  | 5.6.16 | 在线   | 2023-04-25 11:10:25 |       |
|          |   |             |      |           |        |      |                     |       |
|          |   |             |      |           |        |      |                     |       |
|          |   |             |      |           |        |      |                     |       |
|          |   |             |      |           |        |      |                     |       |
|          |   |             |      |           |        |      |                     |       |
|          |   |             |      |           |        |      |                     |       |
|          |   |             |      |           |        |      |                     |       |
|          |   |             |      |           |        |      |                     |       |
|          |   |             |      |           |        |      |                     |       |

解绑设备(图)

# 查询设备

在"设备管理"页面可通过产品例行、设备 id、设备在/离线状态 3 种查询方式对设备进行组 合查询。

### 操作步骤如下:

第1步:根据实际需要,通过选择产品类型、输入设备 id 信息、选择在线状态或者离线状态

第2步:点击"查询"按钮,即可将按照查询条件输出设备列表。

| 运维管理 / 设备管理 |        |         |      |      |
|-------------|--------|---------|------|------|
| 所属产品        | ∨ 设备ID | 在线状态    | ▽ 直询 | 重置新增 |
|             |        | 本为近々(四) |      |      |

查询设备 (图)

# 设备详情

在"设备管理"页面,点击设备列表的"查看"按钮,即可进入设备详情页面;页面分为"设备信息""参数配置"和 2 个模块。

### 设备信息

设备信息页面包含设备基础信息、设备操作按钮 (解绑设备、重启):

- 设备基础信息:包含内容有DeviceID、ProductID、在线状态、产品名称、固件版本、 SN、IP地址、mac地址、创建时间、最后上线时间。
- ▶ 设备重启:见下方章节2.2.1.3。
- ▶ 设备解绑: 见上方章节2.2.1.2

| 网关PORTAL                 |          |                     |           |         |      |                     | admin |
|--------------------------|----------|---------------------|-----------|---------|------|---------------------|-------|
| <ul> <li>运动管理</li> </ul> | し 返回 返途管 | 2理 / 设备管理 / 详情      |           |         |      |                     |       |
| 88 设备管理                  | 设备信息     | 政配置                 |           |         |      |                     |       |
| ◎ 网关管理                   |          | F4497               |           |         |      |                     |       |
| <ul> <li></li></ul>      |          | NUSED IN            |           |         |      |                     |       |
|                          |          |                     |           |         |      |                     |       |
|                          |          |                     |           |         |      |                     |       |
|                          | 设备信息     |                     |           |         |      |                     |       |
|                          | DeviceID | F Q                 | ProductID | 641bf78 | 在城状态 | 在线                  |       |
|                          | 产品名称     | 海康摄像头               | 国体版本      | 5.6.16  | SN   | D8-2DC22            |       |
|                          | IP2532   | 192.16              | machthi   | 20      | 创建时间 | 2023-04-25 11:10:25 |       |
|                          | 最后上级时间   | 2023-04-25 11:10:25 |           |         |      |                     |       |
|                          |          |                     |           |         |      |                     |       |
|                          |          |                     |           |         |      |                     |       |
|                          |          |                     |           |         |      |                     |       |
|                          |          |                     |           |         |      |                     |       |
|                          |          |                     |           |         |      |                     |       |
|                          |          |                     |           |         |      |                     |       |
|                          |          |                     |           |         |      |                     |       |
|                          |          |                     |           |         |      |                     |       |
|                          |          |                     |           |         |      |                     |       |
|                          |          |                     |           |         |      |                     |       |

设备基础信息(图)

### 参数配置

参数配置包含有 5 种参数配置项,可根据使用情况,调整对应模块的参数值;注意:具体的 参数项需要示当前的设备是否支持而定,如果设备不支持,则页面将会隐藏不支持的参数项。

具体参数如下,根据需要调整每个类型的参数值或者参数选项,调整完成后在页面下方点击 "保存更新"按钮即可完成参数配置:

- ▶ 图像配置:亮度、饱和度、对比度、锐度、色度;
- ▶ 音频配置: 音频开关、编码格式、采样率、码率;
- 网络配置(只读不能修改):网络模式(默认自动)、IP地址、子网掩码、网关地址、 首选DNS、备用DNS;
- 时间配置:时间开关、NTP服务器地址、当前时区、同步时间间隔(min)、设备时间显示(仅展示);

SIP服务器配置(只读不能修改): 接入ID、SIP服务器编号、SIP服务器IP、SIP服务器 端口、SIP域、SIP接入协议、注册有效期、心跳周期(s)、最后一次连接状态、最近一 次连接描述信息。

| 网关PORTAL                 | Ξ                          |         |  |
|--------------------------|----------------------------|---------|--|
| 0 运维管理 ^                 | D 返回 运维管理 / 设备管理 / 详细      |         |  |
| 88 设备管理                  | 设备信息  参数配置                 |         |  |
| 会 网关管理                   | <b>医命配置</b> 音頻配置 网络配置 时间配置 | SIP服务配置 |  |
| <ul> <li>系統设置</li> </ul> | 亮度 0 100                   | - 50 +  |  |
|                          | 地和座 100                    | - 30 +  |  |
|                          | 对比度 100                    | - 50 +  |  |
|                          | 敬度 0 100                   | - 50 +  |  |
|                          | 色度 100                     | - 50 +  |  |
|                          | 保存更新                       |         |  |
|                          |                            |         |  |
|                          |                            |         |  |
|                          |                            |         |  |
|                          |                            |         |  |
|                          |                            |         |  |
|                          |                            |         |  |
|                          |                            |         |  |

参数配置(图)

# 重启设备

在"设备详情"页面,可对设备进行重启操作,设备重启过程中无法对设备"参数配置"进行提 交修改。

### 操作步骤如下:

第1步:点击"重启"按钮; 第2步:在弹出的二次确认框中,点击"确认"按钮,即可执行设备重启操作。

| 网关PORTAL | ł   |                  |                     |           |        |      |                     | admin |
|----------|-----|------------------|---------------------|-----------|--------|------|---------------------|-------|
| 0 运输管理   | ~ [ | ⊃ 返回 运维管理        | 1)设备管理/详细           |           |        |      |                     |       |
| 38 设备管理  |     | 2868 <b>#</b> \$ | <b>配置</b>           |           |        |      |                     |       |
| ◎ 网关管理   |     |                  | F445                |           |        |      |                     |       |
| ⊙ 系统设置   | 2   | 2                | NFUS IQ 26          |           |        |      |                     |       |
|          |     | 设备信息             |                     |           |        |      |                     |       |
|          |     | DeviceID         | 0                   | ProductID | 6 @    | 在线状态 | 在线                  |       |
|          |     | 产品名称             | 海康摄像头               | 固件版本      | 5.6.16 | SN   | DS-2DC220           |       |
|          |     | IP地址             | 192.1               | machtsta  | 2c.    | 他建时间 | 2023-04-25 11:10:25 |       |
|          |     | 模拟上规时间           | 2023-04-25 11:10:25 |           |        |      |                     |       |
|          |     |                  |                     |           |        |      |                     |       |

重启设备(图)

# 网关管理

在列表菜单中选择"运维管理>网关管理"子菜单,即可进入网关管理页面,页面主要展示当前网关的基础信息、操作按钮入口。

| 网天PORTAL |               |                                  |           |                            |      | admin               |
|----------|---------------|----------------------------------|-----------|----------------------------|------|---------------------|
| 适维管理 ^   | 這維管理 / 网关管理 / | 详情                               |           |                            |      |                     |
| 38 设备管理  |               | 1                                |           |                            |      |                     |
| ◎ 网关管理   |               | 设备秘钥: Huaw****23 ①<br>IoTDA接入地址: |           |                            |      |                     |
| ⑦ 系统设置 ~ | -             | 王約和王                             |           |                            |      |                     |
|          | 设备信息          |                                  |           |                            |      |                     |
|          | DeviceID      | 187                              | ProductID | 64118e714f1d6803244c381c 😡 | 在线状态 | 高线                  |
|          | 产品名称          | 朝歌网关                             | 田件版本      | 1.0.1                      | SN   | 12                  |
|          | IP地址          | 1                                | macktit   | 30                         | 创建时间 | 2023-04-25 10:05:58 |
|          | 最后上线时间        |                                  |           |                            |      |                     |
|          |               |                                  |           |                            |      |                     |
|          |               |                                  |           |                            |      |                     |
|          |               |                                  |           |                            |      |                     |
|          |               |                                  |           |                            |      |                     |
|          |               |                                  |           |                            |      |                     |
|          |               |                                  |           |                            |      |                     |
|          |               |                                  |           |                            |      |                     |
|          |               |                                  |           |                            |      |                     |
|          |               |                                  |           |                            |      |                     |
|          |               |                                  |           |                            |      |                     |
|          |               |                                  |           |                            |      |                     |

网关基础信息(图)

# 网关信息

设网关详情页面包含设备基础信息如下: DeviceID、ProductID、在线状态、产品名称、固件版本、SN、IP 地址、mac 地址、创建时间、最后上线时间。

### 重新配置

与首次登录后的"配置网关"功能相同,填写项相同。重新配置网关即修改当前网关的设备信息。

操作步骤如下:

第1步: 输入设备 ID

第2步: 输入设备秘钥

第3步: 输入 IoTDA 接入地址

第4步:点击"提交并进入首页"按钮,即可完成配置修改。

| C POPTAL                                                                                                    |                                  |
|----------------------------------------------------------------------------------------------------|----------------------------------|
|                                                                                                    |                                  |
|                                                                                                    |                                  |
|                                                                                                    | All and the second second second |
| the second second second second second second second second second second second second second second second s                                                                                                    |                                  |
|                                                                                                    | <b>百次登录请能置</b> 网关                |
| the second second second second second second second second second second second second second second second se                                                                                                    | 10ED                             |
| and the second second se | 清除入役前の                           |
|                                                                                                    | · 같을 뜻 얘                         |
|                                                                                                    | 清他入设集役组                          |
|                                                                                                    | loTDA接入地址                        |
|                                                                                                    | 自由文権写・                           |
|                                                                                                    | 10/0 ( ) + T                     |
|                                                                                                    | 第2月21日                           |
|                                                                                                    |                                  |
|                                                                                                    |                                  |
|                                                                                                    |                                  |
|                                                                                                    |                                  |

重新配置网关(图)

### 重启网关

在设备详情页面,可对网关执行重启操作,网关重启过程中无法操作 Portal 系统,重启完成 后会跳转至登录页面,需再次验证账号登录流程。

### 操作步骤如下:

第1步:点击"重启"按钮;

第2步:在弹出的二次确认框中,点击"确认"按钮,即可执行网关重启。

第3步:网关进入重启过程中,页面将会展示"等待"状态,不能进行其他操作,等待设备重 启成功后,将会退出登录页面。

第4步:在登录页面输入"用户名"和"密码",点击"登录"即可进入 Portal 系统。

| 网关PORTAL                 | =                |                                  |                              |                          |          |      | admin               |  |
|--------------------------|------------------|----------------------------------|------------------------------|--------------------------|----------|------|---------------------|--|
| <ul> <li>运维管理</li> </ul> | 迎接管理 / 网次管理 / 网络 |                                  |                              |                          |          |      |                     |  |
| 38 设备管理                  |                  | 64118                            |                              |                          | -        |      |                     |  |
| ◎ 网关管理                   |                  | 设解秘钥: 59db****9d @<br>IoTDA接入地址: | 重启设备                         |                          | ×        |      |                     |  |
| ◎ 系统设置                   |                  | 王新記者                             | 确定需要继续重启网关设备<br>系统,等待设备重启后重新 | 吗? 执行重启综将会道<br>登录才能继续使用! | (Hportal |      |                     |  |
|                          |                  |                                  | 取消                           | 柳頭                       |          |      |                     |  |
|                          | 设备信息             |                                  |                              |                          |          |      |                     |  |
|                          | DeviceID         | Q                                |                              | ProductID                | 0        | 在现状态 | 在线                  |  |
|                          | 产品名称             |                                  |                              | 国件版本                     | 0.2.5    | SN   | F77                 |  |
|                          | IP地址             | 192                              |                              | mactBitt                 | C8-5B-   | 自建时间 | 2023-05-04 09.29.24 |  |
|                          | 最后上级时间           | 2023-05-04 16:17:21              |                              |                          |          |      |                     |  |
|                          |                  |                                  |                              |                          |          |      |                     |  |
|                          |                  |                                  |                              |                          |          |      |                     |  |
|                          |                  |                                  |                              |                          |          |      |                     |  |
|                          |                  |                                  |                              |                          |          |      |                     |  |
|                          |                  |                                  |                              |                          |          |      |                     |  |
|                          |                  |                                  |                              |                          |          |      |                     |  |
|                          |                  |                                  |                              |                          |          |      |                     |  |
|                          |                  |                                  |                              |                          |          |      |                     |  |
|                          |                  |                                  |                              |                          |          |      |                     |  |
|                          |                  |                                  |                              |                          |          |      |                     |  |
|                          |                  |                                  |                              |                          |          |      |                     |  |

重启网关(图)

# 3.3. 系统设置

系统管理页面包含3个模块:用户管理、角色管理、账号安全。 权限说明:用户管理和角色管理2个模块,只有 admin 管理员有权限管理,普通用户不展 示这两个模块。

# 用户管理

用户管理页面包含的操作有:添加用户、编辑用户、删除用户、修改密码。

| 网关PORTAL | ≡       |          |         |                     |    | admin      |
|----------|---------|----------|---------|---------------------|----|------------|
| 0 运维管理 ~ | 系统管理(   | 用户管理     |         |                     |    |            |
| ④ 系统设置 ^ | 用户列表    | t        |         |                     |    |            |
| ▲ 用户管理   | eukar k | 秋号       |         |                     |    |            |
| â 角色管理   | 用户id    | 用户名      | 用户类型    | 最后登录时间              | 香注 | 操作         |
| 合 账号安全   | 1       |          | admin   | 2023-04-25 09:48:00 |    |            |
|          | 2       | zhangsan | general |                     |    | 编辑 修改运得 劃除 |
|          |         |          |         |                     |    |            |
|          |         |          |         |                     |    |            |
|          |         |          |         |                     |    |            |
|          |         |          |         |                     |    |            |
|          |         |          |         |                     |    |            |
|          |         |          |         |                     |    |            |
|          |         |          |         |                     |    |            |
|          |         |          |         |                     |    |            |
|          |         |          |         |                     |    |            |
|          |         |          |         |                     |    |            |

用户管理页面(图)

# 用户列表

用户列表页面展示当前系统的用户信息,包括以下字段内容:用户 id、用户名、角色类型、 最后登录时间、备注信息。

| 用户名 | 用户类型    | 最后登录时间                          | 备注                                                                 | 操作                                                                                    |
|-----|---------|---------------------------------|--------------------------------------------------------------------|---------------------------------------------------------------------------------------|
|     | admin   | 2023-04-25 09:48:00             |                                                                    |                                                                                       |
| zh  | general |                                 |                                                                    | 编辑 悖改密码 删除                                                                            |
|     |         |                                 |                                                                    |                                                                                       |
|     |         |                                 |                                                                    |                                                                                       |
|     |         |                                 |                                                                    |                                                                                       |
|     | 用户名     | 用户名 用户类型<br>admin<br>zh general | 用户名 用户类型  通信登录时间<br>の dmin 2023-04-25 09.46 00<br>か decard general | 제우축         제우축         료용 축/례         출표           admin         2023-04-25 09.48.00 |

用户列表(图)

### 添加用户

### 操作步骤如下:

第1步:在用户管理列表页面点击"创建账号"按钮;

第2步: 在弹出框处填写用户名、密码、确认密码和备注; 然后点击"确定"按钮, 即可完成 用户添加。

| 网关PORTAL |           |                     |          |   |                     |    |    |
|----------|-----------|---------------------|----------|---|---------------------|----|----|
| ◎ 這维管理 ~ | 系统管理:用户管理 |                     |          |   |                     |    |    |
| ◎ 系统设置 ^ | 用户列表      |                     |          | - |                     |    |    |
| ▲ 用户管理   | 创建帐号      | 新增用户                |          | × |                     |    |    |
| â 角色管理   | 用户id 用户名  | 角色类型                | 普通管理员    | ~ | 最后登录时间              | 备注 | 操作 |
| 合 账号安全   | 1 admin   | * 用户名               | zhangsan |   | 2023-04-25 09:48:00 |    |    |
|          |           | * 80 <del>0</del> 8 | •••••    |   |                     |    |    |
|          |           |                     |          |   |                     |    |    |
|          |           | " 備认密码              |          |   |                     |    |    |
|          |           | 备注                  |          |   |                     |    |    |
|          |           |                     |          |   |                     |    |    |
|          |           |                     | 取消       |   |                     |    |    |
|          |           |                     |          |   |                     |    |    |
|          |           |                     |          |   |                     |    |    |
|          |           |                     |          |   |                     |    |    |
|          |           |                     |          |   |                     |    |    |
|          |           |                     |          |   |                     |    |    |
|          |           |                     |          |   |                     |    |    |
|          |           |                     |          |   |                     |    |    |

添加用户(图)

# 编辑用户

### 操作步骤如下:

第1步:找到需要编辑的用户,点击列表右侧的"编辑"按钮;

第2步:在弹出框处,填写备注信息,其他信息不可编辑,点击"确认"按钮完成编辑。

| 网关PORTAL | =           |               |                     | admin |
|----------|-------------|---------------|---------------------|-------|
| ● 运维管理 ~ | 系統管理 / 用户管理 |               |                     |       |
| ④ 系统设置 ^ | 用户列表        | data da       |                     |       |
| ▲ 用户管理   | 创建账号        | 修改用户          |                     |       |
| â 角色管理   | 用户id 用户名    | 利己央型 百濟管理会    | 最后登录时间 备注 操作        |       |
| 合 账号安全   | 1 admin     | *用户名 zhangsan | 2023-04-25 09:48:00 |       |
|          | 2 zhangsan  | 备注            |                     |       |
|          |             | 201           |                     |       |

编辑用户(图)

# 删除用户

### 操作步骤如下:

第1步:找到需要删除的用户,点击列表右侧的"删除"按钮; 第2步:在弹出框处,点击"确认"按钮即可完成删除操作。

| 网关PORTAL |           |          |              |                                                                    |                     |                 |            |
|----------|-----------|----------|--------------|--------------------------------------------------------------------|---------------------|-----------------|------------|
| • 1997 · | 系统管理 / 用  | 1/22世3年  |              |                                                                    |                     |                 |            |
| 0 skut   | 用序列表      |          |              |                                                                    |                     |                 |            |
| ▲ 用户管理   | STATES OF | 3        |              |                                                                    |                     |                 |            |
| 8 mese   | 用户时       | 用户名      |              | 用户类型                                                               | 重后登录时间              | <b>新江 18</b> 17 |            |
| 合 账号安全   | 1         | admin    |              | admin                                                              | 2023-04-25 09:48:00 |                 |            |
|          | 2         | zhangsan |              | general                                                            |                     | 90              | Marani Man |
|          |           |          | 提示<br>● mumm | ×<br>1884 <sup>00</sup> 升部時代天気(1897) 北陸作天九原田<br>1993 単元<br>1993 単元 |                     |                 |            |

删除用户(图)

# 修改用户密码

超级管理员可修改子用户的账号密码。

操作步骤如下:

第1步:找到需要需要编辑的用户,点击列表右侧的"修改密码"按钮;

第2步: 在弹出框处, 输入新密码和确认密码2项信息, 点击"确认"按钮即可完成密码修改

| 操作。                      |          |          |              |                |   |                     |    |                      |       |
|--------------------------|----------|----------|--------------|----------------|---|---------------------|----|----------------------|-------|
| 网关PORTAL                 |          |          |              |                |   |                     |    | ()                   | admin |
| • 1997 ·                 | 茶統管理 / 用 | 产管理      |              |                |   |                     |    |                      |       |
| <ul> <li>系统设置</li> </ul> | 用应利表     |          | (# 3H 10 III |                |   |                     |    |                      |       |
| ▲ 用户管理                   | 83285    |          | 用户名 zhanosa  | an             |   |                     |    |                      |       |
| & memm                   | 粗Psd     | 用户名      |              |                |   | 服后整条时间              | 专注 | 操作                   |       |
| 合 账号安全                   | 1        | adının   | * 新密码        |                |   | 2025-04-25 09.48.00 |    |                      |       |
|                          | 2        | zhangsan | "确认密码        |                |   |                     |    | 1968 (\$273) F. 2004 |       |
|                          |          |          |              | 203 <b>4</b> 2 | l |                     |    |                      |       |

修改子用户密码(图)

# 角色管理

本系统内置"超级管理员"和"普通管理员"2个角色,当前版本不允许修改,仅做展示,列表统 计并展示每个角色的用户数量。

| 网关PORTAL | 1 | E        |         |       |         | admin               |
|----------|---|----------|---------|-------|---------|---------------------|
| ● 运维管理 ~ | X | 系统设置 / 角 | 色管理     |       |         |                     |
| ④ 系统设置 へ |   | 角色列表     |         |       |         |                     |
| ▲ 用户管理   |   | 角色id     | 角色名称    | 已有账户数 | 角色描述    | 创建时间                |
| â 角色管理   |   | 1        | admin   | 1     | admin   | 2023-04-25 09:42:11 |
| 合账号安全    |   | 2        | general | 1     | general | 2023-04-25 09:42:11 |
|          |   |          |         |       |         |                     |
|          |   |          |         |       |         |                     |
|          |   |          |         |       |         |                     |
|          |   |          |         |       |         |                     |
|          |   |          |         |       |         |                     |
|          |   |          |         |       |         |                     |
|          |   |          |         |       |         |                     |
|          |   |          |         |       |         |                     |
|          |   |          |         |       |         |                     |
|          |   |          |         |       |         |                     |
|          |   |          |         |       |         |                     |

角色管理页面(图)

# 账号安全

账号安全页面主要是管理当前自己的账户,可在该页面查看基础信息、修改账号密码以及退 出系统登录。

| 网关PORTAL         | =                                                                   | admin |
|------------------|---------------------------------------------------------------------|-------|
| ● 运维管理 ~         | 设置 / 系统管理 / 安全管理                                                    |       |
| ④ 系统设置 へ         | 密码管理                                                                |       |
| ▲ 用户管理           | 账号信息                                                                |       |
| ▲ 角色管理<br>② 账号安全 | 周中D: 1<br>周中名: admin<br>上次登書材詞: 2023-04-25 05:85:00<br>(第500回) 直出登录 |       |
|                  |                                                                     |       |

账户安全页面(图)

# 修改密码

修改当前账号的密码。

### 操作步骤如下:

第1步:点击详情页信息下方的"修改密码"按钮;

第2步: 在弹出框处, 输入"原密码"、"新密码"、"确认密码"3项信息, 点击"确认"按钮即可 完成密码修改操作。

| 网关PORTAL |                                          | admin |
|----------|------------------------------------------|-------|
| ● 运维管理 ~ | Q是 / 系统管理 / 安全管理                         |       |
| ④ 系统设置 ^ | <u> 新興智恒</u> 侍边宽码 ×                      |       |
| ▲ 用户管理   | 8948 <u>8</u> 9                          |       |
| â 角色管理   | 用户ID:                                    |       |
| △ 账号安全   | 周产名: "西亚吗<br>上次量量时间: 2023-04-25 09 48 00 |       |
|          | ·新世時                                     |       |
|          | - @L.M.H                                 |       |
|          |                                          |       |

修改密码(图)

# 退出登录

退出当前账号的登录状态,返回登录页面 操作步骤如下: 第1步:点击详情页信息下方的"退出登录"按钮;

第2步:在弹出的二次确认弹框中,点击"确认"按钮,即可退出系统,返回登录页面。

| 退出登录              |    | ×  |
|-------------------|----|----|
| 您即将退出当前账号登录,是否继续? |    |    |
|                   | 退出 | 取消 |

退出登录弹窗提示(图)